# Semel M2 Touch Screen Taksimittari Käyttöohje

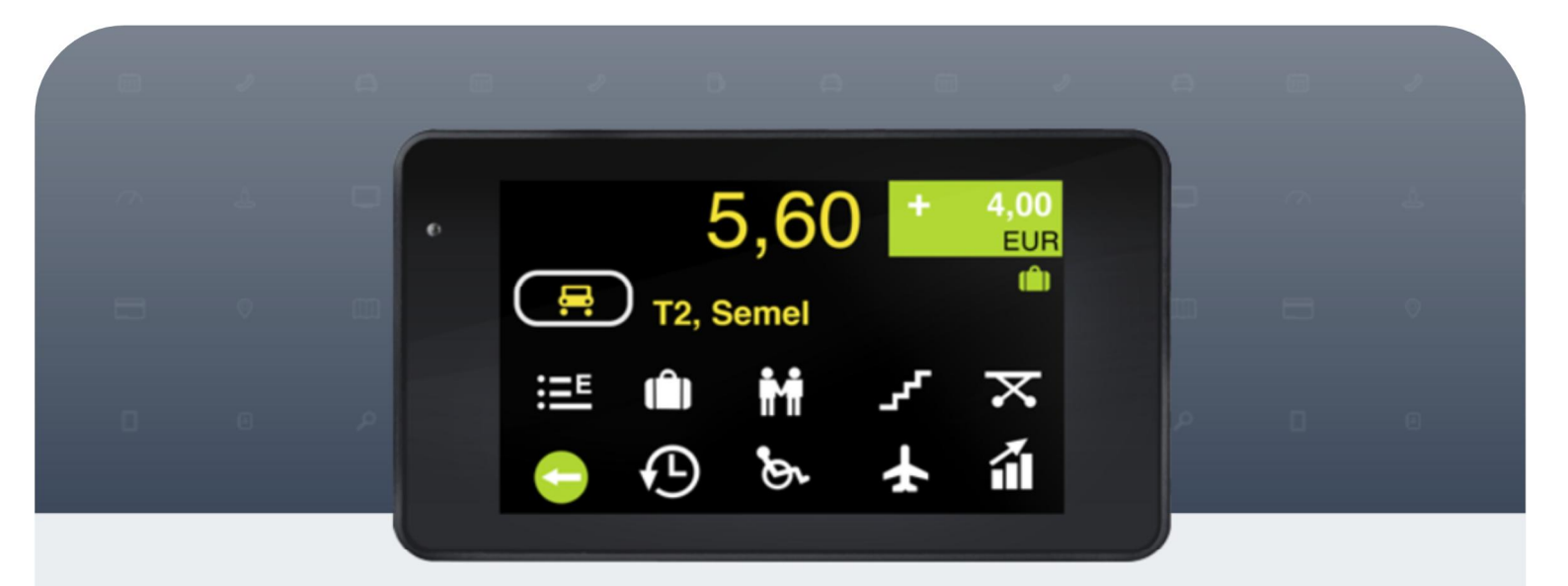

Ohjelmistoversio M2.BFI.00536B.100120

## Semel<sup>[]</sup>

| 1. | YLF            | EISTÄ                                           | 3                       |
|----|----------------|-------------------------------------------------|-------------------------|
|    | 1.1            | Yleistä tietoa                                  | 3                       |
|    | 1.2            | KÄYTTÖOHJEEN LYHENTEET                          | 3                       |
|    | 1.3            | TT430 Näyttö                                    | 4                       |
|    | 1.4            | NUMERONÄPPÄIMISTÖ                               | 5                       |
| 2. | KUV            | VAKKEET JA PAINIKKEET                           | 6                       |
|    | 2.1            | PAINIKKEET                                      | 6                       |
|    | 2.2            | IKONIT                                          | 11                      |
| 3. | KIR            | JOITIN JA KUITIN TULOSTUS                       | .14                     |
|    | 3.1            | KUITIN TULOSTUS                                 | 14                      |
|    | 3.2            | KUITIN TULOSTUKSEN OHITTAMINEN                  | 15                      |
|    | 3.3            | KUITIN KOPIO                                    | 16                      |
|    | 3.4            | KUITIN KOPIO HISTORIASTA                        | 17                      |
|    | 3.4.1          | Kuitin tulostus kuittinumerolla                 | 17                      |
|    | 3.4.2          | 2 Kuitin tulostus ilman kuittinumeroa           | 18                      |
|    | 3.4.3          | <i>Viimeiset 6 kuittia tulostus historiasta</i> | 19                      |
| 4. | TAF            | KSIMITTARIN TILAT, TOIMINNOT JA SYMBOLIT        | 20                      |
|    | 4.1            | OFF-TILA                                        | 20                      |
|    | 4.1.1          | OFF-Tila, Huoltoajo                             | 20                      |
|    | 4.1.2          | 2 OFF-Tila, Yksityisajo                         | 23                      |
|    | 4.1.3          | 3 Ajovuoron Aloitus                             | 25                      |
|    | 4.1.4          | 4 OFF-Tila Menu                                 | 27                      |
|    | 4.2            | VAPAA TILA                                      | 29                      |
|    | 4.2.1          | Vapaa-tila toiminnot ja tilat                   | 29                      |
|    | 4.2.2          | 2 Taksin Vapaavalon ohjaus manuaalisesti        | 34                      |
|    | 4.2.2          | 3 Tauko                                         | 35                      |
|    | 4.2.4          | Taksa-ajon aktivointi                           | 30                      |
|    | 4.2.2          | o Sopimusajo                                    | 20                      |
|    | 4.2.0          | ) Kettitujo<br>7 Aioluokka                      | <i>39</i><br><i>1</i> 0 |
|    | 4 2 8          | R Tilausnumero                                  | 40                      |
|    | 4.2.9          | ) Maksun oikaisu                                | 43                      |
|    | 4.2.1          | 10 Aiovuoron Lopetus.                           | 45                      |
|    | 4.2.1          | 11 Vapaa-Tila Menu                              | 46                      |
|    | 4.3            | VARATTU TILA                                    | 48                      |
|    | 4.3.1          | Varattu-tila toiminnot ja tilat                 | 48                      |
|    | 4.3.2          | 2 Taksaluokan muutos Varattu-tilassa            | 52                      |
|    | 4.3.3          | B Hold Tila                                     | 54                      |
|    | 4.3.4          | 4 Lisämaksut                                    | 55                      |
|    | 4.3.5          | 5 Ajoluokka                                     | 64                      |
|    | 4.3.0          | 5 Maksimihinta                                  | 65                      |
|    | 4.4            | KASSA TILA                                      | 66                      |
|    | 4.4.1          | Tinni                                           | 00<br>70                |
|    | 4.4.2          | α Πρρι<br>8 Ποριτικ                             | 73                      |
|    | 4.4.2<br>1 1 1 | alennus<br>1 Jaettu Maksu                       | 76                      |
|    | 44             | 5 Aioluokka                                     | 80                      |
|    | 441            | 5 Arvonlisävero [ALV]                           | 81                      |
|    | 4.4.2          | 7 Hukka-ajo                                     | 83                      |
|    | 4.4.8          | 3 Kassa Ťila Menu                               | 84                      |
|    | 4.5            | STOP TILA                                       | 86                      |
| 5. | AIK            | A JA PÄIVÄMÄÄRÄ                                 | 87                      |
|    | 5 1            | Αιγ λ το Ράιναμά αρά Νάντοι ι ε                 | 87                      |
|    | 5.2            | KELLONAJAN ASETUS                               | . 88                    |
|    |                |                                                 |                         |

## Semel 5

| 6. | MU     | ISTIREKISTERIT                               |  |
|----|--------|----------------------------------------------|--|
|    | 6.1    | VUOROMUISTIT NÄYTÖLLE                        |  |
|    | 6.2    | RAPORTIT                                     |  |
|    | 6.2.1  | Käynnissä olevan ajovuoron vuororaportti     |  |
|    | 6.2.2  | 2 Vuororaportin tulostus ajovuoron päätyttyä |  |
|    | 6.2.3  | 3 Kuukausiraportit                           |  |
|    | 6.2.4  | 4 Vuosiraportit                              |  |
|    | 6.2.3  | 5 Viimeisen 48-tunnin raportti ja kuitit     |  |
| 7. | VIR    | ANOMAISINFO JA -RAPORTIT                     |  |
|    | 7.1    | POLIISIN TARKASTUSRAPORTTI                   |  |
|    | 7.2    | MATKAVAKION TARKASTUSRAPORTTI                |  |
|    | 7.3    | MID TARKASTUSARVOT                           |  |
|    | 7.4    | MID KOKONAISMUISTIEN SELAUS                  |  |
| 8. | LIP    | PUPARAMETRIEN ASETUS                         |  |
|    | 8.1    | LIPPUPARAMETRIT [KOODI 600]                  |  |
|    | 8.2    | LIPPUPARAMETRIT [KOODI 601]                  |  |
| 9. | EU     | VAATIMUSTENMUKAISUUSVAKUUTUS                 |  |
| 10 | ). TEF | KNISET TIEDOT                                |  |

#### 1. YLEISTÄ

#### 1.1 Yleistä tietoa

Semel M2 Kosketusnäyttö taksimittarin on moderni, monipuolinen, vakaa ja luotettava taksimittari ammattilaiskäyttöön.

Semel M2 taksimittari mahdollistaa taksikuljettajalle, -yrittäjälle ja -yhtiölle mahdollisuuden muuttaa hintoja, arvonlisävero-kantaa jne. ja taksimittari on testattu ja täyttää kaikki vaadittavat MID-mittauslaitedirektiivin ja Euroopan Unionin vaatimukset.

HUOM! Taksimittari on luvallista asentaa, ohjelmoida ja sinetöidä ainoastaan valtuutetussa Semel Asennusliikkeessä.

#### 1.2 Käyttöohjeen lyhenteet

Tässä ohjeessa käytetyt termit ja lyhenteet.

MID = Measuring Instruments Directive (MID Mittauslaitedirektiivi)

TD = Time Doubling (Kohdentumisaika/Kaksinkertaistumisaika)

VAT = Value Added Tax (Arvonlisävero)

UV = Ultraviolet (Ultravioletti)

YYMMDD = Year (Y=Vuosi), Month (M=Kuukausi), Day (D=Päivä).

HHMM = Hour (H=Tunti), Minute (M=Minuutti).

#### 1.3 TT430 Näyttö

TT430 kosketusnäyttö on jaettu käyttöpainikkeiden, taksimittarin tilan näyttämän ja hinta-/valuuttanäyttämän alueisiin.

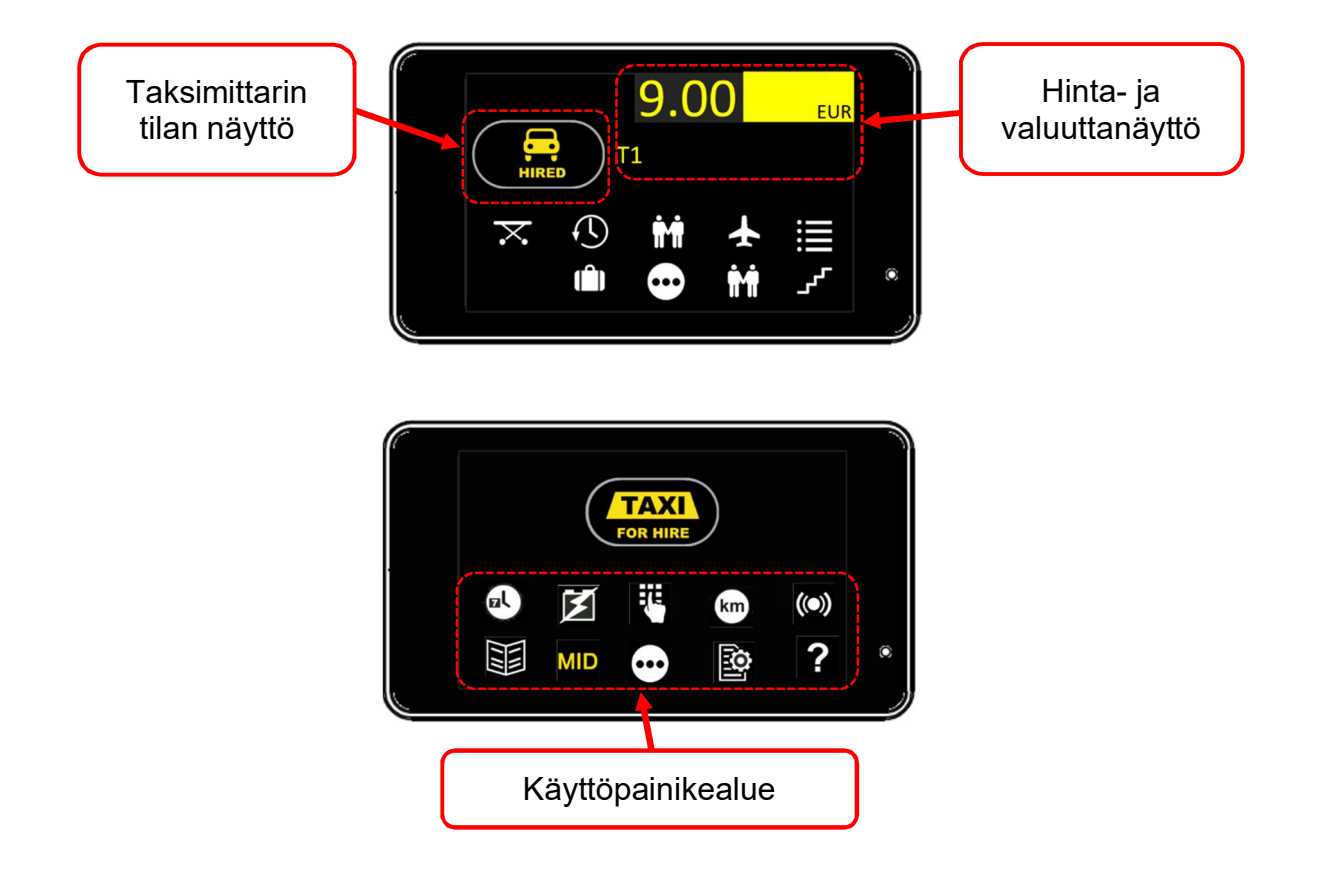

#### 1.4 Numeronäppäimistö

Numeronäppäimistöä käytetään numeraalisten arvoja ja käyttökoodeja käytettäessä.

Numeronäppäimistö avautuu koskettamalla näytön oikean puoleista yläosaa.

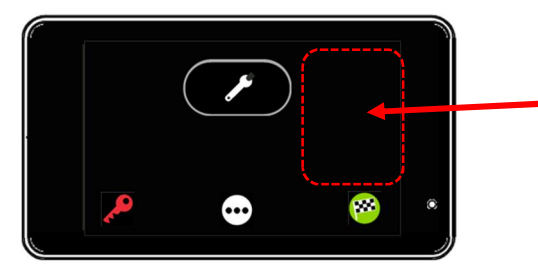

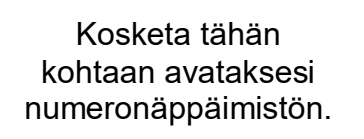

Numeraaliset arvot/-koodit asetetaan numeronäppäimistöä käyttäen.

Painike **X** tyhjentää esim. virheellisen numerosarjan. Vahvista näppäilty numerosarja/-koodi painikkeella **X**. Numeronäppäimistö suljetaan painikkeella **X**.

| 1 | 2 | 3 |   |
|---|---|---|---|
| 4 | 5 | 6 |   |
| 7 | 8 | 9 | × |
| × | 0 | • | < |

HUOM!! Desimaaliluvut erotetaan painikkeella .

#### 2. Kuvakkeet ja painikkeet

Taksimittarin kuvakkeet ja painikkeet on eritelty alla olevassa taulukossa. Taulukko sisältää myös kuvakkeita ja toimintoja vastaavat numeraaliset koodit (käytettäessä numeronäppäimistöä toimintojen aktivointiin).

#### 2.1 Painikkeet

| معرد<br>ا     | KOODI<br>24                          | HUOLTOAJO                              | Aktivoi toiminto painikkeella.                                                            |
|---------------|--------------------------------------|----------------------------------------|-------------------------------------------------------------------------------------------|
|               | KOODI<br>23                          | YKSITYISAJO                            | Aktivoi toiminto painikkeella.                                                            |
| $\cdot \cdot$ | -                                    | TOIMINTOVALIKOT                        | Siirry toimintovalikossa<br>eteenpäin (seuraavalle sivulle)<br>toimintovalikkonäppäimellä |
| <b>100</b>    | KOODI<br>21                          | AJOVUORON ALOITUS                      | Aktivoi toiminto painikkeella.                                                            |
|               | KOODI<br>63<br>ja/tai<br>KOODI<br>68 | AIKA JA PÄIVÄMÄÄRÄ NÄYTÖLLE            | Aktivoi ja/tai deaktivoi toiminto<br>painikkeella.                                        |
| X             | KOODI<br>67                          | JÄRJESTELMÄN KÄYTTÖJÄNNITE<br>NÄYTÖLLE | Aktivoi ja/tai deaktivoi toiminto<br>painikkeella.                                        |
|               | -                                    | AVAA NUMERONÄPPÄIMISTÖ                 | Aktivoi toiminto painikkeella.                                                            |
| km            | KOODI<br>64                          | KYYDIN KILOMETRIT NÄYTÖLLE             | Aktivoi toiminto painikkeella.                                                            |
| $\mathbf{X}$  | KOODI<br>65                          | ODOTUSAIKA NÄYTÖLLE                    | Aktivoi toiminto painikkeella.                                                            |
| <b>((●))</b>  | -                                    | TAKSIMITTARIIN LIITETYT<br>LAITTEET    | Aktivoi toiminto painikkeella.<br>Näyttää kytketyt laitteet ja<br>yhteyden tilan.         |
|               | -                                    | MENU                                   | Avaa Menu-valikko<br>painikkeella.                                                        |
| MID           | -                                    | MID SELAIN                             | Aktivoi toiminto painikkeella.                                                            |

|           | 4 O         | Semel <sup>2</sup>      | 4 C D A 4 D                                                                                                    |
|-----------|-------------|-------------------------|----------------------------------------------------------------------------------------------------|
|           |             |                         |                                                                                                    |
| O         | KOODI<br>89 | PARAMETRIT              | Tulostaa taksimittarin<br>parametrit.                                                                                                    |
|           | 1           |                         |                                                                                                    |
| ?         | -           | INFO                    | Näyttää mahdollisen<br>Iisäinformaation valitussa<br>tilassa.                                                                                                    |
|           |             |                         |                                                                                                    |
| ×¢<       | -           | NAYTON KIRKKAUDEN SAATO | Aktivoi toiminto painikkeella.                                                                                                    |
|           |             |                         |                                                                                                    |
|           | KOODI<br>62 | SISÄVALOJEN SAMMUTUS    | Sammuta taksimittarin<br>toiminnon sytyttämät<br>ajoneuvon sisävalot<br>painikkeella.<br>HUOM! Taksimittari ohjaa<br>sisävaloja taksimittarin Kassa-<br>tilassa automaattisesti.<br>Toiminto on asennuksen<br>lisätyö (tilattava erikseen |
|           |             |                         | asennusliikkeltä) ja<br>mahdollisesti vaatii ajoneuvon<br>valmistajan tukitoimenpiteitä.                                                                                                    |
|           | KUUDI       | ΔΩΕΤΙΙΚΩΕΤ              | Siirry asetusyalikkaan                                                                                                    |
| Ó         | 600         | ASETUKSET               | painikkeella.                                                                                                    |
|           |             |                         |                                                                                                    |
| <b>T1</b> | 1           | TAKSA 11                | Aktivoi toiminto painikkeella.                                                                                                    |
|           | т т         |                         |                                                                                                    |
| Ū         | -           | TAKSAVALIKKO            | Siirry Taksavalikkoon<br>painikkeella.                                                                                                    |
| Т2        | KOODI<br>2  | TAKSA T2                | Aktivoi toiminto painikkeella                                                                                                    |
| Т3        | KOODI<br>3  | TAKSA T3                | Aktivoi toiminto painikkeella                                                                                                    |
|           | KOODI<br>25 | SOPIMUSAJO              | Aktivoi toiminto painikkeella                                                                                                    |
| <b>F</b>  | -           | SOPIMUSAJOVALIKKO       | Siirry asetettujen<br>sopimusajojen valikkoon.                                                                                                    |
| T⊠        | -           | ODOTUSAIKATAKSA         | Aktivoi toiminto painikkeella                                                                                                    |
|           | -           | TAKSATAULUKKO           | Siirry taksataukkoon painikkeella.                                                                                                    |

|        | A 0          | Semel <sup>5</sup>                 | * * • • • * •                                                                           |
|--------|--------------|------------------------------------|-----------------------------------------------------------------------------------------|
|        | -            | TAKSAVALINNAN<br>NUMERONÄPPÄIMISTÖ | Avaa näppäimistö painikkeella.                                                          |
| مړم    | KOODI<br>26  | REITTIAJO                          | Aktivoi toiminto painikkeella                                                           |
| •      | KOODI<br>16  | AJOLUOKKA                          | Aktivoi toiminto painikkeella                                                           |
| T&     | -            | ALUE TAKSA                         | Aktivoi toiminto painikkeella                                                           |
|        | -            | ASIAKAS KYYDISSÄ                   | Aktivoi toiminto painikkeella.                                                          |
| Ş      | -            | ASIAKAS POISTUNUT KYYDISTÄ         | Aktivoi toiminto painikkeella                                                           |
|        | -            | PALUU                              | Palaa/poistu edelliseen<br>valikkoon painikkeella                                       |
| TAXI   | KOODI<br>620 | TAKSIVALO POIS PÄÄLTÄ              | Sammuta taksin vapaavalo<br>painikkeella.<br>HUOM! Taksimittari pysyy<br>Vapaa-tilassa. |
| TAXI   | KOODI<br>621 | TAKSIVALO PÄÄLLE                   | Sytytä taksin vapaavalo taksa-<br>ajossa.                                               |
| $\Box$ | KOODI<br>29  | TAUKO                              | Aktivoi toiminto painikkeella                                                           |
|        | KOODI<br>70  | VUOROMUISTIT                       | Siirry käynnisä olevan<br>ajovuoron rekisterivalikkoon.                                 |
|        | KOODI<br>80  | VUORORAPORTTI                      | Tulostaa ajovuororaportin.<br>HUOM! Katso ohjeen kohdat<br>6.2.1 ja 6.2.2               |
|        | -            | HOLD TILA                          | Aktivoi Hold-tila taksa-ajossa<br>painikkeella.                                         |
| Ð      | -            | LISÄMAKSUVALIKKO                   | Siirry valikkoon painikkeella.                                                          |
| ×      | -            | KASSA                              | Siirry Kassa-tilaan<br>painikkeella.                                                    |
|        | -            | KUITIN TULOSTUS                    | Aktivoi toiminto painikkeella                                                           |

## Semel<sup>[]</sup>

| X                                       | KOODI<br>35 | PAARILISÄ                   | Aktivoi toiminto painikkeella                        |
|-----------------------------------------|-------------|-----------------------------|------------------------------------------------------|
|                                         | KOODI<br>36 | ENNAKKOTILAUSMAKSU          | Aktivoi toiminto painikkeella                        |
| <b>Ť</b> Ť                              | CODE<br>37  | AVUSTAMISLISÄ               | Aktivoi toiminto painikkeella                        |
| ¥                                       | KOODI<br>38 | LENTOKENTTÄLISÄ             | Aktivoi toiminto painikkeella                        |
| E                                       | KOODI<br>39 | MUU LISÄMAKSU               | Aktivoi toiminto painikkeella                        |
| (Ê)                                     | KOODI<br>31 | MATKATAVARALIS*Ä            | Aktivoi toiminto painikkeella                        |
| ۍ                                       | KOODI<br>34 | PORRASLISÄ                  | Aktivoi toiminto painikkeella                        |
|                                         | -           | MAKSIMIHINTA                | Aseta kyydin maksimihinta<br>painikkeen toiminnolla. |
| <b>—</b><br>№                           | KOODI<br>15 | TILAUSNUMERO                | Aktivoi toiminto painikkeella                        |
| Ð                                       | -           | PALUU TAKSA-TILAAN          | Aktivoi toiminto painikkeella                        |
| TAXI                                    | -           | PALAA VAPAA-TILAAN          | Aktivoi toiminto painikkeella                        |
|                                         | KOODI<br>42 | JAETTU MAKSU                | Aktivoi toiminto painikkeella                        |
| S C C C C C C C C C C C C C C C C C C C | KOODI<br>40 | HINNAN MUUTOS               | Aktivoi toiminto painikkeella                        |
| % <sup>x</sup>                          | -           | ARVONLISÄVEROKANNAN VALINTA | Aktivoi toiminto painikkeella                        |
|                                         | KOODI<br>41 | TIPPI                       | Aktivoi toiminto painikkeella                        |
|                                         | KOODI       |                             | Aktivoj tojminto pojnikkoello                        |
|                                         | 61          |                             |                                                      |

|          | <b>≜ ⊑</b> ∂ | Semel 🕄 💡 💡              |                                          |
|----------|--------------|--------------------------|------------------------------------------|
| X        | KOODI<br>321 | MAKSUN OIKAISU           | Aktivoi toiminto painikkeella            |
| Ŵ        | KOODI<br>49  | HUKKA-AJO                | Aktivoi toiminto painikkeella            |
|          |              | VALIKON SIIRTYMISPAINIKE | Siirry valikossa vasemmalle.             |
|          |              | VALIKON SIIRTYMISPAINIKE | Siiry valikossa oikealle.                |
|          |              | VALIKON SIIRTYMISPAINIKE | Siiry valikossa ylöspäin                 |
|          |              | VALIKON SIIRTYMISPAINIKE | Siirry valikossa alaspäin.               |
| *        | -            | BLUETOOTH                | Siirry Bluetooth-valikkoon painikkeella. |
| <b>1</b> | KOODI<br>22  | AJOVUORON LOPETUS        | Aktivoi toiminto painikkeella            |

### 2.2 Ikonit

Taksimittarin toiminnon tila kuvataan ikoneilla.

| ×                    | HUOLTOAJO<br>(OFF-Tila)                            | Taksimittari on OFF-tilassa ja huoltoajo aktivoituna,<br>ajettu matka rekisteröidään huoltoajoksi.                                                                               |
|----------------------|----------------------------------------------------|----------------------------------------------------------------------------------------------------|
|                      |                                                    |                                                                                                    |
|                      | YKSITYISAJO<br>(OFF-Tila)                          | Taksimittari on OFF-tilassa ja yksityiajo aktivoituna,<br>ajettu matka rekisteröidään yksityisajoksi.                                                                            |
|                      |                                                    |                                                                                                    |
| <b>TAXI</b><br>VAPAA | VAPAA-TILA<br>(Ajovuoron aloitusajo<br>aktiivinen) | Taksimittari on VAPAA-tilassa, ajettu matka<br>rekisteröidään työmatka-ajoksi.                                                                                                   |
|                      |                                                    |                                                                                                    |
| <b>TAXI</b><br>VAPAA | VAPAA-TILA                                         | Taksimittari on VAPAA-tilassa, taksin vapaavalo on<br>päällä.                                                                                                    |
|                      | · · · · - · · -·· ·                                |                                                                                                    |
|                      | VAPAA-TILA                                         | Taksimittari on VAPAA-tilassa, taksin vapaavalo on pois<br>päältä.                                                                                                    |
|                      | TAL 11/0                                           |                                                                                                    |
|                      | TAUKO                                              | Taksimittari on Vapaa-tilassa tauko aktivoituna,<br>taksivalo on pois päältä.<br>Huom! Taksimittarin tauko-tila poistuu automaattisesti,<br>jos ajoneuvon nopeus ylittää 5 km/h. |
|                      |                                                    |                                                                                                    |
|                      | HUOLTOAJO                                          | Taksimittari on Vapaa-tilassa ja huoltoajo aktivoituna,<br>ajettu matka rekisteröidään huoltoajoksi.                                                                             |
|                      | VKOITVIONIO                                        | Taksimittari on Vanas tilassa ia yksityisaia aktivoituna                                                                                                    |
|                      | HOI HOAJO                                          | ajettu matka rekisteröidään yksityisajoksi.                                                                                                    |
|                      |                                                    | Takeimittari on Vanaa tilassa, asiakkaan luo metkalla ja                                                                                                    |
|                      | MATKALLA                                           | taksin vapaavalo on pois päältä.                                                                                                    |

|                      | Sen                          | nel5]                                                                                                    |
|----------------------|------------------------------|----------------------------------------------------------------------------------------------------|
| <b>TAXI</b><br>VAPAA | AJOVUORON<br>LOPETUSAJO-TILA | Taksimittari on Varattu-tilassa, taksin vapaavalo on pois<br>päältä, ajettu matka rekisteröidään tyämatka-ajoksi.                                                                  |
| VARATTU              | VARATTU-TILA                 | Taksimittari on Varattu-tilassa ja taksa-ajo aktiivisena.                                                                                                    |
| VARATTU              | ASIAKKAAN LUO<br>MATKALLA    | Taksimittari on Vapaa-tilassa ja matkalla asiakkaan luo.                                                                                                    |
|                      | SOPIMUSAJO                   | Taksimittari on Sopimusajo-tilassa ja Varattu-tilassa.                                                                                                    |
| VARATTU              | REITTIAJO                    | Taksimittari on Varattu-tilassa ja Reittiajo on aloitettu.                                                                                                    |
|                      | KOULUKULJETUS                | Taksimittari on Varattu-tilassa ja Koulukuljetus on<br>aloitettu.<br>HUOM! Taksin vapaavalo on päällä.                                                                             |
|                      | ODOTUSAIKA<br>TAKSATILA      | Taksimittari on Varattu-tilassa ja Odotusaika-taksa on päällä.                                                                                                    |
|                      | TAUKO                        | Taksimittari on Varattu-tilassa tauko aktivoituna,<br>taksivalo on pois päältä.<br>Huom! Taksimittarin tauko-tila poistuu automaattisesti,<br>jos ajoneuvon nopeus ylittää 5 km/h. |
| نځ<br>VARATTU        | KASSA                        | Taksimittari on Kassa-tilassa ja odottaa kyydin<br>maksamista.                                                                                                    |
| VARATTU              | KASSA<br>MUUTETTU MAKSU      | Taksimittari on Kassa-tilassa ja odottaa kyydin<br>maksamista.<br>Maksua on muutettu tai kyseessä on jaettu tms. maksu.                                                            |

## Semel<sup>[]</sup>

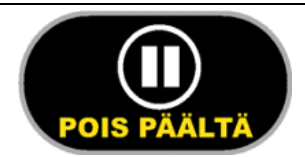

| HOLD-TILA | Taksimittarin on Hold-tilassa ja kyydin hinnan laskenta<br>on keskeytetty. |
|-----------|----------------------------------------------------------------------------|
|           |                                                                            |
|           |                                                                            |

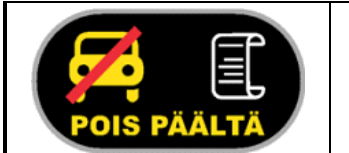

| AJO SUORITETTU-<br>TILA | Taksimittari on Ajo Suoritettu-tilassa.                                                                           |
|-------------------------|----------------------------------------------------------------------------------------------------|
|                         | Kuvaus: Kyydin maksu on suoritettu, taksimittari pysyy<br>Ajo Suoritettu tilassa kunnes auton ajonopeus ylittää 5 |
|                         | km/h tai kuljettaja painaa taksimittarin painiketta [TAXI]                                                        |

#### 3. Kirjoitin ja kuitin tulostus

Taksimittarin raporttien ja kuittien täydelliseen virheettömään tulostukseen tarvitaan taksimittarin yhteyteen suunniteltu kirjoitin.

On olemassa alueita, joissa paikallinen lainsäädäntö edellyttää taksimittariin liitettyä kuittikirjoitinta.

Kuittikirjoittimen parametrit asetetaan Liput-valikossa (koodi 600).

Kuitin tulostaminen maksutapahtuman yhteydessä voidaan ohittaa käteismaksuissa, mikäli sitä ei ole paikallisella lainsäädännöllä vaadittu.

#### Lämpökirjoitin RX90hn

Lämpökirjoitin on suositeltavaa asentaa autoon siten, että kirjoitin ei ole alttiina suoralle auringonpaisteelle tai kuumuudelle.

UV-säteily ja kuumuus heikentävät tulostimen paperin laatua.

Käytettävän lämpöpaperin säilytyksessä on tämä huomioitava.

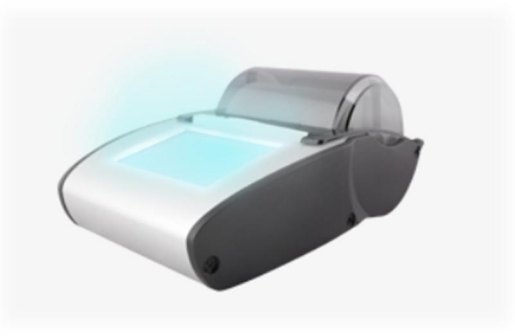

#### 3.1 Kuitin tulostus

| Taksimittarin tila                                                                          | Taksimittarin näyttö         | Toimenpide                                                                                                    |
|---------------------------------------------------------------------------------------------|------------------------------|----------------------------------------------------------------------------------------------------|
| Maksutapahtuma<br>(Taksimittari on Kassa-<br>tilassa).                                      | 7.20 EUR<br>TAXI TO CO CO CO | Painiketta 🖲 painamalla<br>tulostuu<br>maksutapahtuman kuitti.                                                                                             |
| Taksimittari on Ajo<br>Suoritettu-tilassa.                                                  | 7.20 EUR                     | Taksimittari pysyy Ajo-<br>Suoritettu-tilassa 10-<br>sekuntia.                                                                                             |
| Taksimittari on Ajo<br>Suoritettu-tilassa ja<br>painike <b>TAXI I</b> ilmestyy<br>näytölle. | 7.20 EUR<br>STOPPED          | Taksimittari on Ajo<br>Suoritettu tilassa kunnes<br>auton ajonopeus ylittää<br>5 km/h tai kuljettaja<br>painaa taksimittarin<br>painiketta <b>/ TAXI \</b> |

#### 3.2 Kuitin tulostuksen ohittaminen

Huom! Toiminto mahdollinen maksuissa joissa ei ole maksutapaan liittyvää tulostusvaatimusta tai lainsäädännöllistä estettä.

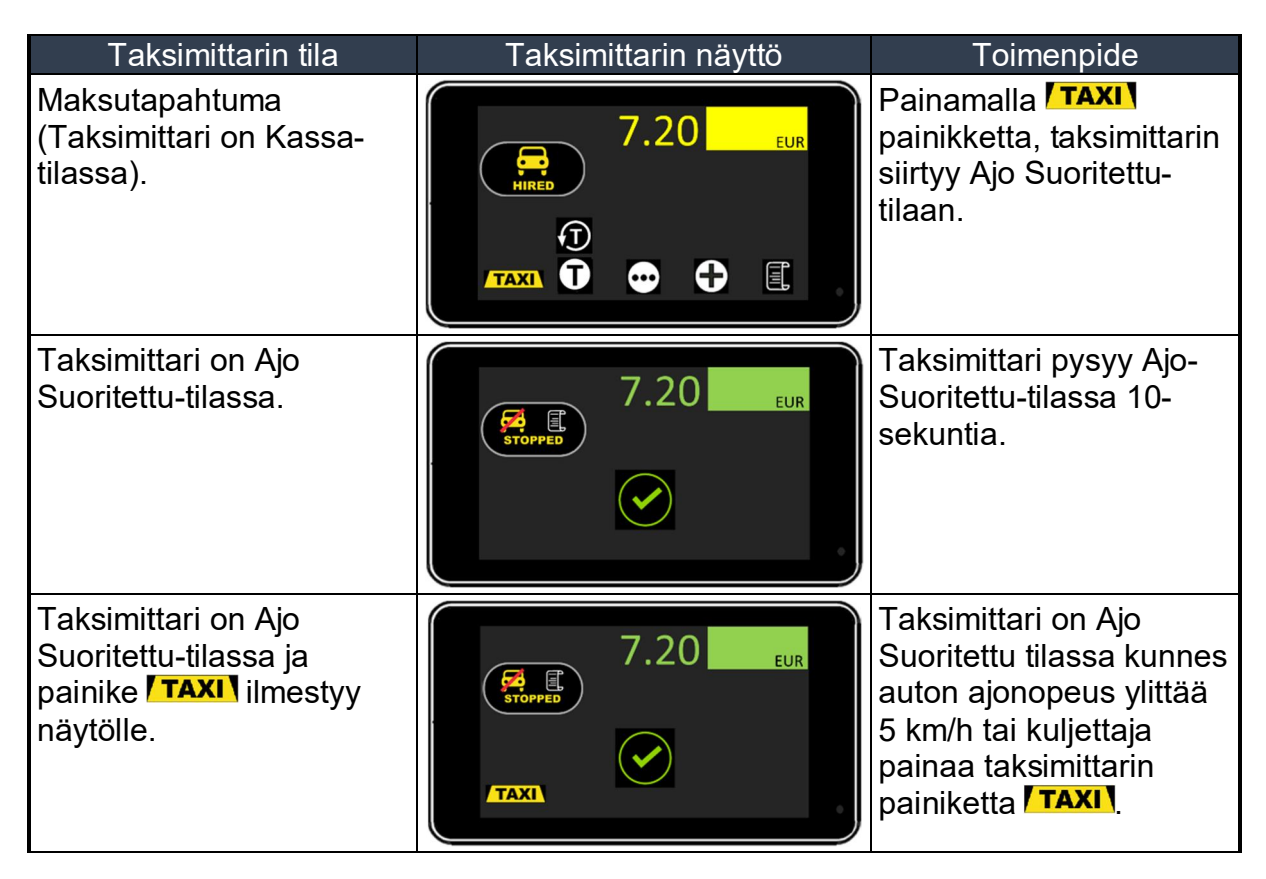

#### 3.3 Kuitin kopio

Suoritetusta maksusta on mahdollista tulostaa kuitin kopio, tämä voidaan suorittaa jos esim. tulostimen paperi loppuu kesken tulostuksen. Kuitista tulostettu kopio sisältää aina tekstin "KOPIO".

| Taksimittarin tila                                                | Taksimittarin näyttö                                   | Toimenpide                                                                         |
|-------------------------------------------------------------------|--------------------------------------------------------|------------------------------------------------------------------------------------|
| Taksimittari on Vapaa-<br>tilassa.                                | TAXI<br>FOR HIRE<br>T1 B                               | Koskettamalla näytön<br>oikean yläreunan<br>aluetta, avautuu<br>numeronäppäimistö. |
| Numeronäppäimistö on<br>käytettävissä.                            | $ \begin{array}{c ccccccccccccccccccccccccccccccccccc$ | Syötä koodi 60 ja<br>vahvista painiketta <b>⊠</b><br>painamalla.                   |
| Kuitin kopio tulostuu ja<br>taksimittarin palaa Vapaa-<br>tilaan. |                                                        |                                                                                    |

#### 3.4 Kuitin kopio historiasta

Kuitin kopio voidaan tulostaa historiasta kuittinumerolla tai maksutapahtuman summan ja päivämäärän perusteella. Kuitista tulostettu kopio sisältää aina tekstin "KOPIO".

#### 3.4.1 Kuitin tulostus kuittinumerolla

| Taksimittarin tila                                                | Taksimittarin näyttö                                                                                                    | Toimenpide                                                                         |
|-------------------------------------------------------------------|----------------------------------------------------------------------------------------------------|------------------------------------------------------------------------------------|
| Taksimittari on Vapaa-<br>tilassa.                                |                                                                                                    | Koskettamalla näytön<br>oikean yläreunan<br>aluetta, avautuu<br>numeronäppäimistö. |
| Numeronäppäimistö on<br>käytettävissä.                            | $ \begin{array}{c ccccccccccccccccccccccccccccccccccc$                                                                          | Syötä koodi 61 ja<br>vahvista painiketta ⊠<br>painamalla.                          |
| Numeronäppäimistö on<br>käytettävissä.                            | 1       2       3         4       5       6         7       8       9       ▲         ▶       ●       ★       0       •       ✓ | Syötä kuitin numero ja<br>vahvista painikkeella <mark>⊠</mark> .                   |
| Kuitin kopio tulostuu ja<br>taksimittarin palaa Vapaa-<br>tilaan. |                                                                                                    |                                                                                    |

### 3.4.2 Kuitin tulostus ilman kuittinumeroa

| Taksimittarin tila                                                                                              | Taksimittarin näyttö                                                                                                    | Toimenpide                                                                          |
|----------------------------------------------------------------------------------------------------|----------------------------------------------------------------------------------------------------|-------------------------------------------------------------------------------------|
| Taksimittari on Vapaa-<br>tilassa.                                                                              |                                                                                                    | Koskettamalla näytön<br>oikean yläreunan<br>aluetta, avautuu<br>numeronäppäimistö.  |
| Numeronäppäimistö on<br>käytettävissä.                                                                          | $ \begin{array}{c ccccccccccccccccccccccccccccccccccc$                                                                                  | Syötä koodi 61 ja<br>vahvista painiketta ⊠<br>painamalla.                           |
| Numeronäppäimistö on<br>käytettävissä.                                                                          | 1       2       3         4       5       6         7       8       9       ▲         ▶       ▶       0       ·       ✓                 | Siirry seuraavalle<br>numeronäppäimistön<br>sivulle painikkeella 🗹.                 |
| Numeronäppäimistö on<br>käytettävissä ja<br>taksimittari odottaa<br>maksutapahtuman<br>summan syöttämistä.      | 1       2       3         4       5       6         7       8       9       ▲         ▶       ▲       ★       0       ·       ✓         | Syötä<br>maksutapahtuman<br>summa ja vahvista<br>painikkeella ⊠.                    |
| Numeronäppäimistö on<br>käytettävissä ja<br>taksimittari odottaa<br>maksutapahtuman<br>päivämäärän syöttämistä. | 1       2       3         4       5       6         7       8       9       ▲         ▶       ▶       ●       ★       0       ·       ✓ | Syötä<br>maksutapahtuman<br>päivämäärä ja vahvista<br>painikkeella <mark>⊠</mark> . |
| Kuitin kopio tulostuu ja<br>taksimittarin palaa Vapaa-<br>tilaan.                                               |                                                                                                    |                                                                                     |

### 3.4.3 Viimeiset 6 kuittia tulostus historiasta

Tämä toiminto on mahdollinen taksimittarin OFF-tilassa ja Vapaa-tilassa.

| Taksimittarin tila                     | Taksimittarin näyttö                                   | Toimenpide                                                                                              |
|----------------------------------------|--------------------------------------------------------|----------------------------------------------------------------------------------------------------|
| Taksimittari on OFF-<br>tilassa.       |                                                        | Koskettamalla näytön<br>oikean yläreunan<br>aluetta, avautuu<br>numeronäppäimistö.                      |
| Numeronäppäimistö on<br>käytettävissä. | $ \begin{array}{c ccccccccccccccccccccccccccccccccccc$ | Syötä koodi 87 ja<br>vahvista painiketta <b>⊠</b><br>painamalla.<br>Viimeiset 6 kuittia<br>tulostetaan. |
| Taksimittari palaa OFF-<br>tilaan.     |                                                        |                                                                                                    |

#### 4. Taksimittarin tilat, toiminnot ja symbolit

Kaikki taksimittarin toimintojen tilat ja muutokset näytetään näytön yläosan alueella.

#### 4.1 OFF-Tila

Huom! Taksimittarin ollessa OFF-tilassa, on huoltoajo automaattisesti aktiivinen.

#### 4.1.1 OFF-Tila, Huoltoajo

#### 4.1.1.1 Toiminnot tila 1

OFF-tila (Huoltoajo), toimintojen sivu 1 (näyttö ja painikkeiden symbolit).

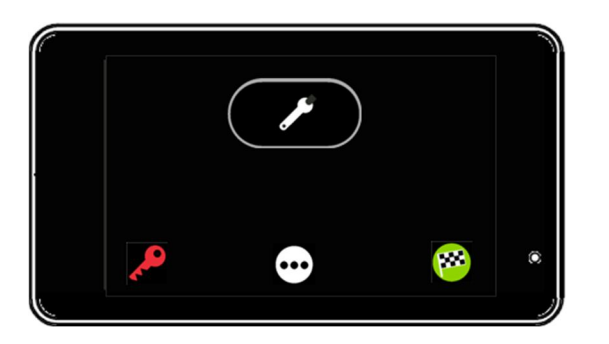

| HUOLTOAJO  | Taksimittari on OFF-tilassa ja huoltoajo aktivoituna, |
|------------|-------------------------------------------------------|
| (OFF-Tila) | ajettu matka rekisteröidään huoltoajoksi.             |

| <b>~</b> | KOODI<br>23 | YKSITYISAJO | Aktivoi toiminto painikkeella. |
|----------|-------------|-------------|--------------------------------|
|          |             |             |                                |

| ••• | -     | TOIMINTOVALIKOT   | Siirry toimintovalikossa<br>eteenpäin (seuraavalle sivulle)<br>toimintovalikkonäppäimellä |
|-----|-------|-------------------|-------------------------------------------------------------------------------------------|
|     |       |                   |                                                                                           |
|     | KOODI | AJOVUORON ALOITUS | Aktivoi toiminto painikkeella.                                                            |

| <b>199</b> | KOODI<br>21 | AJOVUORON ALOITUS | Aktivoi toiminto painikkeella. |
|------------|-------------|-------------------|--------------------------------|

## Semel 53

### 4.1.1.2 Toiminnot tila 2

OFF-tila (Huoltoajo), toimintojen sivu 2 (näyttö ja painikkeiden symbolit).

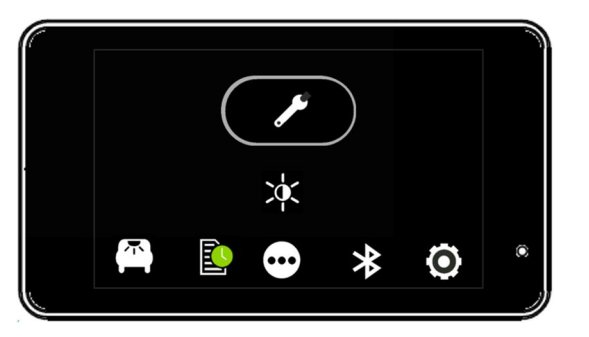

| HUOLTOAJO<br>(OFF-Tila) | Taksimittari on OFF-tilassa ja huoltoajo aktivoituna,<br>ajettu matka rekisteröidään huoltoajoksi. |
|-------------------------|----------------------------------------------------------------------------------------------------|
|                         |                                                                                                    |

| × | - | NÄYTÖN KIRKKAUDEN SÄÄTÖ | Aktivoi toiminto painikkeella. |
|---|---|-------------------------|--------------------------------|

| <br>        |                      |                                                                                                    |
|-------------|----------------------|----------------------------------------------------------------------------------------------------|
| KOODI<br>62 | SISÄVALOJEN SAMMUTUS | Sammuta taksimittarin<br>toiminnon sytyttämät<br>ajoneuvon sisävalot<br>painikkeella.                                                                                                    |
|             |                      | HUOM! Taksimittari ohjaa<br>sisävaloja taksimittarin Kassa-<br>tilassa automaattisesti.<br>Toiminto on asennuksen<br>lisätyö (tilattava erikseen<br>asennusliikkeltä) ja<br>mahdollisesti vaatii ajoneuvon<br>valmistajan tukitoimenpiteitä. |

| KOODI         VUORORAPORTTI         Tulostaa ajovuororaportin.           80         80         HUOM! Katso ohjeen kohda           6.2.1 ja 6.2.2         6.2.2 |
|----------------------------------------------------------------------------------------------------|
|----------------------------------------------------------------------------------------------------|

|               | - | TOIMINTOVALIKOT | Siirry toimintovalikossa        |
|---------------|---|-----------------|---------------------------------|
| <b>[</b> •••] |   |                 | eteenpäin (seuraavalle sivulle) |
|               |   |                 | toimintovalikkonäppäimellä      |

| *   | - | BLUETOOTH | Siirry Bluetooth-valikkoon painikkeella. |
|-----|---|-----------|------------------------------------------|
| - V |   |           |                                          |

| KOODI     ASETUKSET     Siirry asetusvalikkoon       600     600     painikkeella. | <b>Ö</b> | 0 |  | KOODI<br>600 | ASETUKSET | Siirry asetusvalikkoon<br>painikkeella. |  |
|------------------------------------------------------------------------------------|----------|---|--|--------------|-----------|-----------------------------------------|--|
|------------------------------------------------------------------------------------|----------|---|--|--------------|-----------|-----------------------------------------|--|

### 4.1.1.3 Toiminnot tila 3

OFF-tila (Huoltoajo), toimintojen sivu 3 (näyttö ja painikkeiden symbolit).

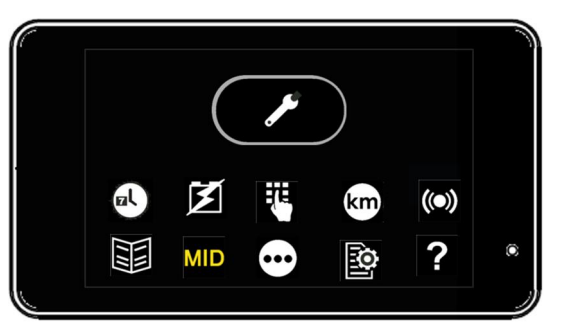

| ~ | HUOLTOAJO<br>(OFF-Tila) | Taksimittari on OFF-tilassa ja huoltoajo aktivoituna, ajettu matka rekisteröidään huoltoajoksi. |
|---|-------------------------|-------------------------------------------------------------------------------------------------|
|   |                         |                                                                                                 |

| øl | KOODI<br>63<br>or/and | AIKA JA PÄIVÄMÄÄRÄ NÄYTÖLLE | Aktivoi ja/tai deaktivoi toiminto<br>painikkeella. |
|----|-----------------------|-----------------------------|----------------------------------------------------|
|    | KOODI                 |                             |                                                    |
|    | 68                    |                             |                                                    |

| KOODI<br>67 | JÄRJESTELMÄN KÄYTTÖJÄNNITE<br>NÄYTÖLLE | Aktivoi ja/tai deaktivoi toiminto painikkeella. |
|-------------|----------------------------------------|-------------------------------------------------|
|             |                                        |                                                 |

|  | - | AVAA NUMERONÄPPÄIMISTÖ | Aktivoi toiminto painikkeella. |
|--|---|------------------------|--------------------------------|
|--|---|------------------------|--------------------------------|

| km | KOODI<br>64 | KYYDIN KILOMETRIT NÄYTÖLLE | Aktivoi toiminto painikkeella. |
|----|-------------|----------------------------|--------------------------------|
|    |             |                            |                                |

| (()) | - | TAKSIMITTARIIN LIITETYT<br>LAITTEET | Aktivoi toiminto painikkeella.                  |
|------|---|-------------------------------------|-------------------------------------------------|
|      |   |                                     | Näyttää kytketyt laitteet ja<br>yhteyden tilan. |

| - | MENU | Avaa Menu-valikko |
|---|------|-------------------|
|   |      | painikkeella.     |

|       | - | TOIMINTOVALIKOT | Siirry toimintovalikossa        |
|-------|---|-----------------|---------------------------------|
| [•••] |   |                 | eteenpäin (seuraavalle sivulle) |
|       |   |                 | toimintovalikkonappaimella      |

|   | Semel  |                                                                  |
|---|--------|------------------------------------------------------------------|
| ? | - INFO | FO Näyttää mahdollisen<br>Iisäinformaation valitussa<br>tilassa. |

### 4.1.2 OFF-Tila, Yksityisajo

#### 4.1.2.1 Toiminnot Tila 1

OFF-Tila (Yksityisajo), toimintojen sivu 1 (näyttö ja painikkeiden symbolit).

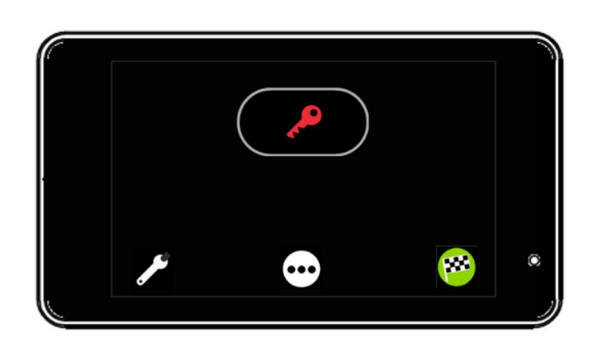

| ~ | YKSITYISAJO<br>(OFF-Tila) | Taksimittari on OFF-tilassa ja yksityiajo aktivoituna, ajettu matka rekisteröidään yksityisajoksi. |
|---|---------------------------|----------------------------------------------------------------------------------------------------|
|   |                           |                                                                                                    |

|     | KOODI<br>24 | HUOLTOAJO       | Aktivoi toiminto painikkeella.                                                            |
|-----|-------------|-----------------|-------------------------------------------------------------------------------------------|
| ••• | -           | TOIMINTOVALIKOT | Siirry toimintovalikossa<br>eteenpäin (seuraavalle sivulle)<br>toimintovalikkonäppäimellä |
|     | KOODI       |                 | Aktivai taiminta painikkaalla                                                             |

|     | KOODI | AJOVUORON ALOITUS | Aktivoi toiminto painikkeella. |
|-----|-------|-------------------|--------------------------------|
| 885 | 21    |                   |                                |
|     |       |                   |                                |

### 4.1.2.2 Toiminnot Tila 2

OFF-Tila (Yksityisajo), toimintojen sivu 2 (näyttö ja painikkeiden symbolit).

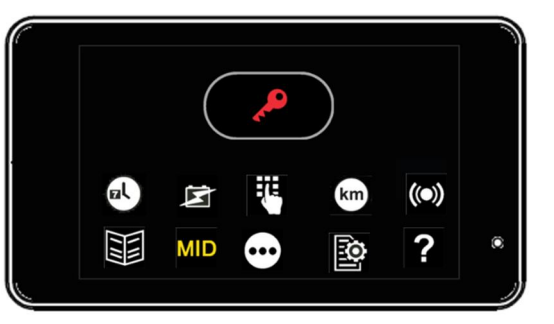

| YKSITYISAJO<br>(OFF-Tila) | Taksimittari on OFF-tilassa ja yksityiajo aktivoituna,<br>ajettu matka rekisteröidään yksityisajoksi. |
|---------------------------|----------------------------------------------------------------------------------------------------|
|                           |                                                                                                    |

| ol | KOODI<br>63<br>or/and<br>KOODI | AIKA JA PÄIVÄMÄÄRÄ NÄYTÖLLE | Aktivoi ja/tai deaktivoi toiminto<br>painikkeella. |
|----|--------------------------------|-----------------------------|----------------------------------------------------|
|    | 68                             |                             |                                                    |

| KC | OODI<br>67 | JÄRJESTELMÄN KÄYTTÖJÄNNITE<br>NÄYTÖLLE | Aktivoi ja/tai deaktivoi toiminto painikkeella. |
|----|------------|----------------------------------------|-------------------------------------------------|
|----|------------|----------------------------------------|-------------------------------------------------|

| - | AVAA NUMERONÄPPÄIMISTÖ | Aktivoi toiminto painikkeella. |
|---|------------------------|--------------------------------|

| km | KOODI<br>64 | KYYDIN KILOMETRIT NÄYTÖLLE | Aktivoi toiminto painikkeella. |
|----|-------------|----------------------------|--------------------------------|
|    |             |                            |                                |

| (()) | - | TAKSIMITTARIIN LIITETYT<br>LAITTEET | Aktivoi toiminto painikkeella.                  |
|------|---|-------------------------------------|-------------------------------------------------|
|      |   |                                     | Näyttää kytketyt laitteet ja<br>yhteyden tilan. |

| X | - | MENU | Avaa Menu-valikko |
|---|---|------|-------------------|
|   |   |      | painikkeella.     |
|   |   |      |                   |

|     | - | MID SELAIN | Aktivoi toiminto painikkeella. |
|-----|---|------------|--------------------------------|
| MID |   |            |                                |

|       | - | TOIMINTOVALIKOT | Siirry toimintovalikossa                                      |
|-------|---|-----------------|---------------------------------------------------------------|
| (•••) |   |                 | eteenpäin (seuraavalle sivulle)<br>toimintovalikkonäppäimellä |
|       |   |                 | toimintovalikkonappaimella                                    |

| Ō | KOODI<br>89 | PARAMETRIT | Tulostaa taksimittarin<br>parametrit. |
|---|-------------|------------|---------------------------------------|
|   |             |            |                                       |

| 0 | é<br>á | Ø |  | م<br>د | • |   | Semel{3 | · • | <br>2<br>2    | D<br>C         |        |        | 4      |   |
|---|--------|---|--|--------|---|---|---------|-----|---------------|----------------|--------|--------|--------|---|
| Г | 1      |   |  |        | - | 1 | INFO    |     | Näv           | /ttää r        | nahd   | ollise | n      |   |
|   |        | ? |  |        |   |   |         |     | lisä<br>tilas | inforn<br>ssa. | naatio | on val | itussa | a |

### 4.1.3 Ajovuoron Aloitus

### 4.1.3.1 Ajovuoron aloitus ilman kuljettajakorttia

| Taksimittarin tila                                                                                                    | Taksimittarin näyttö                                                                                                    | Toimenpide                                                                                             |
|----------------------------------------------------------------------------------------------------|----------------------------------------------------------------------------------------------------|----------------------------------------------------------------------------------------------------|
| Taksimittari on OFF-<br>tilassa.                                                                                                    |                                                                                                    | Painiketta  painamalla<br>siirtyy taksimittarin<br>ajovuoron aloitus tilaan.                           |
| Taksimittari odottaa<br>kuljettajatunnuksen<br>syöttämistä (1-6<br>numeroinen tunnus).                                                                                              | $ \begin{array}{c ccccccccccccccccccccccccccccccccccc$                                                                       | Syötä kuljettajatunnus ja<br>paina ☑, tai ohita<br>kuljettajatunnuksen<br>syöttäminen painamalla<br>☑. |
| Taksimittari odottaa<br>ajoneuvon ajokilometrien<br>(mittarilukeman)<br>syöttämistä.                                                                                                | Km ▶       1       2       3         4       5       6         7       8       9       ×         ×       0       · ✓       * | Syötä ajokilometrit ja<br>paina M, tai ohita<br>ajokilometrien<br>syöttäminen painamalla<br>M.         |
| Taksimittari on Ajovuoro<br>aloitettu tilassa (Taksin<br>vapaavalo ei pala,<br>Taksimittari Vapaa-<br>tilassa).<br>Ajetut kilometrit ja aika<br>rekisteröidään työmatka-<br>ajoksi. | Ma 05.03.2018 19:48 - 0,8km 0:07h                                                                                            | Painiketta <b>TAXI</b><br>painamalla, taksimittarin<br>siirtyy Vapaa-tilaan.                           |
| Taksimittari on Vapaa-<br>tilassa.                                                                                                    |                                                                                                    |                                                                                                    |

### 4.1.3.2 Ajovuoron aloitus kuljettajakortilla

| Taksimittarin tila                                                                                                    | Taksimittarin näyttö                                   | Toimenpide                                                                                      |
|----------------------------------------------------------------------------------------------------|--------------------------------------------------------|-------------------------------------------------------------------------------------------------|
| Taksimittari on OFF-<br>tilassa.                                                                                                    |                                                        | Aloita ajovuoro<br>vetämällä kuljettajakortti<br>maksupäätteen<br>magneettikortin<br>lukijassa. |
| Taksimittari odottaa<br>ajoneuvon ajokilometrien<br>(mittarilukeman)<br>syöttämistä.                                                                                                | $ \begin{array}{c ccccccccccccccccccccccccccccccccccc$ | Syötä ajokilometrit ja<br>paina                                                                 |
| Taksimittari on Ajovuoro<br>aloitettu tilassa (Taksin<br>vapaavalo ei pala,<br>Taksimittari Vapaa-<br>tilassa).<br>Ajetut kilometrit ja aika<br>rekisteröidään työmatka-<br>ajoksi. | Ma 05:03:2018 19:48 – 0,8km 0:07h                      | Painiketta <b>TAXI</b><br>painamalla, taksimittarin<br>siirtyy Vapaa-tilaan.                    |
| Taksimittari on Vapaa-<br>tilassa.                                                                                                    |                                                        |                                                                                                 |

### 4.1.4 OFF-Tila Menu

Taksimittarin toimintoja voidaan myös selata ja aktivoida Menu-valikon kautta.

| Taksimittarin tila                                       | Taksimittarin näyttö | Toimenpide                                                                                               |
|----------------------------------------------------------|----------------------|----------------------------------------------------------------------------------------------------|
| Taksimittari on OFF-<br>tilassa.                         |                      | Siirry painiketta 🖸 painamalla<br>taksimittarin seuraavalle<br>toimintovalikon sivulle.                  |
| Taksimittari on OFF-<br>tilassa.                         | × • •                | Siirry painiketta 🖸 painamalla<br>taksimittarin seuraavalle<br>toimintovalikon sivulle.                  |
| Taksimittari on OFF-<br>tilassa.                         |                      | Painiketta 🗾 painamalla<br>siirrytään Menu-valikkoon.                                                    |
| Taksimittarin Menu-<br>valikko OFF-tilassa<br>on avattu. | ALOITU 21E           | Painikketta S painamalla,<br>palataan takaisin OFF-tilaan.<br>Valikon selaus suoritetaan<br>painikkeilla |

## Semel<sup>[]</sup>

### OFF-Tilan toiminnot (Menu)

| Koodi | Lyhenne | Toiminto                                                            |  |  |  |  |
|-------|---------|---------------------------------------------------------------------|--|--|--|--|
| 21    | ALOITU  | Ajovuoron aloitus                                                   |  |  |  |  |
| 23    | YKSIT   | Yksityisajo                                                         |  |  |  |  |
| 71    | KOKMUI  | Kokonaismuistit näytölle                                            |  |  |  |  |
| 80    | VUORO   | Vuororaportin tulostus                                              |  |  |  |  |
| 82    | KK.RAP  | Kuukausiväliraportin tulostus                                       |  |  |  |  |
| 84    | VUO.RAP | Vuosiväliraportin tulostus                                          |  |  |  |  |
| 83    | KK.EDE  | Kuukausiraportin tulostus (edellinen päättynyt kuukausi)            |  |  |  |  |
| 85    | VUO.EDE | Vuosiraportin tulostus (edellinen päättynyt vuosi)                  |  |  |  |  |
| 600   | LIPUT   | Lippuparametrit                                                     |  |  |  |  |
| 601   | MID.LIP | MID Lippuparametrit                                                 |  |  |  |  |
| 69    | NOPEUS  | Ajonopeus                                                           |  |  |  |  |
| 67    | VOLTS   | Järjestelmän käyttöjännite                                          |  |  |  |  |
| 24    | HUOLTO  | Huoltoajo                                                           |  |  |  |  |
| 63    | KELLO   | Aika ja päivämäärä näytölle                                         |  |  |  |  |
| 163   | KEL.SEK | Sekuntikello näytölle                                               |  |  |  |  |
| 68    | PVM     | Aika ja päivämäärä näytölle                                         |  |  |  |  |
| 89    | PARAM   | Parametrit tulostus                                                 |  |  |  |  |
| 189   | SEL.PAR | Parametrien selaus                                                  |  |  |  |  |
| 101   | AIKMUU  | Kellonajan asetus                                                   |  |  |  |  |
| 99    | MID.BRS | MID selain                                                          |  |  |  |  |
| 96    | MID.TAR | MID tarkastusarvo                                                   |  |  |  |  |
| 95    | PRO.NUM | MID suojattujen tiedostojen lukumäärä                               |  |  |  |  |
| 97    | MID.LOK | MID tapahtumaloki                                                   |  |  |  |  |
| 98    | PRI.LOK | MID tapahtumalokin tulostus                                         |  |  |  |  |
| 93    | AIK.TES | Aikalaskurin testaus                                                |  |  |  |  |
| 94    | VAK.TES | Matkavakion mittaus ilman tulostusta                                |  |  |  |  |
| 87    | VK.RAP  | Viimeisen kuuden maksukuitin tulostus                               |  |  |  |  |
| 8748  | TRAP    | Viimeisen 48-tunnin raportit ja kuitit tulostus (Max. 10-ajovuoroa) |  |  |  |  |
| 62    | SISAVA  | Sisävalon sammutus                                                  |  |  |  |  |
| 81    | AJOT    | Ajovuoron ja ajovuoron kuittien tulostus                            |  |  |  |  |
| 92    | MIT.RAP | Matkavakion mittaus tulostuksella                                   |  |  |  |  |
| 931   | PUL.TES | Aikapulssin testaus                                                 |  |  |  |  |
| 66    | PIMENN  | Näytön pimennys                                                     |  |  |  |  |
| 650   | INF.LOK | Info lokin tulostus                                                 |  |  |  |  |
| 9001  | VAIHTO  | Laitetunnisteen vaihto (maksupääte)                                 |  |  |  |  |
| 999   | LOAD.SW | Ohjelmiston lataus                                                  |  |  |  |  |
| 204   | TER.ID1 | Terminal ID osa 1                                                   |  |  |  |  |
| 205   | TER.ID2 | Terminal ID osa 1                                                   |  |  |  |  |
| 207   | LAS.NRO | Laskutusnumero                                                      |  |  |  |  |
| 229   | PR.TEST | Tulostimen testitulostus                                            |  |  |  |  |
| 660   | FIFO.RA | FIFO raportti lähettämättömistä maksutapahtumista                   |  |  |  |  |
| 801   | EDVUOR  | Päättynyttä ajovuoroa edeltävän ajovuoron vuororaportin tulostus    |  |  |  |  |

#### 4.2 Vapaa Tila

#### 4.2.1 Vapaa-tila toiminnot ja tilat

#### 4.2.1.1 Toiminnot tila 1

Vapaa-tila, toimintojen sivu 1 (näyttö ja painikkeiden symbolit).

Taksimittarin Vapaa-tilassa tilaikonin symboli **TAXI** näyttää taksin vapaavalon olevan päällä ja taksimittari antaa vapaatiedon tilausvälityspäätteelle.

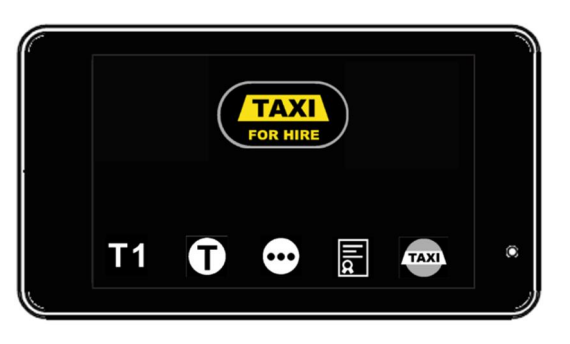

| TAXI  | VAPAA-TILA | Taksimittari on VAPAA-tilassa, taksin vapaavalo on päällä. |
|-------|------------|------------------------------------------------------------|
| VAPAA |            |                                                            |

| T1  | KOODI<br>1  | TAKSA T1              | Aktivoi toiminto painikkeella.                                                            |
|-----|-------------|-----------------------|-------------------------------------------------------------------------------------------|
| T   | -           | TAKSAVALIKKO          | Siirry Taksavalikkoon<br>painikkeella.                                                    |
| ••• | -           | TOIMINTOVALIKOT       | Siirry toimintovalikossa<br>eteenpäin (seuraavalle sivulle)<br>toimintovalikkonäppäimellä |
| Ш¢  | KOODI<br>25 | SOPIMUSAJO            | Aktivoi toiminto painikkeella                                                             |
|     | KOODI       | TAKSIVALO POIS PÄÄLTÄ | Sammuta taksin vapaavalo                                                                  |

| TAXI | KOODI<br>620 | TAKSIVALO POIS PÄÄLTÄ | Sammuta taksin vapaavalo<br>painikkeella.<br>HUOM! Taksimittari pysyy<br>Vapaa-tilassa. |
|------|--------------|-----------------------|-----------------------------------------------------------------------------------------|
|------|--------------|-----------------------|-----------------------------------------------------------------------------------------|

### 4.2.1.2 Toiminnot tila 2

Vapaa-tila, toimintojen sivu 2 (näyttö ja painikkeiden symbolit).

Taksimittarin Vapaa-tilassa tilaikonin symboli **TAXI** näyttää taksin vapaavalon olevan päällä ja taksimittari antaa vapaatiedon tilausvälityspäätteelle.

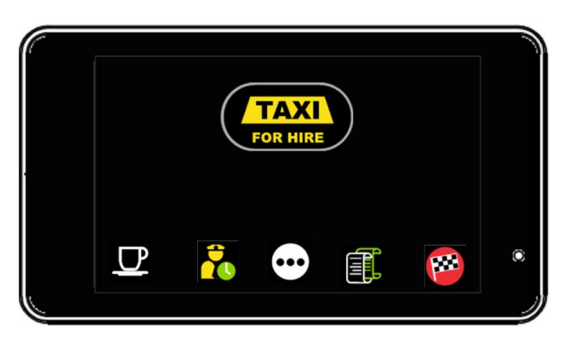

|       | VAPAA-TILA | Taksimittari on VAPAA-tilassa, taksin vapaavalo on päällä. |
|-------|------------|------------------------------------------------------------|
| VAPAA |            |                                                            |

| $\square$ | KOODI<br>29 | TAUKO | Aktivoi toiminto painikkeella |
|-----------|-------------|-------|-------------------------------|
|           |             |       |                               |

| 2   | KOODI<br>70 | VUOROMUISTIT    | Siirry käynnisä olevan<br>ajovuoron rekisterivalikkoon.                                   |
|-----|-------------|-----------------|-------------------------------------------------------------------------------------------|
| ••• | -           | TOIMINTOVALIKOT | Siirry toimintovalikossa<br>eteenpäin (seuraavalle sivulle)<br>toimintovalikkonäppäimellä |
|     | KOODI<br>61 | KUITIN KOPIO    | Aktivoi toiminto painikkeella                                                             |
|     |             |                 |                                                                                           |

|  | KOODI<br>22 | AJOVUORON LOPETUS | Aktivoi toiminto painikkeella |
|--|-------------|-------------------|-------------------------------|
|--|-------------|-------------------|-------------------------------|

### 4.2.1.3 Toiminnot tila 3

Vapaa-tila, toimintojen sivu 3 (näyttö ja painikkeiden symbolit).

Taksimittarin Vapaa-tilassa tilaikonin symboli **TAXI** näyttää taksin vapaavalon olevan päällä ja taksimittari antaa vapaatiedon tilausvälityspäätteelle.

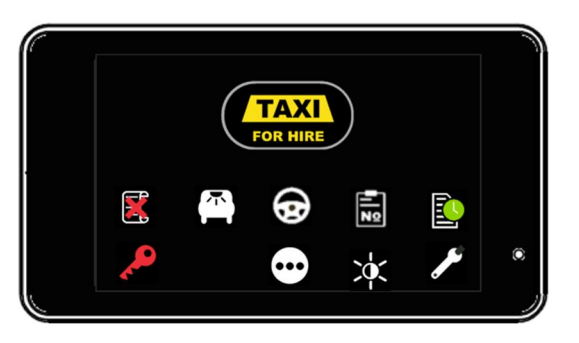

| <b>TAXI</b><br>VAPAA | VAPAA-TILA | Taksimittari on VAPAA-tilassa, taksin vapaavalo on<br>päällä. |
|----------------------|------------|---------------------------------------------------------------|
|----------------------|------------|---------------------------------------------------------------|

| X | KOODI<br>321 | MAKSUN OIKAISU       | Aktivoi toiminto painikkeella                                                                                                    |
|---|--------------|----------------------|----------------------------------------------------------------------------------------------------|
|   |              |                      |                                                                                                    |
|   | KOODI<br>62  | SISÄVALOJEN SAMMUTUS | Sammuta taksimittarin<br>toiminnon sytyttämät<br>ajoneuvon sisävalot<br>painikkeella.<br>HUOM! Taksimittari ohjaa<br>sisävaloja taksimittarin Kassa-<br>tilassa automaattisesti.<br>Toiminto on asennuksen<br>lisätyö (tilattava erikseen<br>asennusliikkeltä) ja |

| $(\mathbf{\hat{s}})$ | KOODI<br>16 | AJOLUOKKA | Aktivoi toiminto painikkeella |
|----------------------|-------------|-----------|-------------------------------|

mahdollisesti vaatii ajoneuvon valmistajan tukitoimenpiteitä.

| KOODI<br>15 | TILAUSNUMERO | Aktivoi toiminto painikkeella |
|-------------|--------------|-------------------------------|
|-------------|--------------|-------------------------------|

| KOODI VUORORAPORTTI Tulostaa ajovuororaportin. |    |             |               |                                                                           |
|------------------------------------------------|----|-------------|---------------|---------------------------------------------------------------------------|
| 6.2.1 ia 6.2.2                                 | ľ. | KOODI<br>80 | VUORORAPORTTI | Tulostaa ajovuororaportin.<br>HUOM! Katso ohjeen kohdat<br>6.2.1 ja 6.2.2 |

|  | KOODI<br>23 | YKSITYISAJO | Aktivoi toiminto painikkeella. |
|--|-------------|-------------|--------------------------------|
|--|-------------|-------------|--------------------------------|

|             | · • •       | Semel{3                 |                                                                                           |
|-------------|-------------|-------------------------|-------------------------------------------------------------------------------------------|
| •••         | -           | TOIMINTOVALIKOT         | Siirry toimintovalikossa<br>eteenpäin (seuraavalle sivulle)<br>toimintovalikkonäppäimellä |
| ×<br>i<br>x | -           | NÄYTÖN KIRKKAUDEN SÄÄTÖ | Aktivoi toiminto painikkeella.                                                            |
|             | KOODI<br>24 | HUOLTOAJO               | Aktivoi toiminto painikkeella.                                                            |

#### 4.2.1.4 Toiminnot tila 4

Vapaa-tila, toimintojen sivu 4 (näyttö ja painikkeiden symbolit).

Taksimittarin Vapaa-tilassa tilaikonin symboli **TAXI** näyttää taksin vapaavalon olevan päällä ja taksimittari antaa vapaatiedon tilausvälityspäätteelle.

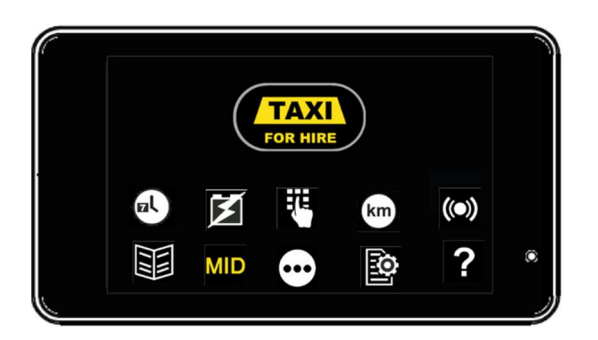

| TAXI<br>VAPAA | VAPAA-TILA | Taksimittari on VAPAA-tilassa, taksin vapaavalo on päällä. |
|---------------|------------|------------------------------------------------------------|
|---------------|------------|------------------------------------------------------------|

|       | KOODI  | AIKA JA PÄIVÄMÄÄRÄ NÄYTÖLLE | Aktivoi ja/tai deaktivoi toiminto |
|-------|--------|-----------------------------|-----------------------------------|
| (@\ ) | 63     |                             | painikkeella.                     |
|       | or/and |                             |                                   |
|       | KOODI  |                             |                                   |
|       | 68     |                             |                                   |

| KOODI | JÄRJESTELMÄN KÄYTTÖJÄNNITE | Aktivoi ja/tai deaktivoi toiminto |
|-------|----------------------------|-----------------------------------|
| 67    | NÄYTÖLLE                   | painikkeella.                     |

|  | AVAA NUMERONÄPPÄIMISTÖ | Aktivoi toiminto painikkeella. |
|--|------------------------|--------------------------------|
|--|------------------------|--------------------------------|

|      | 1 D -       | Semel <sup>[3]</sup>                | 1 0 0 A 1 0                                                                               |
|------|-------------|-------------------------------------|-------------------------------------------------------------------------------------------|
| km   | KOODI<br>64 | KYYDIN KILOMETRIT NÄYTÖLLE          | Aktivoi toiminto painikkeella.                                                            |
| (()) | -           | TAKSIMITTARIIN LIITETYT<br>LAITTEET | Aktivoi toiminto painikkeella.<br>Näyttää kytketyt laitteet ja<br>vhtevden tilan.         |
|      | -           | MENU                                | Avaa Menu-valikko<br>painikkeella.                                                        |
| MID  | -           | MID SELAIN                          | Aktivoi toiminto painikkeella.                                                            |
| •••  | -           | TOIMINTOVALIKOT                     | Siirry toimintovalikossa<br>eteenpäin (seuraavalle sivulle)<br>toimintovalikkonäppäimellä |
|      | KOODI<br>89 | PARAMETRIT                          | Tulostaa taksimittarin<br>parametrit.                                                     |
| ?    | -           | INFO                                | Näyttää mahdollisen<br>Iisäinformaation valitussa<br>tilassa.                             |

### 4.2.2 Taksin Vapaavalon ohjaus manuaalisesti

Symboli **TAXI** näyttää taksin vapaavalon olevan päällä/aktiivinen.

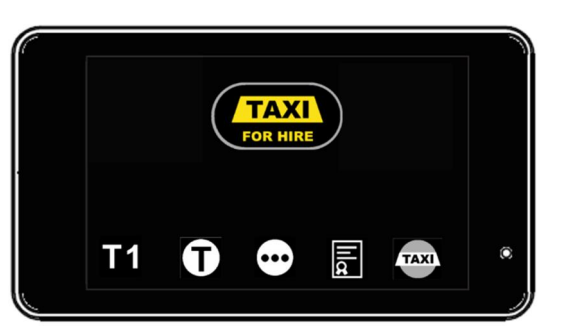

| <b>TAXI</b><br>VAPAA | VAPAA-TILA | Taksimittari on VAPAA-tilassa, taksin vapaavalo on<br>päällä. |
|----------------------|------------|---------------------------------------------------------------|
|                      |            |                                                               |

|  | 00DI<br>620 | TAKSIVALO POIS PÄÄLTÄ | Sammuta taksin vapaavalo<br>painikkeella.<br>HUOM! Taksimittari pysyy<br>Vapaa-tilassa. |
|--|-------------|-----------------------|-----------------------------------------------------------------------------------------|
|--|-------------|-----------------------|-----------------------------------------------------------------------------------------|

Symboli **TAXII** näyttää taksin vapaavalon olevan sammutettuna/ei aktiivinen.

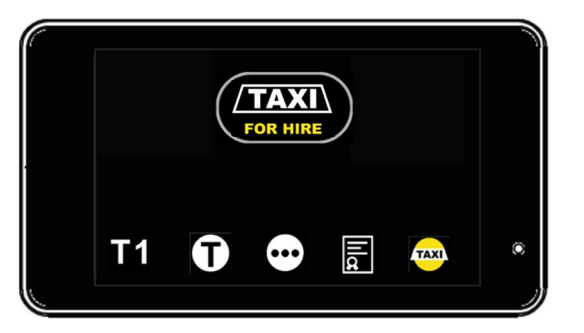

| TAXI<br>VAPAA | VAPAA-TILA | Taksimittari on VAPAA-tilassa, taksin vapaavalo on pois<br>päältä. |
|---------------|------------|--------------------------------------------------------------------|
|---------------|------------|--------------------------------------------------------------------|

| TAXI | KOODI<br>621 | TAKSIVALO PÄÄLLE | Sytytä taksin vapaavalo taksa-<br>ajossa. |
|------|--------------|------------------|-------------------------------------------|
|------|--------------|------------------|-------------------------------------------|

#### 4.2.3 Tauko

Taksimittari mahdollistaa rekisteröimään kuljettajan ajovuoron aikana viettämät tauot. Taukojen määrä ja aika rekisteröidään ja tulostetaan vuororaporttiin.

Huom! Tauko-toiminto on mahdollinen Vapaa-tilassa ja Varattu-tilassa.

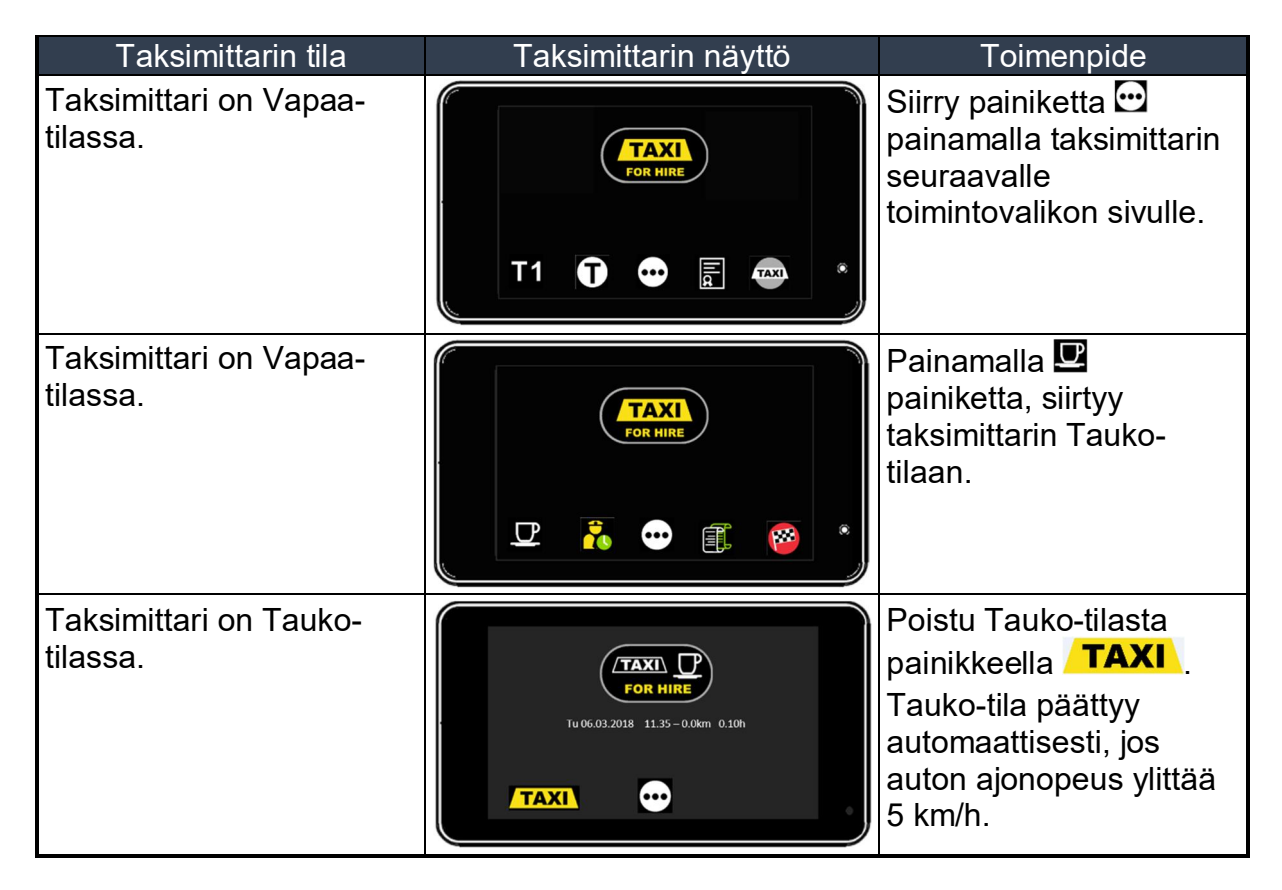

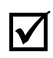

Tauko-tila ei aktivoidu jos auton ajompeus on yli 5 km/h.
## 4.2.4 Taksa-ajon aktivointi

### 4.2.4.1 Taksa T1 aktivointi

| Taksimittarin tila                        | Taksimittarin näyttö | Toimenpide                                                                                                    |
|-------------------------------------------|----------------------|----------------------------------------------------------------------------------------------------|
| Taksimittari on<br>Vapaa-tilassa.         |                      | Painamalla 🖬 painiketta,<br>siirtyy taksimittarin taksan<br>aktivointi-tilaan.                                                                                                    |
| Taksan<br>aktivointivalikko on<br>avattu. |                      | <ul> <li>Palataksesi edelliseen tilaan paina painiketta .</li> <li>Taksavalikon selaus voidaan suorittaa painikkeilla ▲ ja ▲.</li> <li>Valittu taksa aktivoidaan painikkeella ▲.</li> <li>Huom! Taksavalikossa valittuna oleva taksa aktivoituu automaattisesti, jos mitään valintaa ei ole suoritettu 5-sekunnin kuluessa.</li> </ul> |
| Taksa T1 on<br>aktivoitu.                 |                      |                                                                                                    |

## 4.2.4.2 Taksa-ajon aktivointi taksavalikosta

| Taksimittarin tila                                                | Taksimittarin näyttö                                                                                                    | Toimenpide                                                                                                    |  |
|-------------------------------------------------------------------|----------------------------------------------------------------------------------------------------|----------------------------------------------------------------------------------------------------|--|
| Taksimittari on<br>Vapaa-tilassa.                                 |                                                                                                    | Painamalla painiketta 🛈,<br>siirrytään taksavalikkoon.                                                                                                    |  |
| Taksimittari on<br>Vapaa-tilassa ja<br>taksavalikko on<br>avattu. | $\begin{array}{ c c c c c c c c c c c c c c c c c c c$                                                                        | Aktivoi taksa T1 painikkeella<br>Aktivoi taksa T2 painikkeella<br>Aktivoi taksa T3 painikkeella<br>Aktivoi taksa T3 painikkeella<br>Aktivoi Odotusaikataksa<br>painikkeella I.<br>Aktivoi Sopimusajo<br>painikkeella I.<br>Asiakaskohtaisen taksan |  |
|                                                                   |                                                                                                    | valinta suoritetaan ennalta<br>ohjelmoidun numeraalisen<br>arvon mukaisesti. Aktivoi<br>toiminto painikkeella                                                                                                    |  |
| Taksan<br>aktivointivalikko on<br>avattu.                         | 3 T3<br>Start 9.00 2.27000/km #7.04000/k<br>4 T4<br>Start 9.00 2.22000/km #7.04000/k<br>• • • • • • • • • • • • • • • • • • • | Palataksesi edelliseen tilaan<br>paina painiketta .<br>Taksavalikon selaus voidaan<br>suorittaa painikkeilla ▲ ja ▲.<br>Valittu taksa aktivoidaan<br>painikkeella ▲.<br><b>Huom!</b> Taksavalikossa                                                |  |
|                                                                   |                                                                                                    | valittuna oleva taksa<br>aktivoituu automaattisesti, jos<br>mitään valintaa ei ole<br>suoritettu 5-sekunnin<br>kuluessa.                                                                                                    |  |
| The tariff 3 is<br>activated (for<br>example).                    | 9.00 <sub>EUR</sub><br>T3<br>10<br>10<br>10<br>10<br>10<br>10<br>10<br>10<br>10<br>10                                         |                                                                                                    |  |

## 4.2.5 Sopimusajo

Matkan hinta voidaan asettaa myös ennalta sovittuna Sopimusajona.

| Taksimittarin tila                                                                | Taksimittarin näyttö                                                                                                    | Toimenpide                                                                                                    |
|-----------------------------------------------------------------------------------|----------------------------------------------------------------------------------------------------|----------------------------------------------------------------------------------------------------|
| Taksimittari on<br>Vapaa-tilassa.                                                 |                                                                                                    | Aktivoi Sopimusajo painikkeella<br>🗊.                                                                                                    |
| Taksimittarin<br>numero-<br>näppäimistö<br>avautuu.                               | I       2       3         4       5       6         7       8       9       ×         ►       ×       0       •       * | Syötä sovitun mukainen hinta ja<br>vahvista painikkeella .<br>Toiminnon voi peruuttaa<br>painamalla painiketta . 15-<br>sekunnin sisällä (tällöin<br>Taksimittari palaa Vapaa-tilaan).                                                                        |
|                                                                                   |                                                                                                    | Huom! Sopimusajon hintaa<br>voidaan suurentaa aktivoimalla<br>sopimusajo uudelleen<br>painikkeella .<br>Sopimusajoa voidaan myös<br>jatkaa taksa-ajolla (ajettu taksa-<br>ajo lasketaan sopimushinnan<br>lisäksi).<br>Sopimusajon hintaa ei voida<br>alentaa. |
|                                                                                   |                                                                                                    | Huom! Kun Sopimusajo on<br>aktivoitu painikkeella ,<br>aktivoituu Sopimuajo<br>automaattisesti 15-sekunnin<br>kuluessa summalle 0 €, jos<br>mitään painiketta ei aika-ikkunan<br>sisällä paineta.                                                             |
| Sopimusajon<br>hinta on syötetty<br>ja taksimittari on<br>Sopimusajo-<br>tilassa. |                                                                                                    | Siirry Kassa-tilaan painikkeella<br>Siirry Hold-tilaan painikkeella<br>Siirry taksavalikkoon<br>painikkeella<br>Siirry lisämaksujen valikkoon                                                                                                    |

#### 4.2.6 Reittiajo

Kuljetuksen information on mahdollista lisätä numeraalinen tunnus Reittiajona. Tällöin Reittiajon tunnus tulostuu kuittiin annetun numeraalisen arvon mukaisesti.

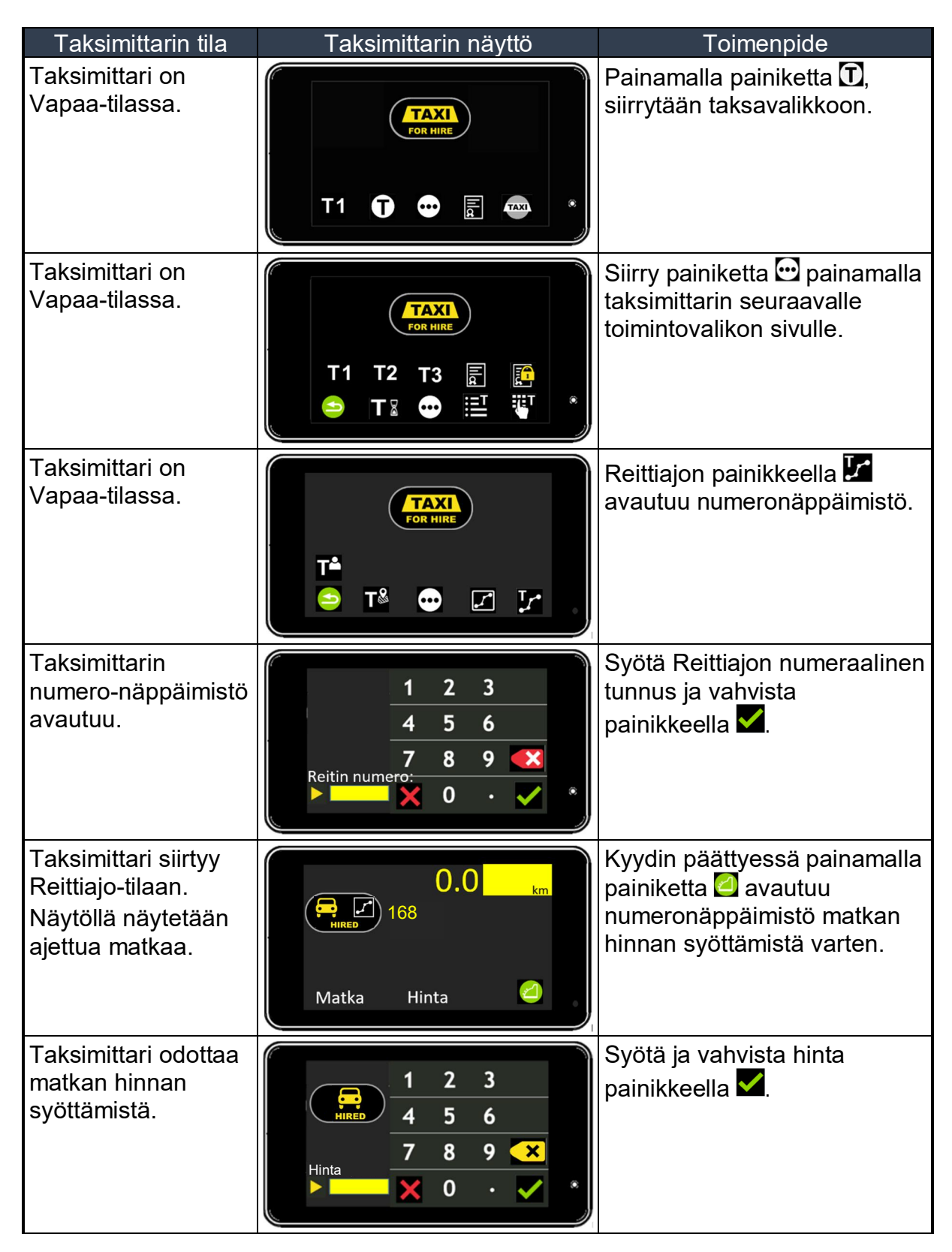

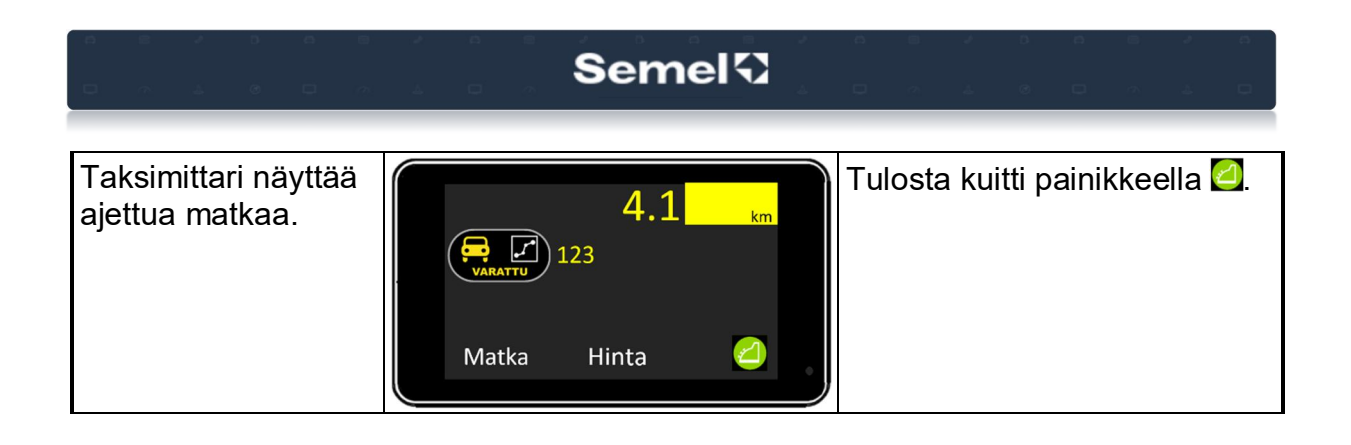

### 4.2.7 Ajoluokka

Kuitin tietoihin voidaan lisätä tunnisteeksi ajoluokka. Ajoluokan tunnisteena voidaan käyttää numeraalista arvoa.

| Taksimittarin tila                     | Taksimittarin näyttö | Toimenpide                                                                                                    |
|----------------------------------------|----------------------|----------------------------------------------------------------------------------------------------|
| Taksimittari on Vapaa-<br>tilassa.     |                      | Painamalla 🖬<br>painiketta, siirtyy<br>taksimittarin taksan<br>aktivointi-tilaan.                                                                                                    |
| Taksan aktivointivalikko<br>on avattu. |                      | <ul> <li>Palataksesi edelliseen tilaan paina painiketta </li> <li>Taksavalikon selaus voidaan suorittaa painikkeilla </li> <li>Ja I.</li> <li>Valittu taksa aktivoidaan painikkeella </li> <li>Huom! Taksavalikossa valittuna oleva taksa aktivoituu automaattisesti, jos mitään valintaa ei ole suoritettu 5-sekunnin kuluessa.</li> </ul> |

# Semel 🕄

| Taksa T1 on aktivoitu.                        |                                                                                                    | Siirry painiketta 🖸<br>painamalla taksimittarin<br>seuraavalle<br>toimintovalikon sivulle. |
|-----------------------------------------------|----------------------------------------------------------------------------------------------------|--------------------------------------------------------------------------------------------|
| Taksa T1 on aktivoitu.                        |                                                                                                    | Siirry painiketta 🖸<br>painamalla taksimittarin<br>seuraavalle<br>toimintovalikon sivulle. |
| Taksa T1 on aktivoitu.                        |                                                                                                    | Ajoluokan painikkeella<br>avautuu<br>numeronäppäimistö.                                    |
| Taksimittarin numero-<br>näppäimistö avautuu. | ↓       1       2       3         ↓       1       2       3         ↓       4       5       6         7       8       9       ×         ↓       0       ·       ✓ | Syötä Ajoluokan<br>numeraalinen tunnus ja<br>vahvista painikkeella <mark></mark> ✓.        |
| Taksimittari on Varattu-<br>tilassa.          |                                                                                                    | Ajoluokan tunnus<br>tulostuu matkan kuittiin.                                              |

#### 4.2.8 Tilausnumero

Matkan tietoihin voidaan lisätä tilausnumero. Tilausnumero tulostuu matkan kuittiin.

| Taksimittarin tila                            | Taksimittarin näyttö                                                                                                    | Toimenpide                                                                                 |
|-----------------------------------------------|----------------------------------------------------------------------------------------------------|--------------------------------------------------------------------------------------------|
| Taksimittari on Vapaa-<br>tilassa.            |                                                                                                    | Siirry painiketta 🖸<br>painamalla taksimittarin<br>seuraavalle<br>toimintovalikon sivulle. |
| Taksimittari on Vapaa-<br>tilassa.            |                                                                                                    | Siirry painiketta 🖸<br>painamalla taksimittarin<br>seuraavalle<br>toimintovalikon sivulle. |
| Taksimittari on Vapaa-<br>tilassa.            |                                                                                                    | Tilausnumeron<br>painikkeella 🗟 avautuu<br>numeronäppäimistö.                              |
| Taksimittarin numero-<br>näppäimistö avautuu. | I       2       3         4       5       6         7       8       9       ×         Tilausnumero:       ×       0       ·       ✓ | Syötä Tilausnumeron<br>numeraalinen tunnus ja<br>vahvista painikkeella 🗹.                  |
| Taksimittari siirtyy<br>Varattu-tilaan.       |                                                                                                    | Tilausnumero tulostuu<br>matkan kuittiin.                                                  |

#### 4.2.9 Maksun oikaisu

Maksun oikaisu-toiminnolla voidaan korjata viimeisimmän maksun mahdollinen laskutus tms. virhe. Maksun oikaisun toiminto palauttaa viimeisimmän maksun uudelleen käsiteltäväksi.

Huom! Jos maksun oikaisu on tarpeellista, tulee se tehdä Vapaa- tai Varattu tilassa, ennen seuraavan kyydin aloittamista.

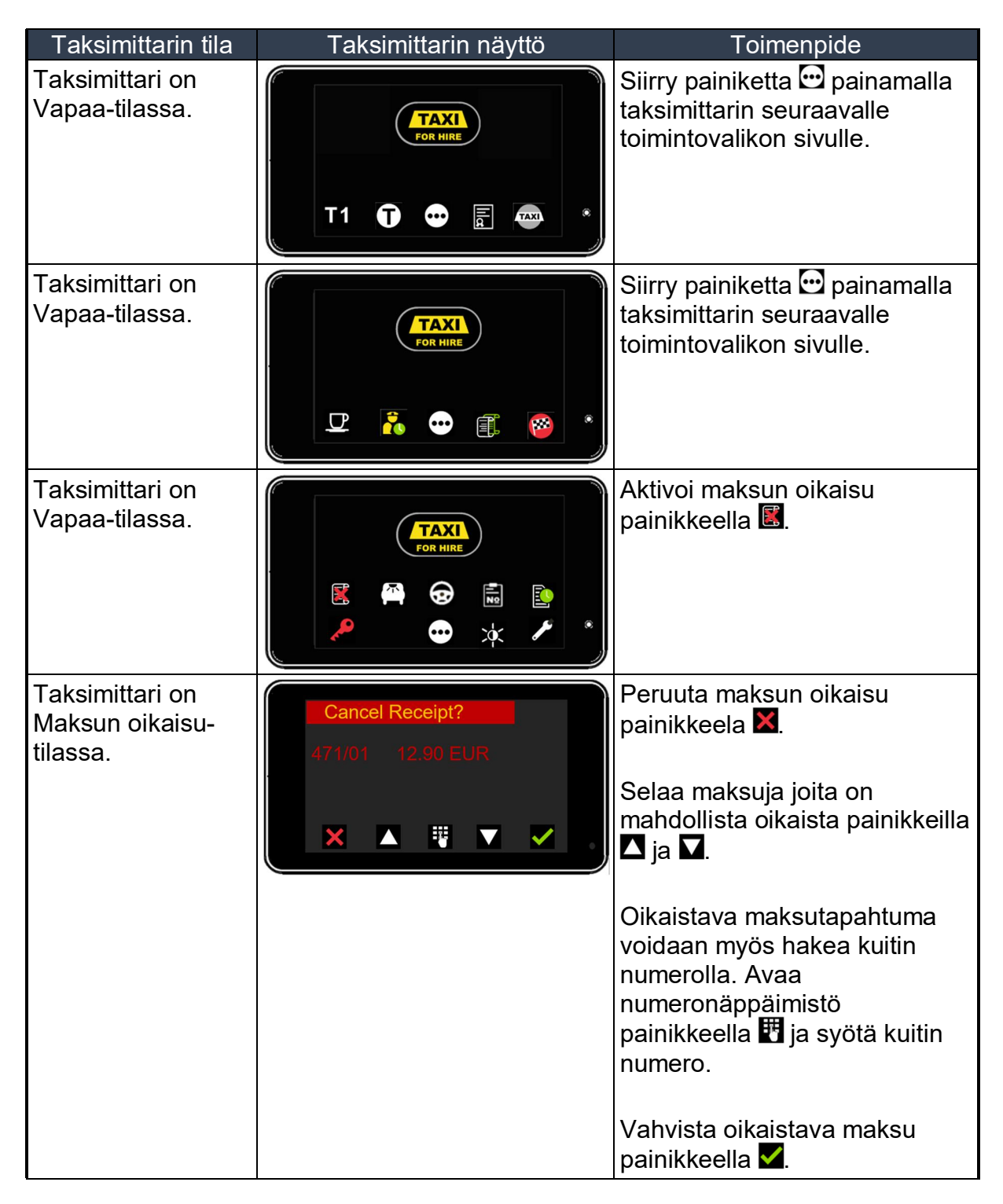

# Semel{3

| taksimittarin<br>odottaa uudelleen<br>vahvistusta.                           | CORRECT?                     | Vahvista toiminto painikkeella<br>✓.<br>Peruuta toiminto painikkeella<br>Ϫ.                                              |
|------------------------------------------------------------------------------|------------------------------|----------------------------------------------------------------------------------------------------|
| Taksimittari<br>odottaa kuittien<br>tulostusta.                              | RCPT.CS                      | Press the key 🗊 to print the receipt for the driver and the customer.                                                    |
| Taksimittari pyytää<br>vahvistusta<br>maksutapahtuman<br>korjauskäsittelyyn. | 12.90 EUR<br>STOPPED<br>CORR | Vahvista maksutapahtuman<br>korjaus painikkeella <b>⊠</b> .<br>Hylkää maksutapahtuman<br>korjaus painikkeella <b>⊠</b> . |
| maksutapahtuma<br>palautuu Kassa-<br>tilassa uudelleen<br>käsiteltäväksi.    |                              | Suorita veloitus uudelleen.                                                                                              |

## 4.2.10 Ajovuoron Lopetus

| Taksimittarin tila                                                                                      | Taksimittarin näyttö                                  | Toimenpide                                                                                    |
|----------------------------------------------------------------------------------------------------|-------------------------------------------------------|-----------------------------------------------------------------------------------------------|
| Taksimittari on Vapaa-<br>tilassa.                                                                      |                                                       | Siirry painiketta 🖸<br>painamalla taksimittarin<br>seuraavalle<br>toimintovalikon sivulle.    |
| Taksimittari on Vapaa-<br>tilassa.                                                                      |                                                       | Siirry ajovuoron<br>lopetustilaan<br>painikkeella 🔯.                                          |
| Ajovuoron lopetustila<br>aktivoitu, ajettu matka ja<br>aika kirjataan tyämatka-<br>ajoksi raportteihin. | To 07.12.2017 11.26-0.4km 0.02h                       | Avaa<br>numeronäppäimistö<br>painikkeella .<br>Vapaa-tilaan paluu<br>suoritetaan painikkeella |
| Numeronäppäistö<br>avautuu.                                                                             | $\begin{array}{c ccccccccccccccccccccccccccccccccccc$ | Syötä ajokilometrit ja<br>paina                                                               |
| Taksimittari on OFF-<br>tilassa.                                                                        |                                                       |                                                                                               |

## 4.2.11 Vapaa-Tila Menu

Taksimittarin toimintoja voidaan myös selata ja aktivoida Menu-valikon kautta.

| Taksimittarin tila                                          | Taksimittarin nävttö | Toimenpide                                                                                               |
|-------------------------------------------------------------|----------------------|----------------------------------------------------------------------------------------------------|
| Taksimittari on<br>Vapaa-tilassa.                           |                      | Siirry painiketta 🖸 painamalla<br>taksimittarin seuraavalle<br>toimintovalikon sivulle.                  |
| Taksimittari on<br>Vapaa-tilassa.                           |                      | Siirry painiketta 🖸 painamalla<br>taksimittarin seuraavalle<br>toimintovalikon sivulle.                  |
| Taksimittari on<br>Vapaa-tilassa.                           |                      | Siirry painiketta 🖸 painamalla<br>taksimittarin seuraavalle<br>toimintovalikon sivulle.                  |
| Taksimittari on<br>Vapaa-tilassa.                           |                      | Painiketta 🗾 painamalla<br>siirrytään Menu-valikkoon.                                                    |
| Taksimittarin Menu-<br>valikko Vapaa-<br>tilassa on avattu. | LOPETU 22E           | Painikketta S painamalla,<br>palataan takaisin OFF-tilaan.<br>Valikon selaus suoritetaan<br>painikkeilla |

## Vapaa-tilan toiminnot (Menu)

| Koodi | Lyhenne | Toiminto                                                            |  |  |
|-------|---------|---------------------------------------------------------------------|--|--|
| 22    | LOPETU  | Ajovuoron Lopetus                                                   |  |  |
| 25    | KIINT   | Sopimusajo                                                          |  |  |
| 27    | REITTI  | reittiajo 1                                                         |  |  |
| 26    | REITTI  | Reittiajo 2                                                         |  |  |
| 23    | YKSIT   | Yksityisajo                                                         |  |  |
| 29    | LEPO    | Tauko                                                               |  |  |
| 71    | KOKMUI  | Kokomuistit näytölle                                                |  |  |
| 70    | VUOROM  | Vuoromuistit näytölle                                               |  |  |
| 80    | VUORO   | Vuororaportin tulostus                                              |  |  |
| 82    | KK.RAP  | Kuukausiväliraportin tulostus                                       |  |  |
| 84    | VUO.RAP | Vuosiväliraportin tulostus                                          |  |  |
| 83    | KK.EDE  | Edellisen päättyneen kuukauden raportti                             |  |  |
| 85    | VUO.EDE | Edellisen päättyneen vuoden raportti                                |  |  |
| 601   | MID.LIP | MID Lippuparametrit                                                 |  |  |
| 69    | NOPEUS  | Ajonopeus näytölle                                                  |  |  |
| 67    | VOLTS   | Käyttöjärjestelmän jännite näytölle                                 |  |  |
| 60    | KOPIO   | Kuitin kopion tulostus                                              |  |  |
| 24    | HUOLTO  | Huoltoajo                                                           |  |  |
| 620   | VAL.OFF | Taksin vapaavalon pois päältä                                       |  |  |
| 621   | VAL.ON  | Taksin vapaavalo päälle                                             |  |  |
| 63    | KELLO   | Aika ja päivämäärä näytölle                                         |  |  |
| 163   | KEL.SEK | sekuntikello nävtölle                                               |  |  |
| 68    | PVM     | Aika ja päivämäärä näytölle                                         |  |  |
| 89    | PARAM   | Parametrien tulostus                                                |  |  |
| 189   | SEL.PAR | Parametrien selaus                                                  |  |  |
| 101   | AIKMUU  | Kellonajan asetus                                                   |  |  |
| 99    | MID.BRS | MID rekistereiden selaus                                            |  |  |
| 96    | MID.TAR | MID Tarkistenumero                                                  |  |  |
| 93    | AIK.TES | Aikalaskurin testaus                                                |  |  |
| 94    | VAK.TES | Matkavakion testaus ilman tulostusta                                |  |  |
| 64    | KM      | Kyydin kilometrit näytölle                                          |  |  |
| 87    | VK.RAP  | Viimeiset kuusi kuittia tulostus                                    |  |  |
| 8748  | 48TRAP  | Viimeisen 48-tunnin raportit ja kuitit tulostus (Max. 10-ajovuoroa) |  |  |
| 62    | SISAVA  | Sisävalojen sammutus                                                |  |  |
| 81    | AJOT    | Vuororaportti ja ajovuoron kuitit tulostus                          |  |  |
| 91    | VAKIO   | Matkavakion tarkastusraportin tulostus                              |  |  |
| 92    | MIT.RAP | Matkavakion testaus tulostuksella                                   |  |  |
| 15    | TIL.NO  | Tilausnumero                                                        |  |  |
| 16    | AJOLUO  | Ajoluokka                                                           |  |  |
| 66    | PIMENN  | Näytön pimennys                                                     |  |  |
| 321   | KORJ-1  | Viimeisen maksun oikaisu                                            |  |  |
| 322   | KORJ-2  | Toiseksi viimeisen maksun oikaisu                                   |  |  |
| 323   | KORJ-3  | Kolmanneksi viimeisen maksun oikaisu                                |  |  |
| 660   | FIFO.RA | FIFO raportti lähettämättömistä maksutapahtumista                   |  |  |
| 801   | ED.VUOR | Päättynyttä ajovuoroa edeltävän ajovuoron vuororaportin tulostus    |  |  |
| 320   | KORJAA  | Maksun oikaisu                                                      |  |  |

### 4.3 Varattu Tila

#### 4.3.1 Varattu-tila toiminnot ja tilat

#### 4.3.1.1 Toiminnot tila 1

Varattu-tila, toimintojen sivu 1 (näyttö ja painikkeiden symbolit).

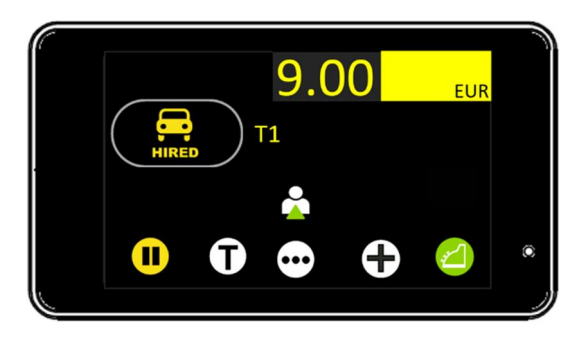

|         | VARATTU-TILA | Taksimittari on Varattu-tilassa ja taksa-ajo aktiivisena. |
|---------|--------------|-----------------------------------------------------------|
| VARATTU |              |                                                           |

|     | - | ASIAKAS KYYDISSÄ | Aktivoi toiminto painikkeella.                                                            |
|-----|---|------------------|-------------------------------------------------------------------------------------------|
|     |   |                  |                                                                                           |
|     | - | HOLD TILA        | Aktivoi Hold-tila taksa-ajossa<br>painikkeella.                                           |
|     |   |                  |                                                                                           |
|     | - | TAKSAVALIKKO     | Siirry Taksavalikkoon<br>painikkeella.                                                    |
|     |   |                  |                                                                                           |
| ••• | - | TOIMINTOVALIKOT  | Siirry toimintovalikossa<br>eteenpäin (seuraavalle sivulle)<br>toimintovalikkonäppäimellä |
|     |   |                  |                                                                                           |
| Ð   | - | LISÄMAKSUVALIKKO | Siirry valikkoon painikkeella.                                                            |
|     |   |                  |                                                                                           |
|     | - | KASSA            | Siirry Kassa-tilaan<br>painikkeella.                                                      |

## 4.3.1.2 Toiminnot tila 2

Varattu-tila, toimintojen sivu 2 (näyttö ja painikkeiden symbolit).

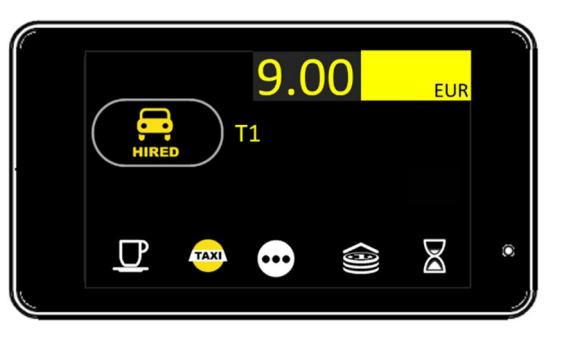

|         | VARATTU-TILA | Taksimittari on Varattu-tilassa ja taksa-ajo aktiivisena. |
|---------|--------------|-----------------------------------------------------------|
|         |              |                                                           |
|         |              |                                                           |
| VARATTU |              |                                                           |

| TAXI | KOODI<br>621 | TAKSIVALO PÄÄLLE | Sytytä taksin vapaavalo taksa-<br>ajossa. |
|------|--------------|------------------|-------------------------------------------|

| <br>- | TOIMINTOVALIKOT | Siirry toimintovalikossa<br>eteenpäin (seuraavalle sivulle) |
|-------|-----------------|-------------------------------------------------------------|
|       |                 | toimintovalikkonäppäimellä                                  |

| (9)) | - | MAKSIMIHINTA | Aseta kyydin maksimihinta<br>painikkeen toiminnolla. |
|------|---|--------------|------------------------------------------------------|
|------|---|--------------|------------------------------------------------------|

| $\boxtimes$ | KOODI<br>65 | ODOTUSAIKA NÄYTÖLLE | Aktivoi toiminto painikkeella. |
|-------------|-------------|---------------------|--------------------------------|
|             |             |                     |                                |

### 4.3.1.3 Toiminnot tila 3

Varattu-tila, toimintojen sivu 3 (näyttö ja painikkeiden symbolit).

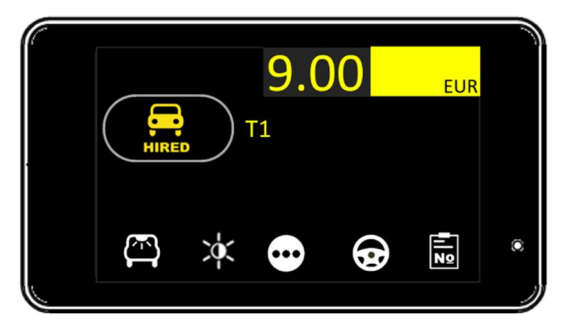

|         | VARATTU-TILA | Taksimittari on Varattu-tilassa ja taksa-ajo aktiivisena. |
|---------|--------------|-----------------------------------------------------------|
|         |              |                                                           |
| VARATTU |              |                                                           |

| × | NÄYTÖN KIRKKAUDEN SÄÄTÖ | Aktivoi toiminto painikkeella. |
|---|-------------------------|--------------------------------|
|---|-------------------------|--------------------------------|

| KOODI<br>62 | SISÄVALOJEN SAMMUTUS | Sammuta taksimittarin<br>toiminnon sytyttämät<br>ajoneuvon sisävalot<br>painikkeella.<br>HUOM! Taksimittari ohjaa<br>sisävaloja taksimittarin Kassa-<br>tilassa automaattisesti.<br>Toiminto on asennuksen<br>lisätyö (tilattava erikseen<br>asennuslikkeltä) ja<br>mahdollisesti vaatii ajoneuvon |
|-------------|----------------------|----------------------------------------------------------------------------------------------------|
|             |                      | vannotajan taktoimenpitoita.                                                                                                    |

|               | - | TOIMINTOVALIKOT | Siirry toimintovalikossa        |
|---------------|---|-----------------|---------------------------------|
| <b>[</b> •••] |   |                 | eteenpäin (seuraavalle sivulle) |
|               |   |                 | toimintovalikkonäppäimellä      |

| • | KOODI<br>16 | AJOLUOKKA    | Aktivoi toiminto painikkeella |
|---|-------------|--------------|-------------------------------|
|   | KOODI<br>15 | TILAUSNUMERO | Aktivoi toiminto painikkeella |

### 4.3.1.4 Toiminnot tila 4

Varattu-tila, toimintojen sivu 4 (näyttö ja painikkeiden symbolit).

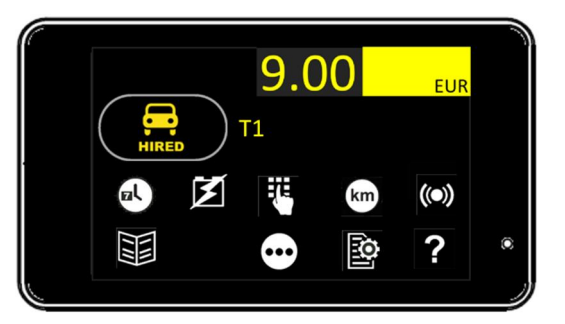

|         | VARATTU-TILA | Taksimittari on Varattu-tilassa ja taksa-ajo aktiivisena. |
|---------|--------------|-----------------------------------------------------------|
|         |              |                                                           |
|         |              |                                                           |
| VARATTU |              |                                                           |

| ol | KOODI<br>63<br>or/and | AIKA JA PÄIVÄMÄÄRÄ NÄYTÖLLE | Aktivoi ja/tai deaktivoi toiminto<br>painikkeella. |
|----|-----------------------|-----------------------------|----------------------------------------------------|
|    | KOODI                 |                             |                                                    |
|    | 68                    |                             |                                                    |

| Ĭ. | KOODI | JÄRJESTELMÄN KÄYTTÖJÄNNITE | Aktivoi ja/tai deaktivoi toiminto |
|----|-------|----------------------------|-----------------------------------|
|    | 67    | NÄYTÖLLE                   | painikkeella.                     |

|  | - | AVAA NUMERONÄPPÄIMISTÖ | Aktivoi toiminto painikkeella. |
|--|---|------------------------|--------------------------------|
|  |   |                        |                                |

| km | KOODI<br>64 | KYYDIN KILOMETRIT NÄYTÖLLE | Aktivoi toiminto painikkeella. |
|----|-------------|----------------------------|--------------------------------|
|----|-------------|----------------------------|--------------------------------|

| (()) | - | TAKSIMITTARIIN LIITETYT<br>LAITTEET | Aktivoi toiminto painikkeella.                  |  |  |
|------|---|-------------------------------------|-------------------------------------------------|--|--|
|      |   |                                     | Näyttää kytketyt laitteet ja<br>yhteyden tilan. |  |  |

|  | - | MENU | Avaa Menu-valikko<br>painikkeella. |
|--|---|------|------------------------------------|
|  |   |      |                                    |

| ••• | - | TOIMINTOVALIKOT | Siirry toimintovalikossa<br>eteenpäin (seuraavalle sivulle)<br>toimintovalikkonäppäimellä |
|-----|---|-----------------|-------------------------------------------------------------------------------------------|
|     |   |                 |                                                                                           |

| o | KOODI<br>89 | PARAMETRIT | Tulostaa taksimittarin<br>parametrit. |
|---|-------------|------------|---------------------------------------|
|   | 03          |            |                                       |

| D | А. | • | e | <br>А | 0 | 2 | Semel <sup>[</sup> ] | 4 |  | i.                    | 0                         | •              | - <u>A</u>       | й<br>Ц      | 0 |
|---|----|---|---|-------|---|---|----------------------|---|--|-----------------------|---------------------------|----------------|------------------|-------------|---|
|   |    | ? |   |       | - |   | INFO                 |   |  | Näy<br>lisäi<br>tilas | vttää r<br>inform<br>ssa. | nahd<br>naatic | ollise<br>on val | n<br>itussa | 1 |

## 4.3.2 Taksaluokan muutos Varattu-tilassa

| Taksimittarin tila                                                | Taksimittarin näyttö | Toimenpide                                                                                                    |
|-------------------------------------------------------------------|----------------------|----------------------------------------------------------------------------------------------------|
| Taksimittari on<br>Varattu-tilassa.                               |                      | Painamalla painiketta 🛈,<br>siirrytään taksavalikkoon.                                                                                                    |
| Taksimittari on<br>Vapaa-tilassa ja<br>taksavalikko on<br>avattu. |                      | Aktivoi taksa T1 painikkeella<br>Aktivoi taksa T2 painikkeella<br>Aktivoi taksa T2 painikkeella<br>Aktivoi taksa T3 painikkeella<br>Aktivoi Odotusaikataksa<br>painikkeella<br>Aktivoi Sopimusajo<br>painikkeella<br>Aktivoi Sopimusajo<br>painikkeella<br>Avaa sopimusajovalikko<br>painikkeella<br>Avaa sopimusajovalikko<br>painikkeella<br>Avaa sopimusajovalikko<br>painikkeella<br>Asiakaskohtaisen taksan<br>valinta suoritetaan ennalta<br>ohjelmoidun numeraalisen<br>arvon mukaisesti. Aktivoi<br>toiminto painikkeella |

| Taksan<br>aktivointivalikko on<br>avattu. | 3     T3       Start 5 00 2.07UR/km 47 OKUR/h       4     T4       Scart 9.00 2.21UR/km 47 OKUR/h | <ul> <li>Palataksesi edelliseen tilaan paina painiketta ⊇.</li> <li>Taksavalikon selaus voidaan suorittaa painikkeilla  ia I.</li> <li>Valittu taksa aktivoidaan painikkeella I.</li> <li>Huom! Taksavalikossa valittuna oleva taksa aktivoituu automaattisesti, jos mitään valintaa ei ole suoritettu 5-sekunnin kuluessa.</li> </ul> |
|-------------------------------------------|---------------------------------------------------------------------------------------------------|----------------------------------------------------------------------------------------------------|
| Taksa T3 aktivoitu<br>(esimerkki).        |                                                                                                   |                                                                                                    |

#### 4.3.3 Hold Tila

Matkan ja ajan perusteella tapahtuvan hinnan laskeminen voidaan keskeyttää taksaajotilassa väliaikaisesti Hold-toiminnolla. Toimintoa käytetään esim. asiakkaasta riippumattoman ylimääräisen ajomatkan/ajoajan kertymisen estämiseksi kokonaishintaan.

Hold-tilan aktivointi:

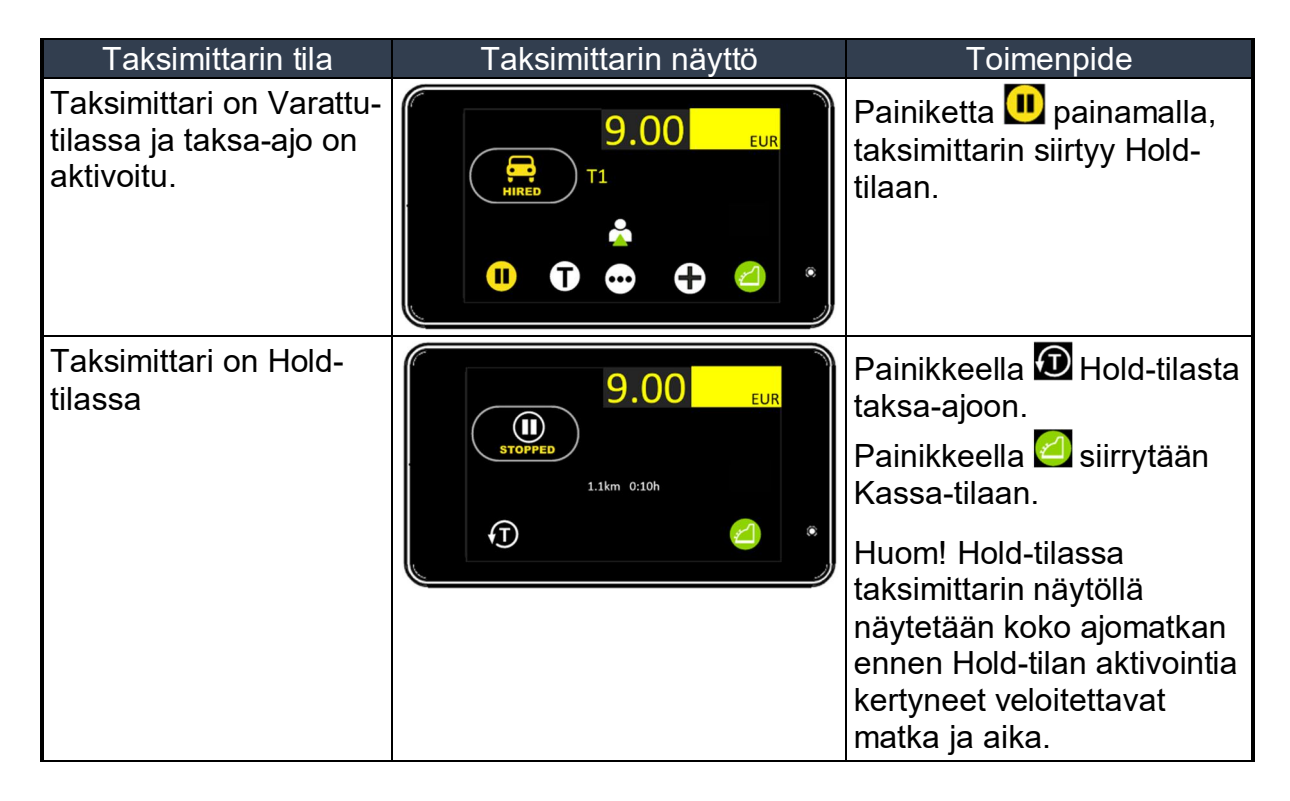

#### 4.3.4 Lisämaksut

Varattu- ja Kassa-tilassa matkan hintaan voidaan lisätä erilaisia lisämaksuja.

Lisämaksut voivat olla ennalta asetettuja lisämaksuja kuten, matkatavaralisä-, avustamislisä-, ennakkotilauslisä-, paarivarustelisämaksu tms...

Lisämaksuja voidaan myös lisätä ja muokata tariffieditorilla ja lähettää taksmittarille.

#### HUOM!

Varattu-tilassa aktivoitu lisämaksu/lisämaksut näytetään taksimittarin näytöllä lisämaksualueella, maksuja ei ole tässä tilassa vielä lisätty kokonaishintaan. Kassa-tilassa lisämaksut lasketaan ja lisätään automaattisesti veloitettavaan kokonaishintaan.

Lisämaksut tulostuvat asiakkaan kuittiin eriteltyinä maksuina.

Lisämaksuja voidaan aktivoida sekä Varattu-tilassa, että Kassa-tilassa.

### 4.3.4.1 Ennakkotilausmaksu

| Taksimittarin tila                                                                                                    | Taksimittarin näyttö                                     | Toimenpide                              |
|----------------------------------------------------------------------------------------------------|----------------------------------------------------------|-----------------------------------------|
| Taksimittari on Varattu-<br>tilassa.                                                                                                    | 9.00 EUR<br>T1<br>MIRED T1<br><b>*</b><br><b>0 • • *</b> | Painikkeella                            |
| Taksimittari on Varattu-<br>tilassa ja lisämaksujen<br>valikko on avattuna.                                                                                                    |                                                          | Lisämaksu aktivoidaan<br>painikkeella 💁 |
| Varattu-tila:<br>Valittu lisämaksu ja<br>lisämaksun ikoni<br>näytetään näytön<br>oikeassa yläkulmassa.<br>valittujen lisämaksujen<br>yhteishinta näytetään<br>lisämaksu-kentässä<br>(näytön vihreällä               |                                                          |                                         |
| taustalla).<br>Lisämaksuja ei ole tässä<br>tilassa lisätty<br>kokonaishintaan.<br><b>Kassa-tila:</b><br>Lisämaksut on lisätty<br>suoraan matkan<br>kokonaishintaan.<br>Lisämaksut eritellään<br>asiakkaan kuitissa. |                                                          |                                         |

## 4.3.4.2 Lentokenttälisä

| Taksimittarin tila                                                                                                    | Taksimittarin näyttö     | Toimenpide                                           |
|----------------------------------------------------------------------------------------------------|--------------------------|------------------------------------------------------|
| Taksimittari on Varattu-<br>tilassa.                                                                                                    | 9.00 EUR<br>HIRED T1<br> | Painikkeella                                         |
| Taksimittari on Varattu-<br>tilassa ja lisämaksujen<br>valikko on avattuna.                                                                                                    |                          | Lisämaksu aktivoidaan<br>painikkeella <b>&amp;</b> . |
| Varattu-tila:<br>Valittu lisämaksu ja<br>lisämaksun ikoni<br>näytetään näytön<br>oikeassa yläkulmassa.<br>valittujen lisämaksujen<br>yhteishinta näytetään<br>lisämaksu-kentässä<br>(näytön vihreällä<br>taustalla).<br>Lisämaksuja ei ole tässä<br>tilassa lisätty<br>kokonaishintaan.<br><b>Kassa-tila:</b><br>Lisämaksut on lisätty<br>suoraan matkan<br>kokonaishintaan. |                          |                                                      |

#### 4.3.4.3 Matkatavaralisä

| Taksimittarin tila                                                                                                    | Taksimittarin näyttö                             | Toimenpide                               |
|----------------------------------------------------------------------------------------------------|--------------------------------------------------|------------------------------------------|
| Taksimittari on Varattu-<br>tilassa.                                                                                                    | 9.00 EUR<br>T1<br>MIRED T1<br>&<br>U T C C C C C | Painikkeella                             |
| Taksimittari on Varattu-<br>tilassa ja lisämaksujen<br>valikko on avattuna.                                                                                                    |                                                  | Lisämaksu aktivoidaan<br>painikkeella 🛄. |
| Varattu-tila:<br>Valittu lisämaksu ja<br>lisämaksun ikoni<br>näytetään näytön<br>oikeassa yläkulmassa.<br>valittujen lisämaksujen<br>yhteishinta näytetään<br>lisämaksu-kentässä<br>(näytön vihreällä<br>taustalla). |                                                  |                                          |
| Lisämaksuja ei ole tässä<br>tilassa lisätty<br>kokonaishintaan.<br><b>Kassa-tila:</b><br>Lisämaksut on lisätty<br>suoraan matkan<br>kokonaishintaan.<br>Lisämaksut eritellään<br>asiakkaan kuitissa.                 |                                                  |                                          |

#### 4.3.4.4 Avustamislisä

| Taksimittarin tila                                                                                                    | Taksimittarin näyttö                             | Toimenpide                              |
|----------------------------------------------------------------------------------------------------|--------------------------------------------------|-----------------------------------------|
| Taksimittari on Varattu-<br>tilassa.                                                                                                    | 9.00 EUR<br>T1<br>MIRED T1<br>&<br>U T C C C C C | Painikkeella                            |
| Taksimittari on Varattu-<br>tilassa ja lisämaksujen<br>valikko on avattuna.                                                                                                    |                                                  | Lisämaksu aktivoidaan<br>painikkeella 🖬 |
| Varattu-tila:<br>Valittu lisämaksu ja<br>lisämaksun ikoni<br>näytetään näytön<br>oikeassa yläkulmassa.<br>valittujen lisämaksujen<br>yhteishinta näytetään<br>lisämaksu-kentässä<br>(näytön vihreällä<br>taustalla). | 9.00 15.70<br>EUR<br>HIRED                       |                                         |
| Lisämaksuja ei ole tässä<br>tilassa lisätty<br>kokonaishintaan.<br><b>Kassa-tila:</b><br>Lisämaksut on lisätty<br>suoraan matkan<br>kokonaishintaan.<br>Lisämaksut eritellään<br>asiakkaan kuitissa                  |                                                  |                                         |

### 4.3.4.5 Porraslisä

| Taksimittarin tila                                                                                                    | Taksimittarin näyttö                                                                                                    | Toimenpide                               |
|----------------------------------------------------------------------------------------------------|----------------------------------------------------------------------------------------------------|------------------------------------------|
| Taksimittari on Varattu-<br>tilassa.                                                                                                    | 9.00 EUR<br>F1<br>HIRED<br>T1<br>C<br>C<br>C<br>C<br>C<br>C<br>C<br>C<br>C<br>C<br>C<br>C<br>C                                                                                                    | Painikkeella                             |
| Taksimittari on Varattu-<br>tilassa ja lisämaksujen<br>valikko on avattuna.                                                                                                    | 9.00<br>EUR<br>T1<br>T1<br>T1<br>T1<br>T1<br>T1<br>T1<br>T1<br>T1<br>T1                                                                                                    | Lisämaksu aktivoidaan<br>painikkeella 🗹. |
| Varattu-tila:<br>Valittu lisämaksu ja<br>lisämaksun ikoni<br>näytetään näytön<br>oikeassa yläkulmassa.<br>valittujen lisämaksujen<br>yhteishinta näytetään<br>lisämaksu-kentässä<br>(näytön vihreällä<br>taustalla).<br>Lisämaksuja ei ole tässä<br>tilassa lisätty<br>kokonaishintaan. | 9.00 31.40<br>EUR<br>PHIRED<br>PHIRED<br>PHIRE |                                          |
| <b>Kassa-tila:</b><br>Lisämaksut on lisätty<br>suoraan matkan<br>kokonaishintaan.<br>Lisämaksut eritellään<br>asiakkaan kuitissa.                                                                                                    |                                                                                                    |                                          |

### 4.3.4.6 Paarilisä

| Taksimittarin tila                                                                                                    | Taksimittarin näyttö                                  | Toimenpide                               |
|----------------------------------------------------------------------------------------------------|-------------------------------------------------------|------------------------------------------|
| Taksimittari on Varattu-<br>tilassa.                                                                                                    | ●.00 EUR<br>9.00 EUR<br>11 •                          | Painikkeella                             |
| Taksimittari on Varattu-<br>tilassa ja lisämaksujen<br>valikko on avattuna.                                                                                                    | ●.00 EUR<br>9.00 III ''<br>11 * 0<br>11 * 0<br>11 * 0 | Lisämaksu aktivoidaan<br>painikkeella 🔽. |
| Varattu-tila:<br>Valittu lisämaksu ja<br>lisämaksun ikoni<br>näytetään näytön<br>oikeassa yläkulmassa.<br>valittujen lisämaksujen<br>yhteishinta näytetään<br>lisämaksu-kentässä<br>(näytön vihreällä<br>taustalla).<br>Lisämaksuja ei ole tässä<br>tilassa lisätty<br>kokonaishintaan.<br><b>Kassa-tila:</b><br>Lisämaksut on lisätty<br>suoraan matkan<br>kokonaishintaan.<br>Lisämaksut eritellään<br>asiakkaan kuitissa. |                                                       |                                          |

## 4.3.4.7 Muu Lisämaksu

| Taksimittarin tila                                                          | Taksimittarin näyttö                                                                                                    | Toimenpide                                                                                                    |
|-----------------------------------------------------------------------------|----------------------------------------------------------------------------------------------------|----------------------------------------------------------------------------------------------------|
| Taksimittari on Varattu-<br>tilassa.                                        | 9.00 EUR<br>9.00 EUR<br>T1 & S                                                                                                    | Painikkeella ⊞, avautuu<br>lisämaksujen valikko.                                                                  |
| Taksimittari on Varattu-<br>tilassa ja lisämaksujen<br>valikko on avattuna. |                                                                                                    | Painikkeella <b>⊟</b> , avautuu<br>Muu Lisämaksu-valikko.                                                         |
| Taksimittari on Varattu-<br>tilassa ja Muu Lisämaksu-<br>valikko on avattu. | 9.00<br>HIRED T1<br>O.OIEUR Oletus<br>0.0IEUR NA 150EUR<br>S SOEUR (* * *                                                                 | Toiminnosta poistutaan<br>painikkeella .<br>Aseta Muun Lisämaksun<br>oletusarvo painikkeella                      |
|                                                                             | 1       2       3         4       5       6         7       8       9       ▲         Lisän hinta       ★       0       .       ✓       * | Avaa<br>numeronäppäimistö<br>painikkeella 🖽, syötä<br>lisämaksun hinta ja<br>vahvista toiminto<br>painikkeella 🗹. |

# Semel 🕄

#### Varattu-tila:

Valittu lisämaksu ja lisämaksun ikoni näytetään näytön oikeassa yläkulmassa. valittujen lisämaksujen yhteishinta näytetään lisämaksu-kentässä (näytön vihreällä taustalla). Lisämaksuja ei ole tässä tilassa lisätty

tilassa lisätty kokonaishintaan.

#### Kassa-tila:

Lisämaksut on lisätty suoraan matkan kokonaishintaan. Lisämaksut eritellään asiakkaan kuitissa.

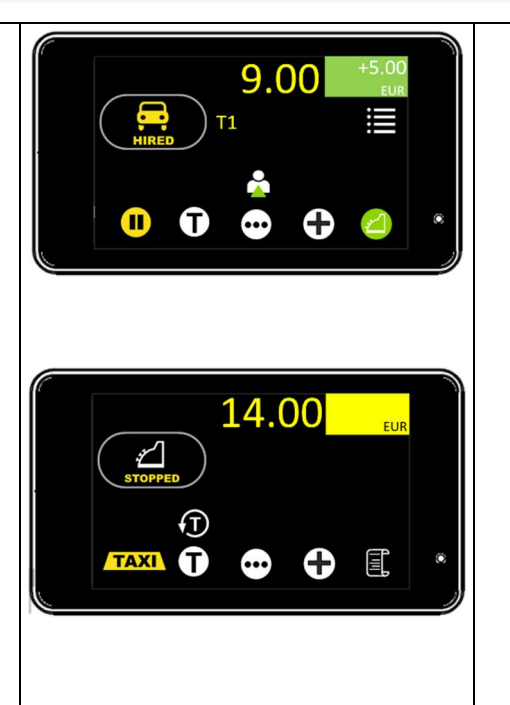

## 4.3.5 Ajoluokka

Kuitin tietoihin voidaan lisätä tunnisteeksi ajoluokka. Ajoluokan tunnisteena voidaan käyttää numeraalista arvoa.

| Taksimittarin tila                            | Taksimittarin näyttö                                                                                                    | Toimenpide                                                                                 |
|-----------------------------------------------|----------------------------------------------------------------------------------------------------|--------------------------------------------------------------------------------------------|
| Taksimittari on Varattu-<br>tilassa.          |                                                                                                    | Siirry painiketta 🖸<br>painamalla taksimittarin<br>seuraavalle<br>toimintovalikon sivulle. |
| Taksimittari on Varattu-<br>tilassa.          |                                                                                                    | Siirry painiketta 🖸<br>painamalla taksimittarin<br>seuraavalle<br>toimintovalikon sivulle. |
| Taksimittari on Varattu-<br>tilassa.          |                                                                                                    | Ajoluokan painikkeella<br>avautuu<br>numeronäppäimistö.                                    |
| Taksimittarin numero-<br>näppäimistö avautuu. | I       2       3         I       2       3         I       2       3         I       2       3         I       2       3         I       2       3         I       2       3         I       2       3         I       2       3         I       2       3         I       2       3         I       2       3         I       2       3         I       5       6         I       7       8       9         I       0       ·       ✓ | Syötä Ajoluokan<br>numeraalinen tunnus ja<br>vahvista painikkeella 🗹.                      |
| Taksimittari on Varattu-<br>tilassa.          |                                                                                                    | Ajoluokan tunnus<br>tulostuu matkan kuittiin.                                              |

#### 4.3.6 Maksimihinta

Matkan alkaessa voidaan taksimittariin asettaa maksimihinta (suurin mahdollinen matkan hinta).

| Taksimittarin tila                                  | Taksimittarin näyttö                                                                                                    | Toimenpide                                                                                                    |
|-----------------------------------------------------|----------------------------------------------------------------------------------------------------|----------------------------------------------------------------------------------------------------|
| Taksimittari on<br>Varattu-tilassa.                 |                                                                                                    | Siirry painiketta 🖸 painamalla<br>taksimittarin seuraavalle<br>toimintovalikon sivulle.                                                                                                    |
| Taksimittari on<br>Varattu-tilassa.                 |                                                                                                    | Painikkeella 😂 avautuu<br>numeronäppäimistö.                                                                                                    |
| Taksimittarin<br>numero-<br>näppäimistö<br>avautuu. | 1       2       3         4       5       6         7       8       9       🗙         КАТТО       У       0       4       5 | Syötä matkan maksimihinta<br>numeronäppäimistöä käyttäen ja<br>vahvista painikkeella 🗹.<br>Peruuta toiminto painikkeella 🔀.                                                                                                    |
|                                                     |                                                                                                    | <b>Huom!</b> Asetettu maksimihinta<br>voidaan ylittää maksimihinnan<br>täytyttyä aktivoimalla taksa-ajo<br>uudelleen tai asettamalla<br>matkan hinta Sopimusajo-<br>toiminnolla.<br>Hintaan voidaan myös lisätä<br>lisämaksuja. |

## 4.4 Kassa Tila

## 4.4.1 Kassa-tila, toiminnot ja tilat

#### 4.4.1.1 Toiminnot tila 1

Kassa-tila, toimintojen sivu 1 (näyttö ja painikkeiden symbolit).

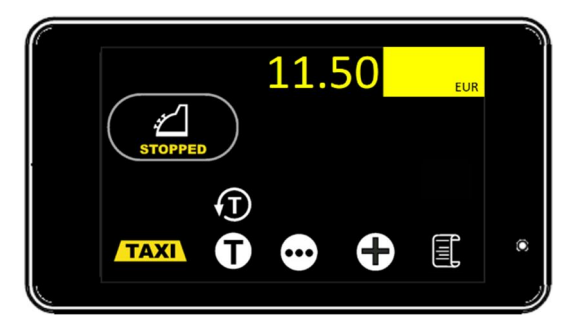

| VARATTU | KASSA | Taksimittari on Kassa-tilassa ja odottaa kyydin<br>maksamista. |
|---------|-------|----------------------------------------------------------------|
|---------|-------|----------------------------------------------------------------|

| TAXI | - | PALAA VAPAA-TILAAN | Aktivoi toiminto painikkeella |
|------|---|--------------------|-------------------------------|
| (I)  | - | PALUU TAKSA-TILAAN | Aktivoi toiminto painikkeella |

|               | - | TOIMINTOVALIKOT | Siirry toimintovalikossa        |
|---------------|---|-----------------|---------------------------------|
| <b>[</b> •••] |   |                 | eteenpäin (seuraavalle sivulle) |
|               |   |                 | toimintovalikkonäppäimellä      |

| Ð | - | LISÄMAKSUVALIKKO | Siirry valikkoon painikkeella. |
|---|---|------------------|--------------------------------|
|   |   |                  |                                |
|   | - | KUITIN TULOSTUS  | Aktivoi toiminto painikkeella  |

| Ē | - | KUITIN TULOSTUS | Aktivoi toiminto painikkeella |
|---|---|-----------------|-------------------------------|
|   |   |                 |                               |

### 4.4.1.2 Toiminnot tila 2

Kassa-tila, toimintojen sivu 2 (näyttö ja painikkeiden symbolit).

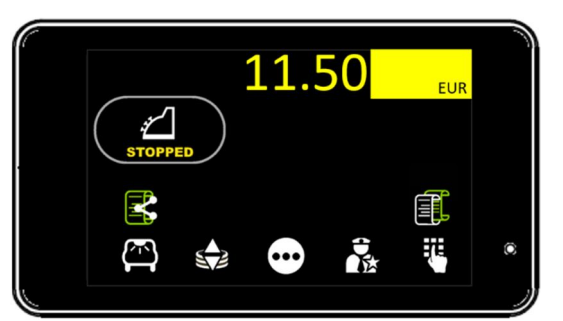

| بن<br>VARATTU | KASSA | Taksimittari on Kassa-tilassa ja odottaa kyydin<br>maksamista. |
|---------------|-------|----------------------------------------------------------------|
|---------------|-------|----------------------------------------------------------------|

|  | KOODI<br>42 | JAETTU MAKSU | Aktivoi toiminto painikkeella |
|--|-------------|--------------|-------------------------------|
|--|-------------|--------------|-------------------------------|

| KOODI<br>61 | KUITIN KOPIO | Aktivoi toiminto painikkeella |
|-------------|--------------|-------------------------------|

| <br>· · · · · · |                      |                                                                                                    |
|-----------------|----------------------|----------------------------------------------------------------------------------------------------|
| KOODI<br>62     | SISÄVALOJEN SAMMUTUS | Sammuta taksimittarin<br>toiminnon sytyttämät<br>ajoneuvon sisävalot<br>painikkeella.                                                                                                    |
|                 |                      | HUOM! Taksimittari ohjaa<br>sisävaloja taksimittarin Kassa-<br>tilassa automaattisesti.<br>Toiminto on asennuksen<br>lisätyö (tilattava erikseen<br>asennusliikkeltä) ja<br>mahdollisesti vaatii ajoneuvon<br>valmistajan tukitoimenpiteitä. |

| < <u>&gt;</u> > | - | HINNAN MUUTOS | Aktivoi toiminto painikkeella |
|-----------------|---|---------------|-------------------------------|
|                 |   |               |                               |

|  | - | TOIMINTOVALIKOT | Siirry toimintovalikossa<br>eteenpäin (seuraavalle sivulle) |
|--|---|-----------------|-------------------------------------------------------------|
|  |   |                 | toimintovalikkonäppäimellä                                  |

| Ĵ | KOODI | TIPPI | Aktivoi toiminto painikkeella |
|---|-------|-------|-------------------------------|
|   | 41    |       |                               |

|  | - | AVAA NUMERONÄPPÄIMISTÖ | Aktivoi toiminto painikkeella. |
|--|---|------------------------|--------------------------------|
|--|---|------------------------|--------------------------------|

### 4.4.1.3 Toiminnot tila 3

Kassa-tila, toimintojen sivu 3 (näyttö ja painikkeiden symbolit).

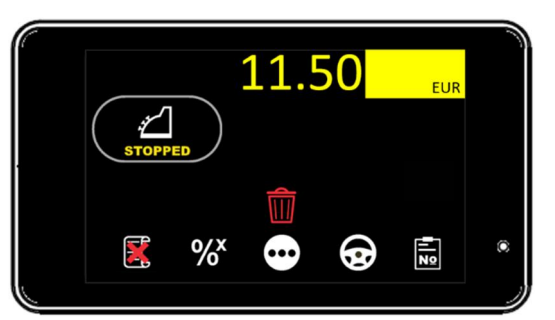

| بن<br>VARATTU | KASSA | Taksimittari on Kassa-tilassa ja odottaa kyydin<br>maksamista. |
|---------------|-------|----------------------------------------------------------------|
|---------------|-------|----------------------------------------------------------------|

|  | KOODI<br>49 | HUKKA-AJO | Aktivoi toiminto painikkeella |
|--|-------------|-----------|-------------------------------|
|--|-------------|-----------|-------------------------------|

| 0/× | - | ARVONLISÄVEROKANNAN VALINTA | Aktivoi toiminto painikkeella |
|-----|---|-----------------------------|-------------------------------|
| 70  |   |                             |                               |

|       | - | TOIMINTOVALIKOT | Siirry toimintovalikossa        |
|-------|---|-----------------|---------------------------------|
| [●●●] |   |                 | eteenpäin (seuraavalle sivulle) |
|       |   |                 | toimintovalikkonäppäimellä      |
|       |   | 1               |                                 |

| • | KOODI<br>16 | AJOLUOKKA    | Aktivoi toiminto painikkeella |
|---|-------------|--------------|-------------------------------|
|   | KOODI<br>15 | TILAUSNUMERO | Aktivoi toiminto painikkeella |

#### 4.4.1.4 Toiminnot tila 4

Kassa-tila, toimintojen sivu 4 (näyttö ja painikkeiden symbolit).

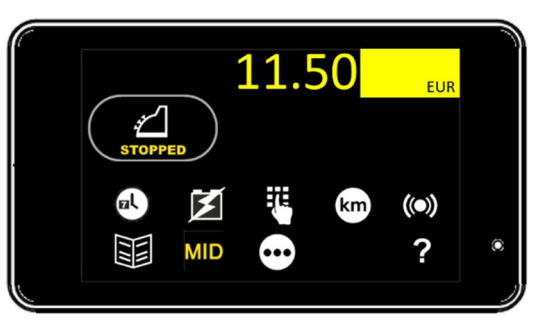

| KASSA Taksimittar | i on Kassa-tilassa ja odottaa kyydin |
|-------------------|--------------------------------------|
| maksamista        | a.                                   |

| ol | KOODI<br>63 | AIKA JA PÄIVÄMÄÄRÄ NÄYTÖLLE | Aktivoi ja/tai deaktivoi toiminto painikkeella. |
|----|-------------|-----------------------------|-------------------------------------------------|
|    | or/and      |                             |                                                 |
|    | KOODI       |                             |                                                 |
|    | 68          |                             |                                                 |

| KOODI | JÄRJESTELMÄN KÄYTTÖJÄNNITE | Aktivoi ja/tai deaktivoi toiminto |
|-------|----------------------------|-----------------------------------|
| 67    | NÄYTÖLLE                   | painikkeella.                     |
|       |                            |                                   |

|  | - | AVAA NUMERONÄPPÄIMISTÖ | Aktivoi toiminto painikkeella. |
|--|---|------------------------|--------------------------------|
|--|---|------------------------|--------------------------------|

| km KOODI KYYDIN KILO | ETRIT NÄYTÖLLE Aktivoi toiminto painikkeella. |
|----------------------|-----------------------------------------------|
|----------------------|-----------------------------------------------|

| (()) | - | TAKSIMITTARIIN LIITETYT<br>LAITTEET | Aktivoi toiminto painikkeella.                  |
|------|---|-------------------------------------|-------------------------------------------------|
|      |   |                                     | Näyttää kytketyt laitteet ja<br>yhteyden tilan. |

| X | - | MENU | Avaa Menu-valikko |
|---|---|------|-------------------|
|   |   |      | painikkeella.     |
|   |   |      |                   |

| MID | - | MID SELAIN | Aktivoi toiminto painikkeella. |
|-----|---|------------|--------------------------------|
|     |   |            |                                |

|       | - | TOIMINTOVALIKOT | Siirry toimintovalikossa        |
|-------|---|-----------------|---------------------------------|
| (•••) |   |                 | eteenpäin (seuraavalle sivulle) |
|       |   |                 | toirintovankkonappaintena       |

| ? | INFO | Näyttää mahdollisen<br>lisäinformaation valitussa<br>tilassa. |
|---|------|---------------------------------------------------------------|
|---|------|---------------------------------------------------------------|

#### 4.4.2 Tippi

Taksimittarin Kassa-tilassa voidaan lopulliseen hintaan lisätä Tippi.

#### 4.4.2.1 Tippi, asettamalla uusi matkan hinta

| Taksimittarin tila                            | Taksimittarin näyttö                                                                                                    | Toimenpide                                                                                 |
|-----------------------------------------------|----------------------------------------------------------------------------------------------------|--------------------------------------------------------------------------------------------|
| Taksimittari on Kassa-<br>tilassa.            |                                                                                                    | Siirry painiketta 🖸<br>painamalla taksimittarin<br>seuraavalle toimintovalikon<br>sivulle. |
| Taksimittari on Kassa-<br>tilassa.            |                                                                                                    | Avaa numeronäppäimistö<br>painikkeella 🔀.                                                  |
| Taksimittarin numero-<br>näppäimistö avautuu. | €       1       2       3         4       5       6         7       8       9       ▲         Maksu       ★       0       ·       ✓       * | Syötä matkalle uusi hinta ja<br>vahvista toiminto<br>painikkeella <mark>™</mark> .         |
| Taksimittari on Kassa-<br>tilassa.            |                                                                                                    | Asiakkaan kuittiin tulostuu<br>erittely matkasta ja<br>maksetusta Tipistä.                 |

## 4.4.2.2 Tippi, asettamalla tippi prosentteina

| Taksimittarin tila                            | Taksimittarin näyttö                                                                                                    | Toimenpide                                                                                 |
|-----------------------------------------------|----------------------------------------------------------------------------------------------------|--------------------------------------------------------------------------------------------|
| Taksimittari on Kassa-<br>tilassa.            |                                                                                                    | Siirry painiketta 🖸<br>painamalla taksimittarin<br>seuraavalle toimintovalikon<br>sivulle. |
| Taksimittari on Kassa-<br>tilassa.            |                                                                                                    | Avaa numeronäppäimistö<br>painikkeella 🔀.                                                  |
| Taksimittarin numero-<br>näppäimistö avautuu. | €       1       2       3         4       5       6         7       8       9       ≪         Maksu       X       0       ·       ✓ | Paina painikketta 🗹.                                                                       |
| Taksimittarin numero-<br>näppäimistö avautuu. | €       1       2       3         4       5       6         7       8       9       ≪         ★       0       ·       ✓       *     | Syötä Tipin<br>prosentuaalinen arvo ja<br>vahvista toiminto<br>painikkeella <b>⊠</b> .     |
| Taksimittari on Kassa-<br>tilassa.            |                                                                                                    | Asiakkaan kuittiin tulostuu<br>erittely matkasta ja<br>maksetusta Tipistä.                 |
# 4.4.2.3 Tippi, asettamalla annetun Tipin määrä

| Taksimittarin tila                            | Taksimittarin näyttö                                                                                                    | Toimenpide                                                                                 |
|-----------------------------------------------|----------------------------------------------------------------------------------------------------|--------------------------------------------------------------------------------------------|
| Taksimittari on Kassa-<br>tilassa.            |                                                                                                    | Siirry painiketta 🖸<br>painamalla taksimittarin<br>seuraavalle toimintovalikon<br>sivulle. |
| Taksimittari on Kassa-<br>tilassa.            |                                                                                                    | Avaa numeronäppäimistö<br>painikkeella 🔀.                                                  |
| Taksimittarin numero-<br>näppäimistö avautuu. | €       1       2       3         4       5       6         7       8       9       ▲         Maksu       ×       0       ·       ✓   | Paina painikketta <b>⊻</b> .                                                               |
| Taksimittarin numero-<br>näppäimistö avautuu. | € ► 1 2 3<br>4 5 6<br>7 8 9 ≪<br>★ 0 · ✓ *                                                                                            | Paina painikketta <b>⊻</b> .                                                               |
| Taksimittarin numero-<br>näppäimistö avautuu. | €       1       2       3         4       5       6         7       8       9       ≪         T.Hinta       ★       0       .       ✓ | Syötä Tipin summa ja<br>vahvista toiminto<br>painikkeella 🗹.                               |
| Taksimittari on Kassa-<br>tilassa.            |                                                                                                    | Asiakkaan kuittiin tulostuu<br>erittely matkasta ja<br>maksetusta Tipistä.                 |

# Semel 🕄

### 4.4.3 Alennus

Matkan hinnasta voidaan antaa alennusta Alennus-toiminnolla. HUOM! Alennusta ei voi antaa Sopimusajo-toiminnon yhteydessä.

#### 4.4.3.1 Alennus, asettamalla uusi matkan hinta

| Taksimittarin tila                            | Taksimittarin näyttö                                                                                                    | Toimenpide                                                                                 |
|-----------------------------------------------|----------------------------------------------------------------------------------------------------|--------------------------------------------------------------------------------------------|
| Taksimittari on Kassa-<br>tilassa.            | 11.50 EUR<br>STOPPED<br>TAXI TO CO CO CO                                                                                            | Siirry painiketta 🖸<br>painamalla taksimittarin<br>seuraavalle toimintovalikon<br>sivulle. |
| Taksimittari on Kassa-<br>tilassa.            |                                                                                                    | Avaa numeronäppäimistö<br>painikkeella ⊠.                                                  |
| Taksimittarin numero-<br>näppäimistö avautuu. | €       1       2       3         4       5       6         7       8       9       ≪         Maksu       X       0       ·       ✓ | Syötä matkalle uusi hinta ja<br>vahvista toiminto<br>painikkeella <b>⊠</b> .               |
| Taksimittari on Kassa-<br>tilassa.            |                                                                                                    | Asiakkaan kuittiin tulostuu<br>erittely matkasta ja<br>alennuksesta.                       |

## 4.4.3.2 Alennus, asettamalla alennusprosentti

| Taksimittarin tila                            | Taksimittarin näyttö                                                                                                    | Toimenpide                                                                                 |
|-----------------------------------------------|----------------------------------------------------------------------------------------------------|--------------------------------------------------------------------------------------------|
| Taksimittari on Kassa-<br>tilassa.            |                                                                                                    | Siirry painiketta 🖸<br>painamalla taksimittarin<br>seuraavalle toimintovalikon<br>sivulle. |
| Taksimittari on Kassa-<br>tilassa.            |                                                                                                    | Avaa numeronäppäimistö<br>painikkeella 🔂.                                                  |
| Taksimittarin numero-<br>näppäimistö avautuu. | €       1       2       3         4       5       6         7       8       9       ≪         Maksu       X       0       ·       ✓ | Paina painikketta 🗹.                                                                       |
| Taksimittarin numero-<br>näppäimistö avautuu. | € ► 1 2 3<br>4 5 6<br>7 8 9 ≪<br>★ 0 · ✓ *                                                                                          | Syötä Alennuksen<br>prosentuaalinen arvo ja<br>vahvista toiminto<br>painikkeella 🗹.        |
| Taksimittari on Kassa-<br>tilassa.            |                                                                                                    | Asiakkaan kuittiin tulostuu<br>erittely matkasta ja<br>alennuksesta.                       |

### 4.4.3.3 Alennus, asettamalla alennuksen määrä

| Taksimittarin tila                            | Taksimittarin näyttö                                                                                                    | Toimenpide                                                                                 |
|-----------------------------------------------|----------------------------------------------------------------------------------------------------|--------------------------------------------------------------------------------------------|
| Taksimittari on Kassa-<br>tilassa.            |                                                                                                    | Siirry painiketta 🖸<br>painamalla taksimittarin<br>seuraavalle toimintovalikon<br>sivulle. |
| Taksimittari on Kassa-<br>tilassa.            |                                                                                                    | Avaa numeronäppäimistö<br>painikkeella 🗟.                                                  |
| Taksimittarin numero-<br>näppäimistö avautuu. | €       1       2       3         4       5       6         7       8       9       ≪         Maksu       ×       0       ·       ✓   | Paina painikketta <b>⊠</b> .                                                               |
| Taksimittarin numero-<br>näppäimistö avautuu. | € 1 2 3<br>4 5 6<br>7 8 9 ≪<br>★ 0 · ✓ *                                                                                              | Paina painikketta <b>⊠</b> .                                                               |
| Taksimittarin numero-<br>näppäimistö avautuu. | €       1       2       3         4       5       6         7       8       9       ≪         ▲.Hinta       ★       0       .       ✓ | Syötä Alennuksen<br>summa/määrä ja vahvista<br>toiminto painikkeella <mark>⊠</mark> .      |
| Taksimittari on Kassa-<br>tilassa.            |                                                                                                    | Asiakkaan kuittiin tulostuu<br>erittely matkasta ja<br>alennuksesta.                       |

# Semel 🕄

#### 4.4.4 Jaettu Maksu

Matkan summa voidaan jakaa useamman maksajan maksettavaksi taksimittarin toiminnolla Jaettu Maksu.

#### 4.4.4.1 Jaettu Maksu, asettamalla maksun osan summa

| Taksimittarin tila                                         | Taksimittarin näyttö                                                                                                    | Toimenpide                                                                                 |
|------------------------------------------------------------|----------------------------------------------------------------------------------------------------|--------------------------------------------------------------------------------------------|
| Taksimittari on Kassa-<br>tilassa.                         |                                                                                                    | Siirry painiketta 🖸<br>painamalla taksimittarin<br>seuraavalle<br>toimintovalikon sivulle. |
| Taksimittari on Kassa-<br>tilassa.                         |                                                                                                    | Siirry jaetun maksun<br>toimintoon painikkeella<br><b>E</b> .                              |
| Taksimittari on Jaetun<br>Maksun tilassa.                  | 20.00 EUR<br>STOPPED EUR Lkm Pros V                                                                                                    | Avaa<br>numeronäppäimistö<br>painikkeella <sup>EUR</sup> .                                 |
| Taksimittarin numero-<br>näppäimistö avautuu.              | 1       2       3         stopped       4       5       6         Jaettu EUR       7       8       9       ×         Jaettu EUR       ×       0       ·       ✓       * | Syötä maksuosuuden<br>summa ja vahvista<br>toiminto painikkeella 🗹.                        |
| Taksimittarin näytöllä<br>näytetään maksuosuuden<br>hinta. | 20.00 EUR<br>10.00EUR<br>Jaettu EUR<br>EUR Lkm Pros V                                                                                                    | Vahvista toiminto<br>painamalla painiketta <mark>▼</mark> .                                |
| Taksimittari on Kassa-<br>tilassa.                         |                                                                                                    | Asiakkaan kuittiin<br>tulostuu erittely<br>matkasta ja<br>maksuosuudesta.                  |

Sivu

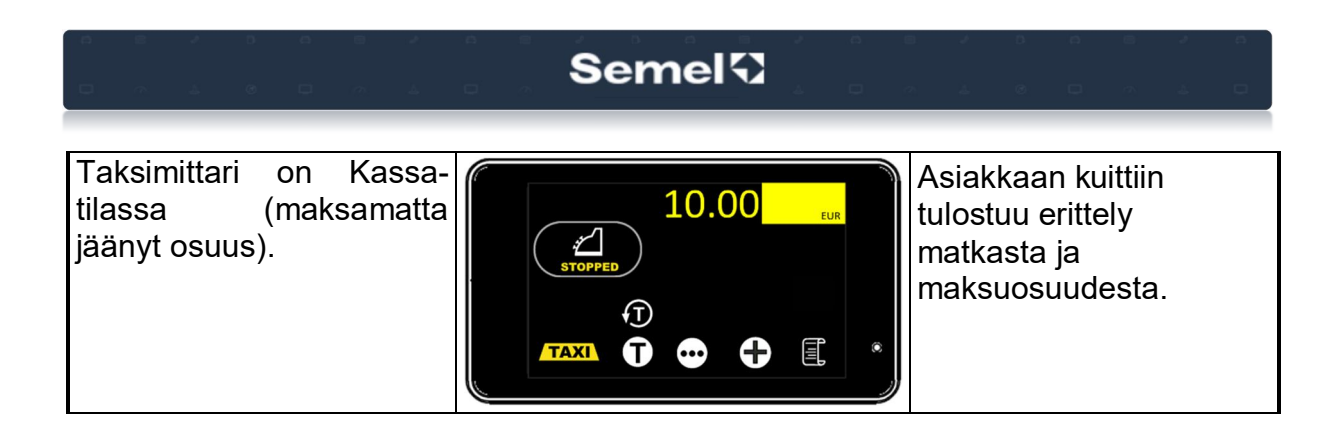

### 4.4.4.2 Jaettu Maksu, asettamalla maksajien lukumäärä

| Taksimittarin tila                            | Taksimittarin näyttö                                                             | Toimenpide                                                                                 |
|-----------------------------------------------|----------------------------------------------------------------------------------|--------------------------------------------------------------------------------------------|
| Taksimittari on Kassa-<br>tilassa.            |                                                                                  | Siirry painiketta 🖸<br>painamalla taksimittarin<br>seuraavalle<br>toimintovalikon sivulle. |
| Taksimittari on Kassa-<br>tilassa.            |                                                                                  | Siirry jaetun maksun<br>toimintoon painikkeella<br><b>⊠</b> .                              |
| Taksimittari on Jaetun<br>Maksun tilassa.     | 20.00 EUR<br>STOPPED EUR Lkm Pros V                                              | Avaa<br>numeronäppäimistö<br>painikkeella Ikm.                                             |
| Taksimittarin numero-<br>näppäimistö avautuu. | 1     2     3       STOPPED     4     5     6       Jaettu Ikm     ✓     ✓     ✓ | Syötä maksajien<br>lukumäärä ja vahvista<br>toiminto painikkeella ⊠.                       |

# Semel<sup>[]</sup>

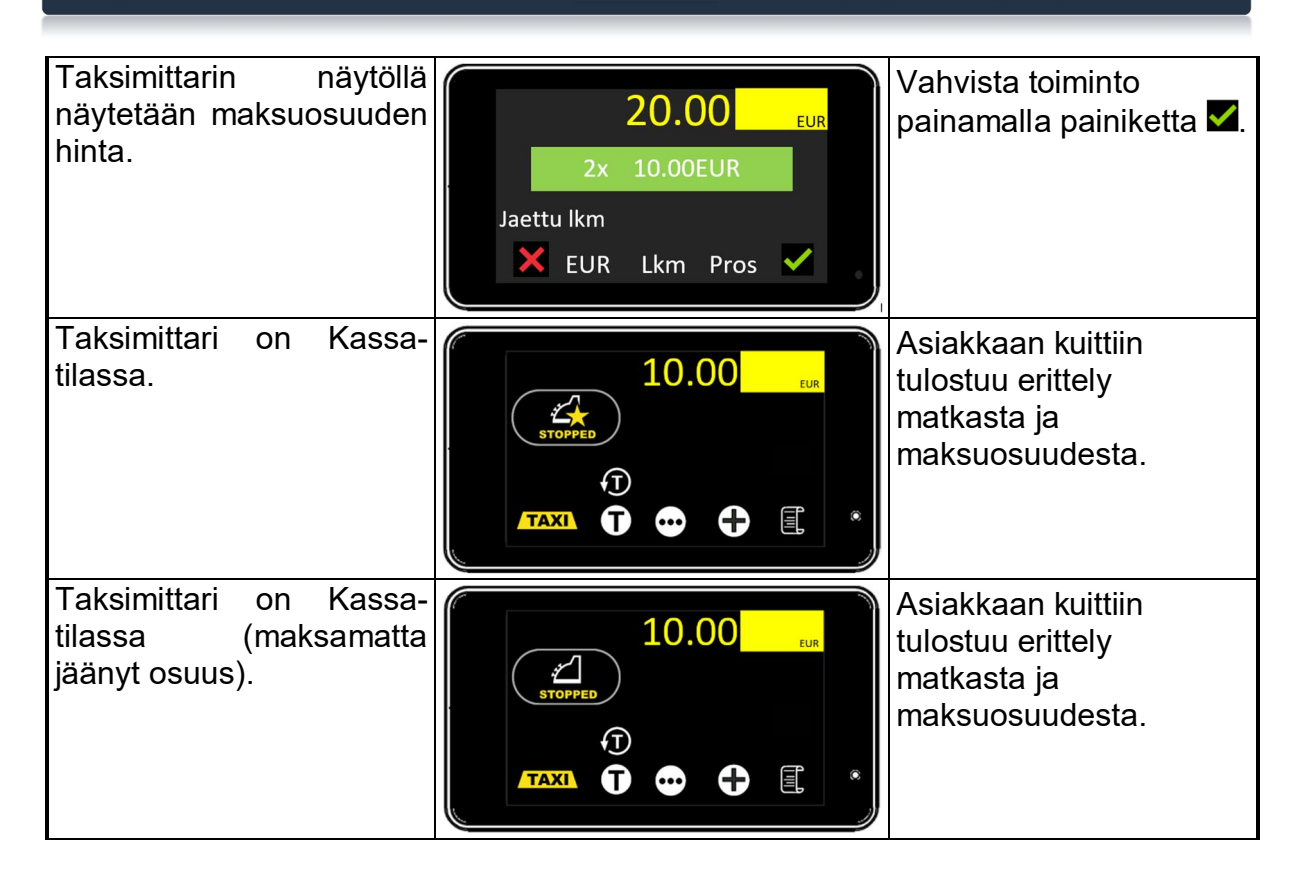

### 4.4.4.3 Jaettu Maksu, asettamalla maksuosuus prosentteina

| Taksimittarin tila                 | Taksimittarin näyttö                                          | Toimenpide                                                                                 |
|------------------------------------|---------------------------------------------------------------|--------------------------------------------------------------------------------------------|
| Taksimittari on Kassa-<br>tilassa. | 20.00 eur<br>STOPPED<br>TAXI T ↔ € € *                        | Siirry painiketta 🖸<br>painamalla taksimittarin<br>seuraavalle<br>toimintovalikon sivulle. |
| Taksimittari on Kassa-<br>tilassa. | 20.00 EUR<br>STOPPED<br>C C C C C C C C C C C C C C C C C C C | Siirry jaetun maksun<br>toimintoon painikkeella<br><b>E</b> .                              |

# Semel 🕄

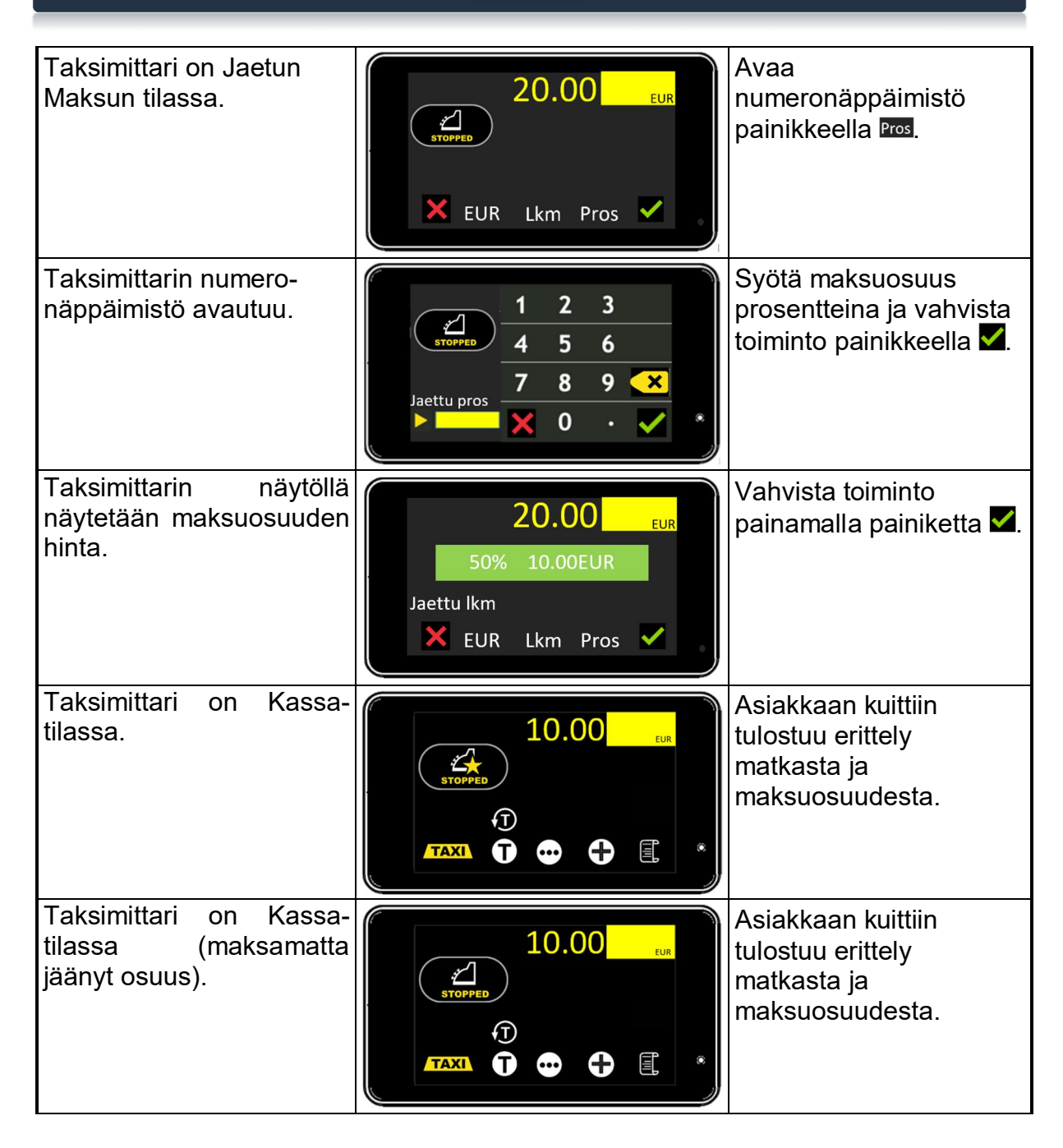

## 4.4.5 Ajoluokka

Kuitin tietoihin voidaan lisätä tunnisteeksi ajoluokka. Ajoluokan tunnisteena voidaan käyttää numeraalista arvoa.

| Taksimittarin tila                            | Taksimittarin näyttö                                                                                                    | Toimenpide                                                                                 |
|-----------------------------------------------|----------------------------------------------------------------------------------------------------|--------------------------------------------------------------------------------------------|
| Taksimittari on Kassa-<br>tilassa.            |                                                                                                    | Siirry painiketta 🖸<br>painamalla taksimittarin<br>seuraavalle<br>toimintovalikon sivulle. |
| Taksimittari on Kassa-<br>tilassa.            |                                                                                                    | Siirry painiketta 🖸<br>painamalla taksimittarin<br>seuraavalle<br>toimintovalikon sivulle. |
| Taksimittari on Kassa-<br>tilassa.            | 11.50 EUR<br>STOPPED                                                                                                    | Avaa<br>numeronäppäimistö<br>painikkeella 💽.                                               |
| Taksimittarin numero-<br>näppäimistö avautuu. | 1       2       3         4       5       6         7       8       9       ▲         Ajoluokka       ×       0       •       ✓ | Syötä Ajoluokan<br>numeraalinen arvo ja<br>vahvista toiminto<br>painikkeella 🗹.            |
| Taksimittari on Kassa-<br>tilassa.            |                                                                                                    | Ajoluokan tunnus<br>tulostuu matkan kuittiin.                                              |

# Semel 🕄

### 4.4.6 Arvonlisävero [ALV]

Henkilökuljetusten arvonlisäverokanta on oletusarvona asetettu verokanta taksimittariin.

Jos arvonlisän verokantaa muutetaan, tulee se tehdä Kassa-tilassa ennen maksua ja kuitintulostusta.

Käytössä on kolme arvonlisäveron verokantaa:

| ALV1 (Arvonlisäveroton kuljetus) | ALV= 0%               |
|----------------------------------|-----------------------|
| ALV2 (henkilökuljetus)           | ALV= 10% (Oletusarvo) |
| ALV3 (Tavarakuljetus)            | ALV= 24%              |

Huom!

Jos käytetään muuta kuin oletusarvona olevaa henkilökuljetuksen arvonlisäverokantaa ALV2 (Oletusarvo, ALV 10%), laskee taksimittari automaattisesti uuden hinnan muutetun verokannan mukaiseksi, kuljetuksen arvonlisäverotonta hintaa ei muuteta.

| Taksimittarin tila                 | Taksimittarin näyttö                                                                                                    | Toimenpide                                                                                 |
|------------------------------------|----------------------------------------------------------------------------------------------------|--------------------------------------------------------------------------------------------|
| Taksimittari on Kassa-<br>tilassa. |                                                                                                    | Siirry painiketta 🖸<br>painamalla taksimittarin<br>seuraavalle<br>toimintovalikon sivulle. |
| Taksimittari on Kassa-<br>tilassa. |                                                                                                    | Siirry painiketta 🖸<br>painamalla taksimittarin<br>seuraavalle<br>toimintovalikon sivulle. |
| Taksimittari on Kassa-<br>tilassa. | 10.00 EUR<br>STOPPED<br>STOPPED<br>S                                                                                                    | Siirry painiketta 🖸<br>painamalla taksimittarin<br>seuraavalle<br>toimintovalikon sivulle. |
| Taksimittari on Kassa-<br>tilassa. | 10.00 EUR<br>STOPPED<br>STOPPED<br>STOP | Siirry Menu-valikkoon<br>painikkeella 🖬                                                    |

# Semel 🕄

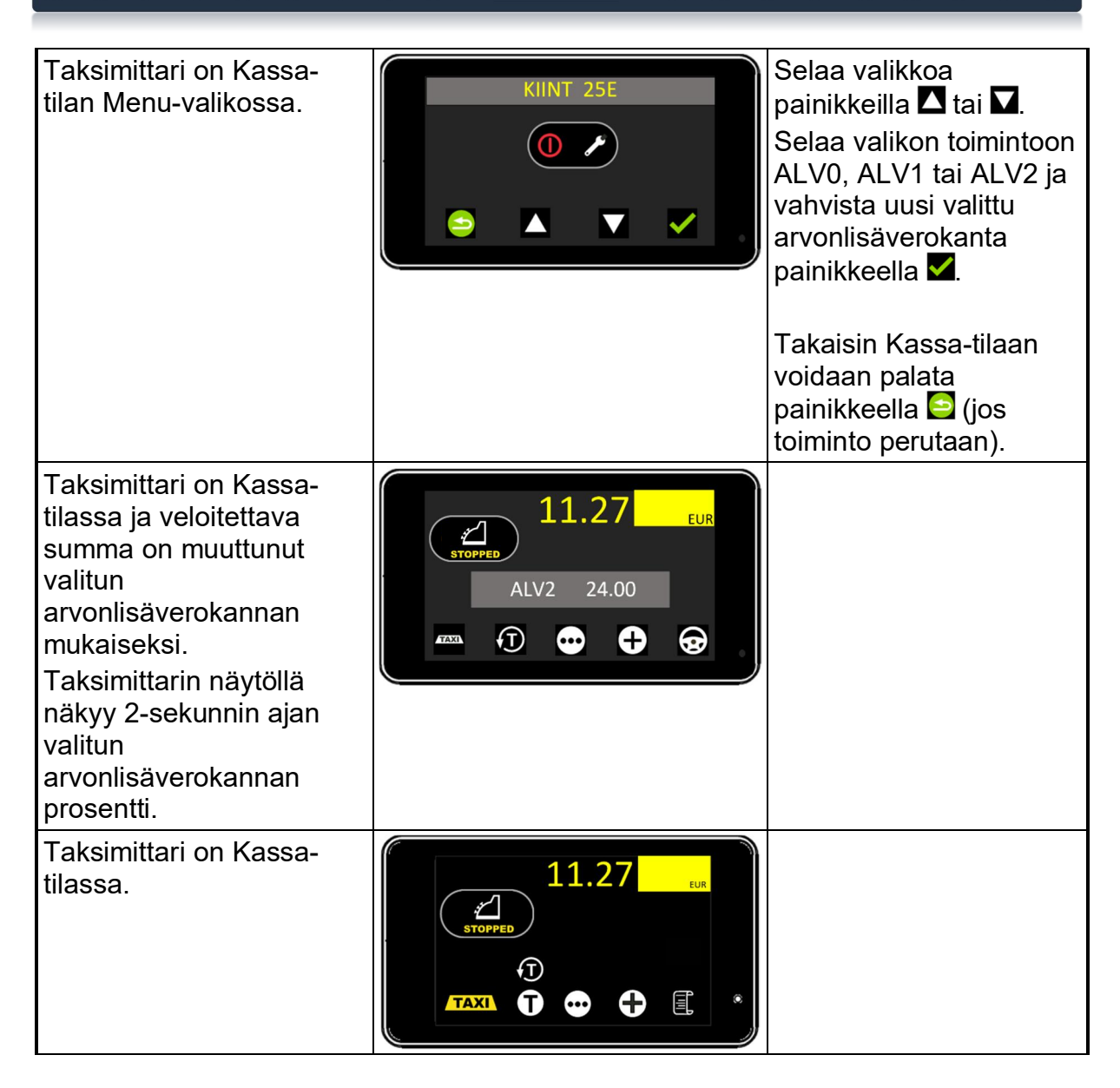

## 4.4.7 Hukka-ajo

| Taksimittarin tila                 | Taksimittarin näyttö                                                                                                    | Toimenpide                                                                                                    |
|------------------------------------|----------------------------------------------------------------------------------------------------|----------------------------------------------------------------------------------------------------|
| Taksimittari on Kassa-<br>tilassa. |                                                                                                    | Siirry painiketta 🖸<br>painamalla taksimittarin<br>seuraavalle<br>toimintovalikon sivulle.                                                       |
| Taksimittari on Kassa-<br>tilassa. |                                                                                                    | Siirry painiketta 🖸<br>painamalla taksimittarin<br>seuraavalle<br>toimintovalikon sivulle.                                                       |
| Taksimittari on Kassa-<br>tilassa. | 11.50 EUR<br>STOPPED<br>STOPPED<br>STOPPED<br>STOPPED<br>STOPPED<br>STOPPED<br>STOPPED<br>STOPPED<br>STOPPED<br>STOPPED<br>STOPPED<br>STOPPED<br>STOPPED<br>STOPPED<br>STOPPED | Painikkeella 🗐<br>suoritettu kuljetus/matka<br>kirjataan Hukka-ajoksi.                                                                           |
| Taksimittari on Kassa-<br>tilassa. | LI1.50<br>LUR<br>STOPPED<br>★ ◆                                                                                                    | vahvista toiminto<br>painikkeella .<br>Suoritettu kuljetus/matka<br>kirjataan Hukka-ajoksi.<br>ja Hukka-ajon kuitti<br>tulostuu automaattisesti. |
|                                    |                                                                                                    | painikkeella 🔀.                                                                                                    |

Hukka-ajot kirjautuvat raportteihin ja taksimittarin kokonaismuisteihin. Hukkaajon kilometrit rekisteröidään kokonaisajomäärään.

## 4.4.8 Kassa Tila Menu

Taksimittarin toimintoja voidaan myös selata ja aktivoida Menu-valikon kautta.

| Taksimittarin tila                                | Taksimittarin näyttö                                                                                                    | Toimenpide                                                                                               |
|---------------------------------------------------|----------------------------------------------------------------------------------------------------|----------------------------------------------------------------------------------------------------|
| Taksimittari on<br>Kassa-tilassa.                 |                                                                                                    | Siirry painiketta 🖸 painamalla<br>taksimittarin seuraavalle<br>toimintovalikon sivulle.                  |
| Taksimittari on<br>Kassa-tilassa.                 |                                                                                                    | Siirry painiketta 🖸 painamalla<br>taksimittarin seuraavalle<br>toimintovalikon sivulle.                  |
| Taksimittari on<br>Kassa-tilassa.                 |                                                                                                    | Siirry painiketta 편 painamalla<br>taksimittarin seuraavalle<br>toimintovalikon sivulle.                  |
| Taksimittari on<br>Kassa-tilassa.                 | 11.50 EUR<br>STOPPED<br>STOPPED<br>STOP | Painiketta 🗾 painamalla<br>siirrytään Menu-valikkoon.                                                    |
| Taksimittari on<br>Kassa-tilan Menu-<br>valikossa |                                                                                                    | Painikketta S painamalla,<br>palataan takaisin OFF-tilaan.<br>Valikon selaus suoritetaan<br>painikkeilla |

# Semel<sup>[]</sup>

# Kassa-tilan toiminnot (Menu)

| Koodi | Lyhenne | Toiminto                            |
|-------|---------|-------------------------------------|
| 25    | KIINT   | Sopimusajo                          |
| 69    | NOPEUS  | Ajonopeus                           |
| 67    | VOLTS   | Järjestelmän käyttöjännite          |
| 63    | KELLO   | Aika ja päivämäärä näytölle         |
| 42    | JAETTU  | Jaettu maksu                        |
| 64    | KM      | Kyydin ajettu matka näytölle        |
| 49    | HUKKA   | Hukka-ajo                           |
| 302   | ALV2    | Muuta Arvonlisäverokannaksi 24%     |
| 301   | ALV1    | Muuta Arvonlisäverokannaksi 10%     |
| 300   | ALV0    | Muuta Arvonlisäverokannaksi 0%      |
| 653   | LISÄT   | Lisämaksut                          |
| 654   | NÄY.LIS | Lisämaksut näytölle                 |
| 28    | KIINT   | Sopimushinnan lisäys matkan hintaan |
| 62    | SISAVA  | Sisävalon sammutus                  |
| 16    | AJOLUO  | Ajolkuokka                          |
| 39    | LISÄ    | Muu lisämaksu                       |
| 40    | MAKSU   | Alennus                             |
| 51    | Y-LASK  | Yhtiölaskutus                       |
| 53    | MOBLAS  | Mobiilimaksu                        |
| 55    | TAXLAS  | Taksilaskutus (TaxiPay)             |
| 59    | OMALAS  | Omalaskutus                         |
| 41    | TIPPI   | Тіррі                               |
| 321   | KORJ-1  | Viimeisen maksun oikaisu            |
| 322   | KORJ-2  | 2. viimeisen maksun oikaisu         |
| 323   | KORJ-3  | 3. viimeisen maksun oikaisu         |
| 320   | KORJAA  | Maksun oikaisu                      |

### 4.5 Stop Tila

Kyydin päättämisen jälkeen taksimittari siirtyy Stop-tilaan, jossa näytetään taksimittarin näytöllä suoritetun maksun summaa asiakkaalle ja kuljettajalle.

**Huom!** Stop-tilasta voi poistua aikaisintaan 10-sekunnin kuluttua painamalla painiketta **TAXI** tai poistumalla tilasta automaattisesti ajonopeuden ylittäessä 5 km/h.

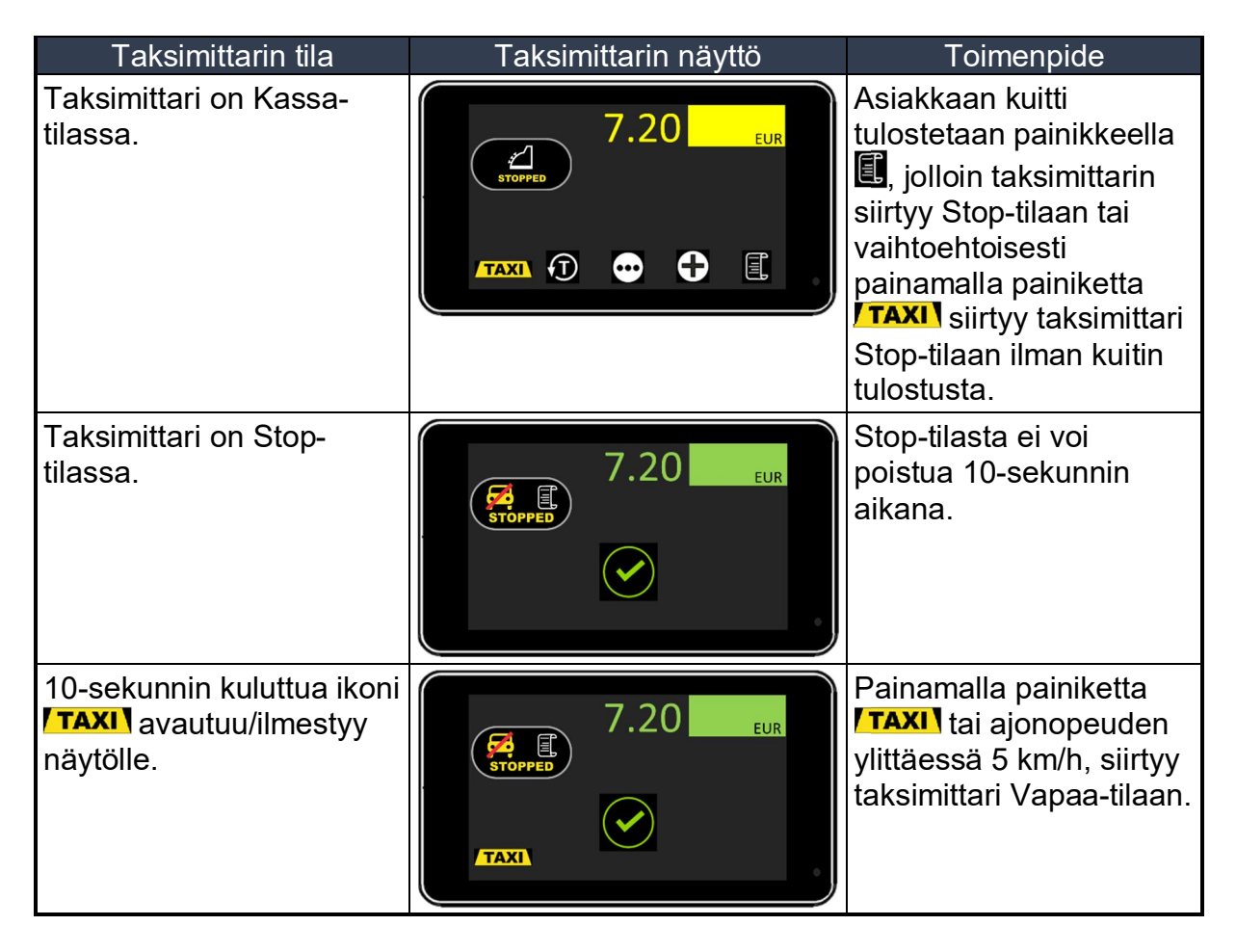

### 5. Aika ja Päivämäärä

Ajan ja päivämäärän näyttämä taksimittarin näytöllä aktivoidaan ja deaktivoidaan painikkeella 🕙 tai käyttämällä joko koodia **63** tai **68**.

Ajan ja päivämäärän näkyvyysasetuksia voidaan muokata Lippuparametreissä (Lippuparametri-valikon koodi on **600**).

**Huom!** Taksimittari toteuttaa MID-mittauslaitedirektiivin mukaista aikamuutosten rajoitusta. Olemassa olevaa aika-asetusta voidaan muuttaa suuntaan tai toiseen 7-vuorokauden aikajaksolla maksimissaan 120-sekuntia (eli kokonaismuutos maksimissaan 2-minuuttia). Ulkoisen laitteen suorittamat aikamuutokset lasketaan myöskin aikamuutosten kokonaismäärään.

#### 5.1 Aika ja Päivämäärä näytölle

| Taksimittarin tila                | Taksimittarin näyttö | Toimenpide                                                                                                    |
|-----------------------------------|----------------------|----------------------------------------------------------------------------------------------------|
| Taksimittari on<br>Vapaa-tilassa. |                      | Siirry painiketta 🖸 painamalla<br>taksimittarin seuraavalle<br>toimintovalikon sivulle.                                                    |
| Taksimittari on<br>Vapaa-tilassa. |                      | Siirry painiketta 🖸 painamalla<br>taksimittarin seuraavalle<br>toimintovalikon sivulle.                                                    |
| Taksimittari on<br>Vapaa-tilassa. |                      | Siirry painiketta 🖸 painamalla<br>taksimittarin seuraavalle<br>toimintovalikon sivulle.                                                    |
| Taksimittari on<br>Vapaa-tilassa. |                      | Aktivoi ajan ja päivämäärän<br>näyttö painikkeella 🕰.<br>Huom! Ajan ja päivämäärän<br>deakstivointi suoritetaan<br>myöskin painikkeella 🕰. |

### 5.2 Kellonajan asetus

Taksimittarin ajan ja päivämäärän asetukset voidaan suorittaa valtuutetun Semel asennusliikkeen toimesta käyttämällä Semel Admin Tools Workshop ohjelmistotyökalua.

Käyttäjän toimesta kellonaikaa voidaan muuttaa maksimissaan 120-sekuntia 7vuorokauden aikajaksolla (Katso tämän ohjeen kohta: 5. Aika ja Päivämäärä).

#### Kellonajan asetus manuaalisesti:

| Taksimittarin tila                                   | Taksimittarin näyttö                                       | Toimenpide                                                                                                    |
|------------------------------------------------------|------------------------------------------------------------|----------------------------------------------------------------------------------------------------|
| Taksimittari on OFF-<br>tilassa.                     |                                                            | Avaa<br>numeronäppäimistö<br>koskettamalla näytön<br>oikean puoleista<br>yläosaa.                                                 |
| Taksimittarin numero-<br>näppäimistö avautuu.        | $ \begin{array}{c ccccccccccccccccccccccccccccccccccc$     | Syötä koodi 101 ja<br>vahvista painikkeella <mark>⊠</mark> .                                                                      |
| Taksimittarin on<br>kellonajan asetuksen<br>tilassa. | 1 2 3<br>4 5 6<br>7 8 9 ≪<br>Kellon asetus HHMM<br>X 0 · ✓ | Syötä kellonaika<br>numeronppäimistöä<br>käyttäen (TTMM) ja<br>vahvista toiminto<br>painikkeella <b>⊻</b> .<br>Esim: 1655 = 16:55 |
| Taksimittari on OFF-<br>tilassa.                     |                                                            |                                                                                                    |

### 6. Muistirekisterit

### 6.1 Vuoromuistit näytölle

Taksimittari mahdollistaa aloitetun ajovuoron vuoromuistin lukemisen käyttäjän toimesta.

Vuoromuistit:

| KASSA  | Ajovuoron kokonaiskassa                |
|--------|----------------------------------------|
| KOK.KM | Ajovuoron kokonaiskilometrit           |
| TUNNIT | Ajovuoron kokonaisaika                 |
| KYYDIT | Kyytien määrä ajovuorossa              |
| ANSIO  | Keskituntiansio ajovuorossa            |
| JUOKSU | Ajovuoron keskimäärinen kilometriansio |
|        |                                        |

| Taksimittarin tila                             | Taksimittarin näyttö          | Toimenpide                                                                                                    |
|------------------------------------------------|-------------------------------|----------------------------------------------------------------------------------------------------|
| Taksimittari on Vapaa-<br>tilassa.             | TAXI<br>FOR HIRE<br>T1 T<br>E | Siirry painiketta 🖸<br>painamalla taksimittarin<br>seuraavalle<br>toimintovalikon sivulle.                                  |
| Taksimittari on Vapaa-<br>tilassa.             |                               | Siirry Vuoromuistien<br>rekistereihin painikkeella                                                                          |
| Vuoromuistin rekisterit on<br>avattu näytölle. | KASSA 163.00                  | Selaa ajovuoron<br>rekisteriä painikkeilla <b>▼</b><br>ja <b>▲</b> .<br>Poistu rekisteristä<br>painikkeella <mark></mark> . |

### 6.2 Raportit

#### 6.2.1 Käynnissä olevan ajovuoron vuororaportti

Tulostaa käynnissä olevan ajovuoron vuororaportin.

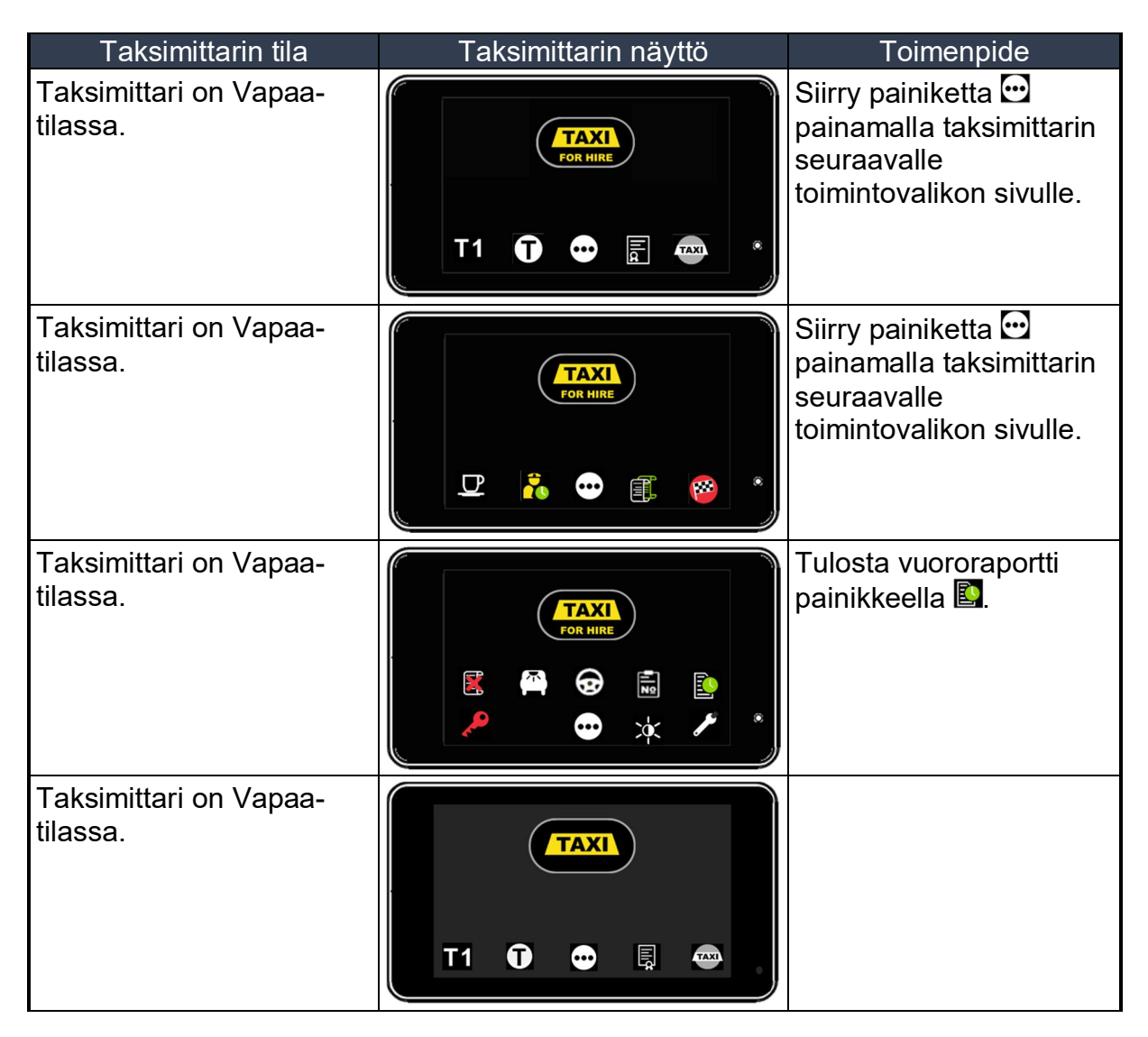

### 6.2.2 Vuororaportin tulostus ajovuoron päätyttyä

Tulostaa päättyneen ajovuoron vuororaportin.

Huom! Lippuparametriasetuksissa (Koodi 600) määritetään automaattisesti ajovuoron päättyessä tulostettavian vuororaporttien lukumäärä (Tulostettavien vuororaporttien lukumäärä voi olla 0 – 3 kpl.)

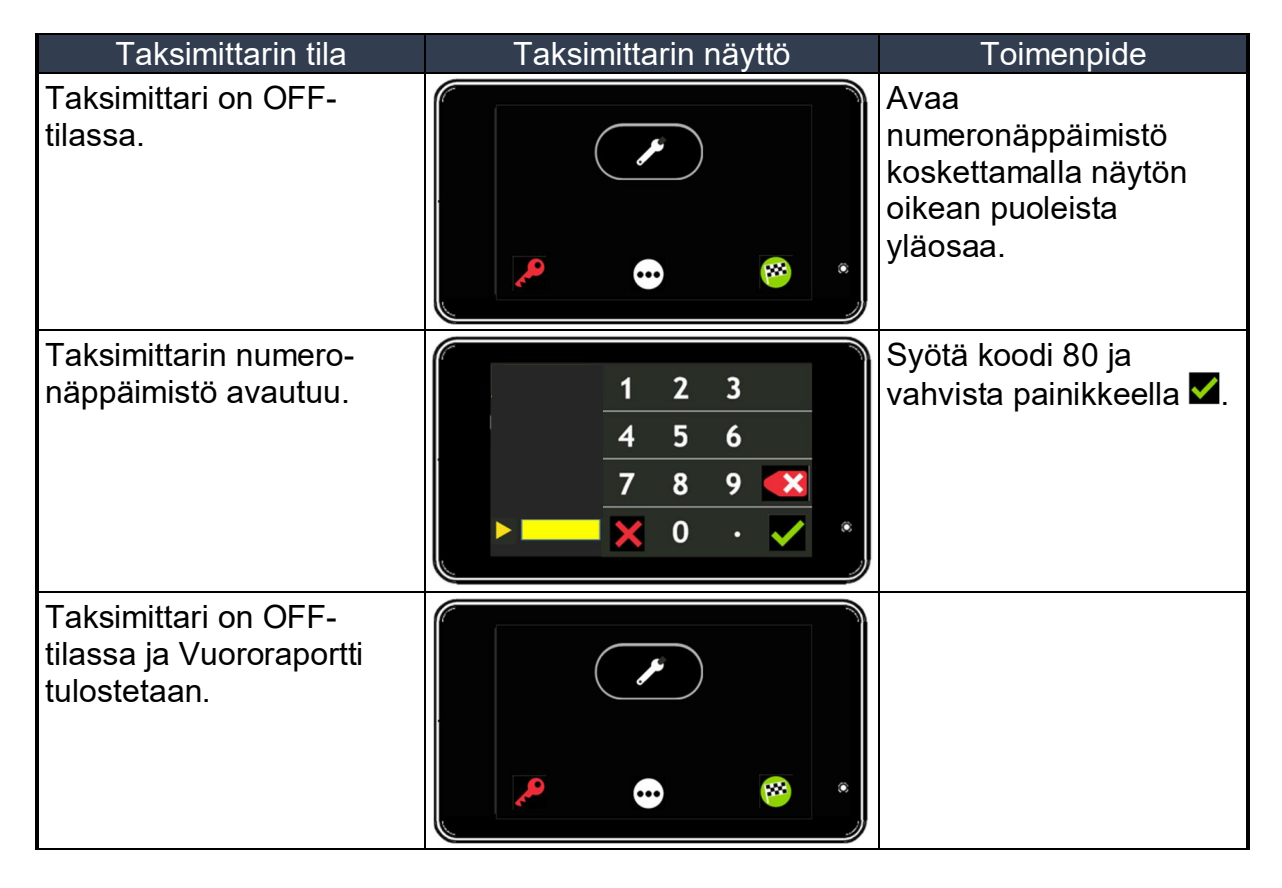

### 6.2.3 Kuukausiraportit

## 6.2.3.1 Kuukausiväliraportti

Kuluvan kuukauden väliraportti.

| Taksimittarin tila                                                         | Taksimittarin näyttö                                   | Toimenpide                                                                        |
|----------------------------------------------------------------------------|--------------------------------------------------------|-----------------------------------------------------------------------------------|
| Taksimittari on OFF-<br>tilassa.                                           |                                                        | Avaa<br>numeronäppäimistö<br>koskettamalla näytön<br>oikean puoleista<br>yläosaa. |
| Taksimittarin numero-<br>näppäimistö avautuu.                              | $ \begin{array}{c ccccccccccccccccccccccccccccccccccc$ | Syötä koodi 82 ja<br>vahvista painikkeella <mark>⊠</mark> .                       |
| Taksimittari on OFF-<br>tilassa ja<br>Kuukausiväliraportti<br>tulostetaan. |                                                        |                                                                                   |

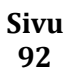

## 6.2.3.2 Kuukausiraportti

Edellisen päättyneen kuukauden kuukausiraportti.

| Taksimittarin tila                                                  | Taksimittarin näyttö                                   | Toimenpide                                                                        |
|---------------------------------------------------------------------|--------------------------------------------------------|-----------------------------------------------------------------------------------|
| Taksimittari on OFF-<br>tilassa.                                    |                                                        | Avaa<br>numeronäppäimistö<br>koskettamalla näytön<br>oikean puoleista<br>yläosaa. |
| Taksimittarin numero-<br>näppäimistö avautuu.                       | $ \begin{array}{c ccccccccccccccccccccccccccccccccccc$ | Syötä koodi 83 ja<br>vahvista painikkeella <mark>⊠</mark> .                       |
| Taksimittari on OFF-<br>tilassa ja Kuukausiraportti<br>tulostetaan. |                                                        |                                                                                   |

# 6.2.4 Vuosiraportit

## 6.2.4.1 Vuosiväliraportti

Kuluvan vuoden väliraportti.

| Taksimittarin tila                                                   | Taksimittarin näyttö                                   | Toimenpide                                                                        |
|----------------------------------------------------------------------|--------------------------------------------------------|-----------------------------------------------------------------------------------|
| Taksimittari on OFF-<br>tilassa.                                     |                                                        | Avaa<br>numeronäppäimistö<br>koskettamalla näytön<br>oikean puoleista<br>yläosaa. |
| Taksimittarin numero-<br>näppäimistö avautuu.                        | $ \begin{array}{c ccccccccccccccccccccccccccccccccccc$ | Syötä koodi 84 ja<br>vahvista painikkeella <mark>⊠</mark> .                       |
| Taksimittari on OFF-<br>tilassa ja Vuosiväliraportti<br>tulostetaan. |                                                        |                                                                                   |

## 6.2.4.2 Vuosiraportti

Edellisen päättyneen vuoden raportti.

| Taksimittarin tila                                               | Taksimittarin näyttö                                   | Toimenpide                                                                        |
|------------------------------------------------------------------|--------------------------------------------------------|-----------------------------------------------------------------------------------|
| Taksimittari on OFF-<br>tilassa.                                 |                                                        | Avaa<br>numeronäppäimistö<br>koskettamalla näytön<br>oikean puoleista<br>yläosaa. |
| Taksimittarin numero-<br>näppäimistö avautuu.                    | $ \begin{array}{c ccccccccccccccccccccccccccccccccccc$ | Syötä koodi 85 ja<br>vahvista painikkeella <mark>⊠</mark> .                       |
| Taksimittari on OFF-<br>tilassa ja Vuosiraportti<br>tulostetaan. |                                                        |                                                                                   |

# Semel{3

## 6.2.5 Viimeisen 48-tunnin raportti ja kuitit

Huom! Tämä toiminto mahdollistaa viimeisen kuluneen 48-tunnin raportin ja kuittien tulostuksen. Maksimissaan 10-ajovuoron raportit ja kuitit tulostetaan.

| Taksimittarin tila                                                                            | Taksimittarin näyttö                                   | Toimenpide                                                                        |
|-----------------------------------------------------------------------------------------------|--------------------------------------------------------|-----------------------------------------------------------------------------------|
| Taksimittari on OFF-<br>tilassa.                                                              |                                                        | Avaa<br>numeronäppäimistö<br>koskettamalla näytön<br>oikean puoleista<br>yläosaa. |
| Taksimittarin numero-<br>näppäimistö avautuu.                                                 | $ \begin{array}{c ccccccccccccccccccccccccccccccccccc$ | Syötä koodi 8748 ja<br>vahvista painikkeella <mark>⊠</mark> .                     |
| Taksimittari on OFF-<br>tilassa ja viimeisen 48-<br>tunnin raportit ja kuitit<br>tulostetaan. |                                                        |                                                                                   |

## 7. Viranomaisinfo ja -raportit

## 7.1 Poliisin Tarkastusraportti

Tarkastusraportin tulostus viranomaiskäyttöön.

| Taksimittarin tila                                                                           | Taksimittarin näyttö                                                                                                    | Toimenpide                                                                        |
|----------------------------------------------------------------------------------------------|----------------------------------------------------------------------------------------------------|-----------------------------------------------------------------------------------|
| Taksimittari on Vapaa- tai<br>OFF-tilassa.                                                   |                                                                                                    | Avaa<br>numeronäppäimistö<br>koskettamalla näytön<br>oikean puoleista<br>yläosaa. |
| Taksimittarin numero-<br>näppäimistö avautuu.                                                | 1       2       3         4       5       6         7       8       9       ▲         ▶       ●       ▲       0       ·       ✓ | Syötä koodi 91 ja<br>vahvista painikkeella <mark>⊠</mark> .                       |
| Taksimittari palaa Vapaa-<br>tai OFF-tilaan ja Poliisin<br>tarkastusraportti<br>tulostetaan. |                                                                                                    |                                                                                   |

### 7.2 Matkavakion Tarkastusraportti

Tulostaa matkavakion oikeellisuuden tarkastusraportin.

Huom! Tarkastuksessa tulee käyttää tarkalleen 1000-metriä pitkää mittarataa.

| Taksimittarin tila                                                                         | Taksimittarin näyttö                                   | Toimenpide                                                                                                    |
|--------------------------------------------------------------------------------------------|--------------------------------------------------------|----------------------------------------------------------------------------------------------------|
| Taksimittari on Vapaa- tai<br>OFF-tilassa.                                                 |                                                        | Avaa<br>numeronäppäimistö<br>koskettamalla näytön<br>oikean puoleista<br>yläosaa.                                            |
| Taksimittarin numero-<br>näppäimistö avautuu.                                              | $ \begin{array}{c ccccccccccccccccccccccccccccccccccc$ | Syötä koodi 92 ja<br>vahvista painikkeella <mark>⊠</mark> .                                                                  |
| Taksimittari on<br>matkavakion testauksen<br>aloitustilassa                                | START<br>Seuraava                                      | Aja auto mittaradan<br>aloituspisteeseen ja<br>pysäytä auto,valitse<br>toiminto <mark>Seuraava</mark> ja<br>aloita ajaminen. |
| Taksimittari laskee ajon<br>aikana kertyviä<br>nopeuspulsseja.                             | PULSSI 1968<br>Seuraava                                | Pysäytä auto mittaradan<br>päätepisteeseen.                                                                                  |
| Taksimittari näyttää<br>mitatun pulssimäärän.                                              | O<br>PULSSI 12004<br>Seuraava                          | Valitse toiminto<br>Seuraava                                                                                                 |
| Taksimittari tulostaa<br>matkavakion<br>mittausraportin ja palaa<br>Vapaa- tai OFF-tilaan. |                                                        |                                                                                                    |

## 7.3 MID Tarkastusarvot

Toiminto näyttää MID tarkastusarvojen selaamisen näytöllä.

| Taksimittarin tila                                       | Taksimittarin näyttö                                   | Toimenpide                                                                                                    |
|----------------------------------------------------------|--------------------------------------------------------|----------------------------------------------------------------------------------------------------|
| Taksimittari on Vapaa- tai<br>OFF-tilassa.               |                                                        | Avaa<br>numeronäppäimistö<br>koskettamalla näytön<br>oikean puoleista<br>yläosaa.                                  |
| Taksimittarin numero-<br>näppäimistö avautuu.            | $ \begin{array}{c ccccccccccccccccccccccccccccccccccc$ | Syötä koodi 96 ja<br>vahvista painikkeella <mark>⊠</mark> .                                                        |
| Taksimittarin MID<br>Tarkastusarvojen selain<br>avautuu. | MID CRC: 1734540780                                    | Selaa MID rekisteriä<br>painikkeilla <b>₪</b> ja <b>₪</b> .<br>Poistu rekisteristä<br>painikkeella <mark></mark> . |
| Taksimittari on Vapaa- tai<br>OFF-tilassa.               |                                                        |                                                                                                    |

### 7.4 MID Kokonaismuistien selaus

MID vaatimusten mukainen kokonaismuistien selain.

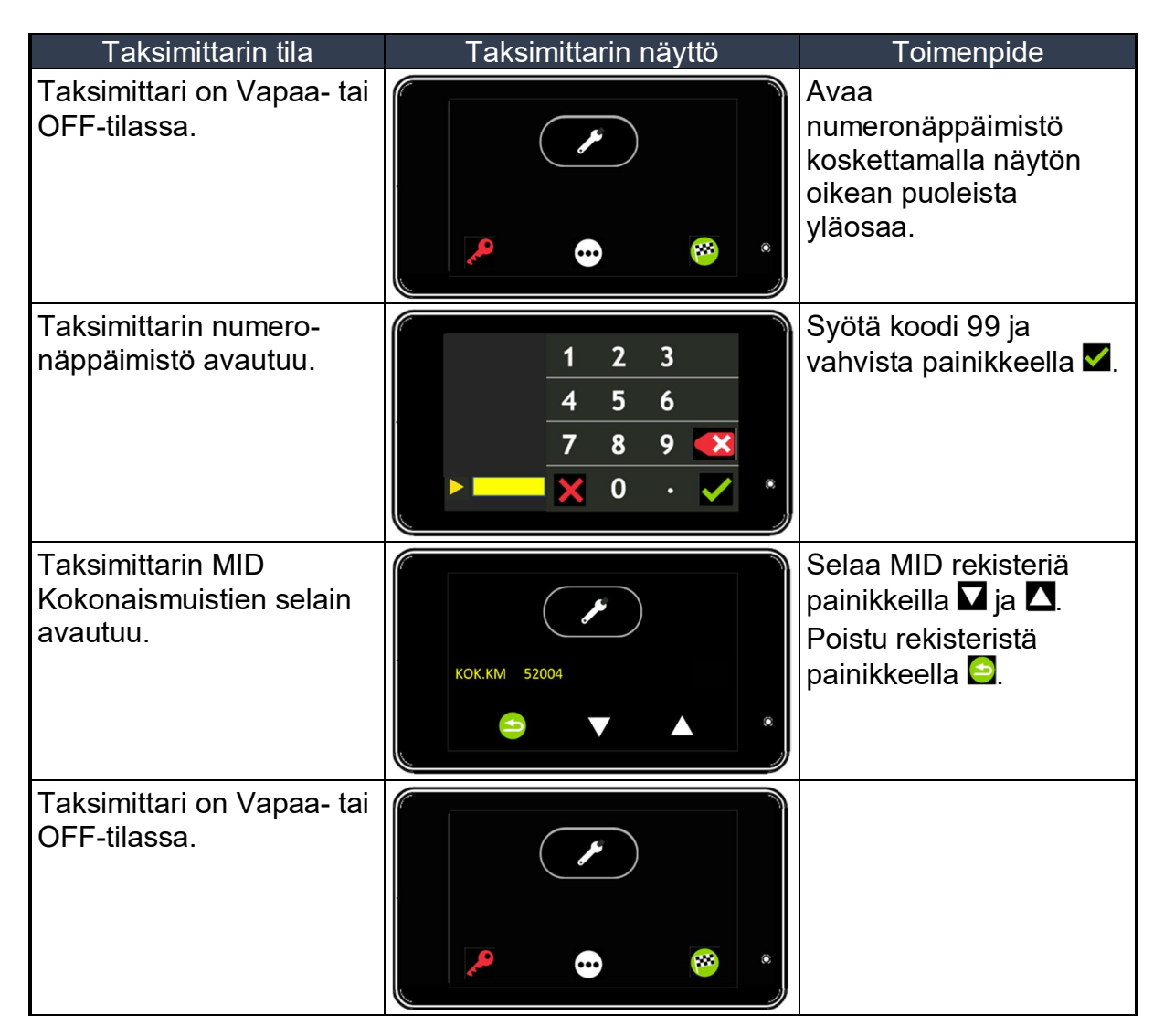

MID Kokonaismuistirekisterin sisältö:

| KOK.KM  | = | Total kilometres from the first start up  |
|---------|---|-------------------------------------------|
| TOTEKM  | = | Total kilometres during Hired and Stopped |
| KYYDIT  | = | Trip amount from the first start up       |
| LISÄT   | = | Total extras from the first start up      |
| TOTEWE  | = | Total income without extras               |
| VAKIO   | = | Taximeter constant                        |
| SIN.PVM | = | Sealing date                              |
| TAXINR  | = | Taxi number                               |
| T1S/D   | = | Tariff 1, single or double                |
| T1EUKM  | = | Tariff 1, EUR/km                          |
| T1EURH  | = | Tariff 1, EUR/h                           |
| T1LYÖN  | = | Tariff 1, stroke price                    |
| T2S/D   | = | Tariff 2, single or double                |
| T2EUKM  | = | Tariff 2, EUR/km                          |
|         |   |                                           |

Sivu

# Semel 🕄

| T2EURH  | = | Tariff 2, EUR/h             |
|---------|---|-----------------------------|
| T2LYÖN  | = | Tariff 2, stroke price      |
| T3S/D   | = | Tariff 3, single or double  |
| T3EUKM  | = | Tariff 3, EUR/km            |
| T3EURH  | = | Tariff 3, EUR/h             |
| T3LYÖN  | = | Tariff 3. stroke price      |
| T4S/D   | = | Tariff 4, single or double  |
| T4EUKM  | = | Tariff 4. EUR/km            |
| T4FURH  | = | Tariff 4 FUR/h              |
| T4I YÖN | = | Tariff 4 stroke price       |
| F31     | = | The name of supplement 31   |
| F31MIN  | = | Supplement 31 minimum value |
| F31MAX  | = | Supplement 31 maximum value |
| E31DEE  | = | Supplement 31 default value |
| E31XTI  | = | Supplement 31 restriction   |
|         | _ | The name of supplement 32   |
|         | _ | Supplement 32 minimum value |
|         | _ | Supplement 32 maximum value |
|         | _ | Supplement 32 maximum value |
|         | _ | Supplement 32 delauit value |
|         | _ | Supplement 32 restriction   |
|         | _ | Supplement 34               |
|         | = | Supplement 34 minimum value |
|         | = | Supplement 34 maximum value |
| E34DEF  | = | Supplement 34 default value |
| E34XIL  | = | Supplement 34 restriction   |
| E35     | = | The name of supplement 35   |
| E35MIN  | = | Supplement 35 minimum value |
| E35MAX  | = | Supplement 35 maximum value |
| E35DEF  | = | Supplement 35 default value |
| E35XTL  | = | Supplement 35 restriction   |
| E36     | = | The name of supplement 36   |
| E36MIN  | = | Supplement 36 minimum value |
| E36MAX  | = | Supplement 36 maximum value |
| E36DEF  | = | Supplement 36 default value |
| E36XTL  | = | Supplement 36 restriction   |
| E37     | = | The name of supplement 37   |
| E37MIN  | = | Supplement 37 minimum value |
| E37MAX  | = | Supplement 37 maximum value |
| E37DEF  | = | Supplement 37 default value |
| E37XTL  | = | Supplement 37 restriction   |
| E38     | = | The name of supplement 38   |
| E38MIN  | = | Supplement 38 minimum value |
| E38MAX  | = | Supplement 38 maximum value |
| E38DEF  | = | Supplement 38 default value |
| E38XTL  | = | Supplement 38 restriction   |
| E39     | = | The name of supplement 39   |
| E39MIN  | = | Supplement 39 minimum value |
| E39MAX  | = | Supplement 39 maximum value |
| E39DEF  | = | Supplement 39 default value |
| E39XTL  | = | Supplement 39 restriction   |
| VK      | = | Last receipt number         |
|         |   | -                           |

# Semel<sup>[]</sup>

| VKALOP | = | Last receipt start date                  |
|--------|---|------------------------------------------|
| VKALOA | = | Last receipt start time                  |
| VKLOPP | = | Last receipt end date                    |
| VKLOPA | = | Last receipt end time                    |
| LÄHTÖ  | = | Start fee                                |
| VKLIS  | = | Registered extras                        |
| T1KM   | = | Kilometres on Tariff 1                   |
| T1EUKM | = | Tariff 1, EUR/km                         |
| T1H    | = | Time on Tariff 1                         |
| T1EURH | = | Tariff 1, EUR/h                          |
| VKTIL  | = | Last receipt total amount without extras |
| VKTOT  | = | Last receipt total amount                |
| TOTLKM | = | Total kilometres in For Hire mode        |
| TOTCHU | = | Total stroke amount                      |

### 8. Lippuparametrien asetus

### 8.1 Lippuparametrit [Koodi 600]

Tämä valikko mahdollistaa taksimittarin käyttöön liittyvien parametrien muuttamisen. Osa muutettavista parametreistä vaatii elektronisen sinetöinnin avaamisen valtuutetun Semel asennusliikken toimesta.

| Parametri | Selitys                                                                        | Valinnat                                                                                                    |
|-----------|--------------------------------------------------------------------------------|----------------------------------------------------------------------------------------------------|
| LUKKO     | Lukkokoodin poistaminen                                                        |                                                                                                    |
| LOGO 2    | Logo 2 tulostus kuitin alaosaan                                                | 0 = Logoa ei tulosteta (OLETUS)<br>1 = Logo tulostetaan                                                                                                |
| LOGO1     | Logo 1 tulostus kuitin yläosaan                                                | 0 = Logoa ei tulosteta (OLETUS)<br>1 = Logo tulostetaan                                                                                                |
| EI.TIPP   | Kuljettajan tippi sallittu                                                     | 0 = Tippi sallittu (OLETUS)<br>1 = Tippi ei ole sallittu                                                                                               |
| TOT.TYP   | Kokonaismuistien informaation<br>erittely tulostetaan ajovuoro-<br>raporteissa | 0 = Tulostetaan (OLETUS)<br>1 = Ei tulosteta                                                                                                    |
| KUI.TIE   | Matkan erittely tulostetaan<br>kuljettajan kuitissa                            | 0 = Tulostetaan (OLETUS)<br>1 = Ei tulosteta                                                                                                    |
| TYH.RIV   | Tyhjät rivit kuitin lopussa                                                    | 10 = 10 Riviä (OLETUS)                                                                                                    |
| ALO.OHI   | Aloitusajon ohitus                                                             | 0 = Aloitusajo käytössä (OLETUS)<br>1 = Aloitusajo ei käytössä                                                                                         |
| OFF.KM    | OFF-tilassa ajettu matka<br>näytöllä ajettaessa                                | 0 = Ajettu matka näytöllä (OLETUS)<br>1 = Ajettu matka ei näy näytöllä                                                                                 |
| KLO.NÄK   | Kellonajan ja päivämäärän<br>näyttö näytöllä                                   | 0 = Kellonaikaa ei näytetä (OLETUS)<br>1 = Kellonaika näkyvillä<br>2 = Kellonajan näkyvyysasetus edellisen ajovuoron<br>mukaisesti                     |
| REI.KAS   | Reittiajon laskutusohjaus                                                      | 0 = Automaattisesti yhtiölaskutukseen (OLETUS)<br>1 = Automaattisesti omalaskutukseen<br>2 = Valinta manuaalisesti<br>3= Reittiajo taksalla (koodi 27) |
| TOT.REK   | Kokonaismuistin tulostus<br>vuororaporttiin                                    | 0 = Tulostetaan (OLETUS)<br>1 = Ei tulosteta                                                                                                    |
| TUL.NOP   | Tulostimen tietoliikennenopeus                                                 | 0 = 19200 baudia (OLETUS)                                                                                                    |
| KUI.AS.K  | Kuljettajan kuitti tulostetaan<br>ensimmäisenä korttimaksuissa                 | 0 = Tulostetaan (OLETUS)<br>1 = Ei tulosteta                                                                                                    |
| KUI.OHI   | Asiakkaan kuitin ohitus sallittu                                               | 0 = Sallittu (OLETUS)<br>1 = Ei sallittu                                                                                                    |
| KLO.INT   | Taksimittarin näyttöyksikön<br>tyyppi                                          | 1 = TT430 (OLETUS)                                                                                                    |
| PRI.TYP   | Tulostimen tyyppi                                                              | 0 = No printer connected<br>4 = RX90hn (OLETUS)                                                                                                    |
| DEF.PRI   | Oletustulostin                                                                 | 1 = RX90hn                                                                                                    |
| TAUKO     | Tauko varattu-tilassa                                                          | 0= Ei sallittu<br>1= Sallittu (OLETUS)                                                                                                    |
| YKSTYI    | Yksityisajo sallittu                                                           | 0= Ei sallittu<br>1= Sallittu (OLETUS)                                                                                                    |
| KAT.VAL   | Taksin vapaavalon tila Vapaa-<br>tilassa                                       | 0 = Valo ei päällä<br>1 = Valo päällä (OLETUS)                                                                                                    |

# Semel<sup>[]</sup>

| ALO.RAP | Aloitustilan tuloste                                        | 0 = Ei tulosteta<br>1 = Tulostetaan (OLETUS)                                                     |
|---------|-------------------------------------------------------------|--------------------------------------------------------------------------------------------------|
| MC      | MC40/MC50 käytössä                                          | 0=MC ei käytössä (OLETUS)<br>1=MC käytössä                                                       |
| PMT.TRM | Maksupääte käytössä                                         | 0 = Maksupääte <i>ei käytössä (OLETUS)</i><br>1 = Maksupääte <i>käytössä</i>                     |
| K-KORT  | Ajovuoron aloitus<br>kuljettajakortilla                     | 0 = Ei kuljettajakorttia<br>1 = Kuljettajakortti käytössä (OLETUS)                               |
| ERIRAP  | Ajoerittely kuittikohtaisesti tulostetaan ajovuoron lopussa | 0 = Ei tulosteta (OLETUS)<br>1 = Tulostetaan                                                     |
| VUORAP  | Vuororaportin tulostus<br>ajovuoron päättyessä              | 0 = Ei tulosteta<br>1 = Tulostetaan (OLETUS)<br>2 = Tulostetaan 2 kpl.<br>3 = Tulostetaan 3 kpl. |

# 8.2 Lippuparametrit [Koodi 601]

Tämä valikko mahdollistaa taksimittarin käyttöön liittyvien parametrien muuttamisen Semel asennusliikkeen toimesta (vain sinetöinnin ollessa avattuna). HUOM! Annettua MID-arvoa on noudatettava.

| Parametri | Selitys                                                                                               | Valinnat                                                                                                    | MID   |
|-----------|----------------------------------------------------------------------------------------------------|----------------------------------------------------------------------------------------------------|-------|
| DRI.NO    | Kuljettajanumeron pituus                                                                              | 0 = Kuljettajanumeroa ei vaadita<br>1-X = Kuljettajanumeron minimipituus<br>6 = Kuljettajanumeron pituus 6-<br>numeroa |       |
| PRI.OBL   | Tulostinyhteys vaaditaan                                                                              | 0 = Ei vaadita (OLETUS)<br>1 = Vaaditaan                                                                               |       |
| DIS.OFF   | Näytön pimennys mahdollinen                                                                           | 0 = Ei näytönpimennystä (OLETUS)<br>1 = Näytön pimennys mahdollista                                                    | MID=0 |
| MID.OP    | Taksimittarin tila näytetään                                                                          | 0 = Ei näytetä<br>1 = Näytetään (OLETUS)                                                                               | MID=1 |
| PULS.IN   | Nopeussignaalin<br>sisääntuloliitännän valinta                                                        | 0 = Signaalin sisääntulo 1 (OLETUS)<br>1 = Signaalin sisääntulo 2                                                      |       |
| SW.PERM   | Ohjelmistopäivityksen<br>vahvistaminen (ennen ohjelman<br>asennusta taksimittarille)                  | 0 = Ohjelmiston päivitys hyväksytään<br>koodilla 999<br>1 = Ohjelmisto päivittyy automaattisesti<br>(OLETUS)           |       |
| MID.EXT   | Lisämaksut sisällytetään hintaan<br>taksa-ajossa                                                      | 0 = Sisällytetään<br>1 = Ei sisällytetä (OLETUS)<br>2 = Kaikki lisämaksut näytetään<br>näytössä vasemmalla             | MID=1 |
| MID.MIN   | Kuljetuksen minimihinta<br>näytetään                                                                  | 0 = Näytetään ainoastaan Kassa-<br>tilassa<br>1 = Näytetään koko ajan (OLETUS)                                         | MID=1 |
| INF.MID   | MID lokin tyhjennys sallittu                                                                          | 0 = Lokin tyjennys sallittu<br>1 = Lokin tyhjennys ei sallittu,<br>vaaditaan koodi 902 lokin<br>tyhjennykseen (OLETUS) | MID=1 |
| TAR.NAM   | Valitun taksan nimi tai numero<br>näytetään näytöllä                                                  | 0 = Taksan numero näytetään<br>(OLETUS)<br>1 = Taksan nimi näytetään                                                   |       |
| LOG.WAR   | MID lokin vapaan tilan määrä<br>prosentteina, ennen kuin<br>näytetään muistirekisterin<br>täyttyminen | 5 = OLETUS<br>Arvo voi olla 1-100                                                                                      | MID=5 |

#### 9. EU vaatimustenmukaisuusvakuutus

Valmistaja vakuuttaa, että tuote täyttää olennaisilta osin EU mittalaitedirektiivin **2014/32/EU** sekä EMC direktiivin **2014/30/EU** vaatimukset.

Tuote: Tuotetyyppi: Valmistaja: Taksamittari M2 Semel Oy Valimotie 21 FIN-00380 HELSINKI

Tuote on testattu ja tarkastettu seuraavien standardien mukaan:

EMC:

ISO 7637-2 ISO 7637-3 IEC 61000-4-2 IEC 61000-4-3 IEC 61000-4-6 EN 55022 Class B

Mekaaninen testi:

IEC 60068-2-64 IEC 60068-2-31

#### Ympäristötesti:

IEC 60068-2-2 IEC 60068-2-1 IEC 60068-2-30

Tuote on testattu ja tarkastettu ko. standardien mukaan RISE Research Institutes of Sweden AB Kaikki vaatimukset on täytetty.

EU tyyppihyväksyntä sertifikaatti:

Tuotantoprosessin laadunvarmistuksen sertifikaatti: Tuote on CE-merkitty alkaen 2018. No. 0402-MID-50 23 05 No. 0402-MID-50 23 01

Vakuutan täten, että edellä kuvattu tuote on asiaa koskevan unionin yhdenmukaistamislainsäädännön mukainen. Tämä ilmoitus on annettu valmistajan vastuulla.

#### Valmistajan allekirjoitus

Helsinki

ki huhtikuu 23, 2018

Börje Nummelin Toimitusjohtaja Semel Oy

### 10. Tekniset tiedot

| TM208E                                  |                                                       |
|-----------------------------------------|-------------------------------------------------------|
| Construction TM208 (central power unit) | aluminium profile                                     |
| Dimensions TM208                        | 39 mm x 108,50mm x 124 mm (T x L x W)<br>Weight: 350g |
| Voltage TM208                           | 9 32 VDC                                              |
| Power consumption TM208                 | 70 mA at 12 V                                         |
| Operating temperature                   | –25 … +55 °C                                          |
| Storage temperature                     | –40 … +70 °C                                          |
| Pulse input frequency range             | 500 150000 imp/km                                     |

| TT430                        |                                                       |
|------------------------------|-------------------------------------------------------|
| Construction TT430 (display) | glass front, plastic back                             |
| Dimensions TT430             | 16 mm x 129 mm x 72,50 mm (T x L x W)<br>Weight: 220g |

| TD330                        |                                                    |
|------------------------------|----------------------------------------------------|
| Construction TD330 (display) | aluminium front, plastic back                      |
| Dimensions TD330             | 15 mm x 150 mm x 50 mm (T x L x W)<br>Weight: 150g |

| RX90hn                                             |                                                    |
|----------------------------------------------------|----------------------------------------------------|
| Dimensions RX90hn                                  | 37 mm x 89 mm x 132 mm (T x L x W)<br>Weight: 250g |
| Paper roll dimensions                              | 57 mm x 46 mm x 12 mm                              |
| Voltage RX90hn                                     | 9 32 VDC                                           |
| Operating temperature range                        | -25 +55 C                                          |
| Interface options                                  | Bluetooth serial port profile                      |
| Construction RX90hn (touch screen thermal printer) | aluminium profile                                  |

Semel RX90hn printer: Installation manual in separate document

#### SEMEL OY Ansatie 2 FI-01740 VANTAA

www.semel.fi

Sivu 107